# Систем електронских фактура СЕФ Детаљи нове верзије (3.12.0)

## САДРЖАЈ

| 1 | Увод.                   |                                                                                  | 3  |
|---|-------------------------|----------------------------------------------------------------------------------|----|
| 2 | Садря                   | кај испоруке                                                                     | 3  |
|   | 2.1<br>фак <sup>-</sup> | Интеграција Система за управљање фискализацијом са Системом електронских<br>тура | 3  |
|   | 2.2                     | Интеграција Система електронских отпремница са Системом електронских фактура     | 19 |
|   | 2.3                     | Валидација идентификатора класификације артикла у складу са GN шемом             | 22 |
|   | 2.4                     | Информација о локалном времену на спољном приказу електронске фактуре            | 23 |
|   | 2.5                     | Исправке                                                                         | 23 |

## Систем електронских фактура - Детаљи нове исправке

### 1 Увод

Овај документ описује све функционалности и промене које су део исправке решења Систем електронских фактура.

## 2 Садржај испоруке

#### 2.1 Интеграција Система за управљање фискализацијом са Системом електронских фактура

Систем електронских фактура (СЕФ) је надограђен новим функционалностима које омогућавају интеграцију са Системом за управљање фискализацијом. Ова интеграција омогућава пренос релевантних података из Система за управљање фискализацијом у СЕФ, као и њихово коришћење.

У оквиру интеграције СЕФ-а са системом за управљање фискализацијом, корисницима је омогућен приступ листама издатих и примљених фискалних рачуна за промет на мало. Ове информације се односе на трансакције извршене корисницима корпорацијских картица издате од стране обвезника фискализације, где је као начин плаћања наведен *Ваучер*, као и на трансакције које су обављене корисницима јавних средстава, у којима је као начин плаћања наведен *Ваучер*, односно друго безготовинско плаћање под ознаком "*Остало*".

Одабиром опције "Фискализација" корисник отвара страницу на којој се приступа Листи издатих фискалних рачуна, односно Листи примљених фискалних рачуна (Слика 1).

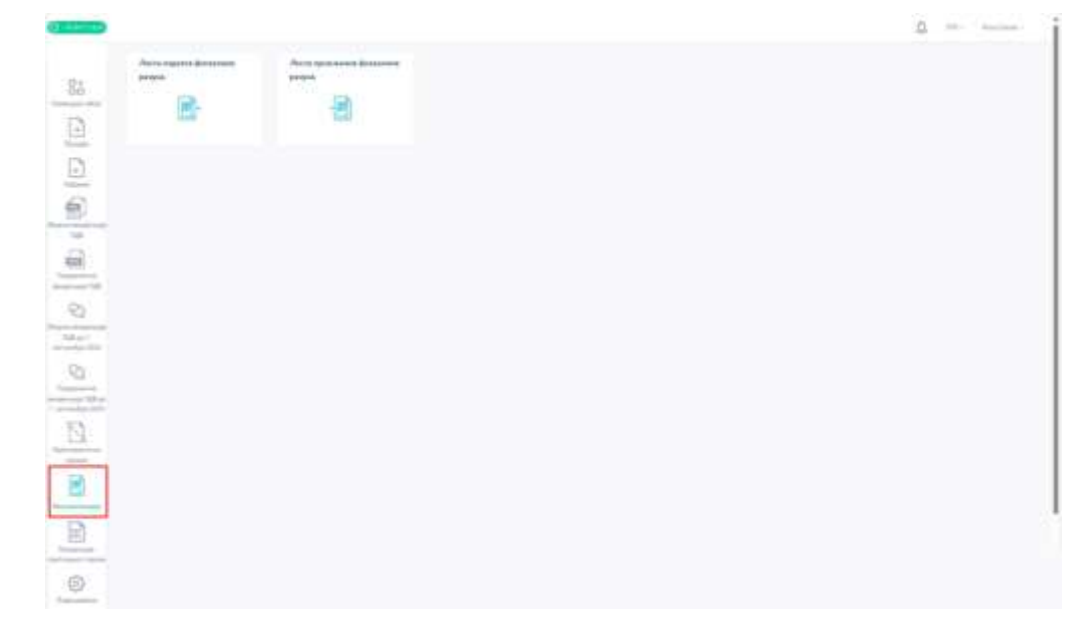

Слика 1. Фискализација – са приказом страница Листе издатих фискалних рачуна и Листе примљених фискалних рачуна

#### ЛИСТА ИЗДАТИХ ФИСКАЛНИХ РАЧУНА

Одабиром опције Листа издатих фискалних рачуна кориснику се приказује табела издатих фискалних рачуна са основним подацима: ПФР број, идентификатор купца, назив купца, тип трансакције, датум издавања, укупан износ и статус. За фискалне рачуне на основу којих је креирана електронска фактура (независно од тога да ли је и издата), наведена табела садржи и податак о броју електронске фактуре (број е-фактуре). По издавању електронске фактуре у наведеној табели приказује се и датум издавања електронске фактуре (датум издавања е-фактуре) (Слика 2).

| -                     |                          |                            |                       |                |           |               |                          |                 |
|-----------------------|--------------------------|----------------------------|-----------------------|----------------|-----------|---------------|--------------------------|-----------------|
| 045+0417304           | Ryman I Opposition.      | Tergenanage - Carps -      | 12 POINTS - 1012-008  |                |           |               |                          | 5 Pr-           |
| an April              | Maneria des arma rativas | Tank syna                  | There is a margine    | Under sommeren | -         | Chanys        | Датум изданные с фактури | Rank o dowrygou |
| BT224.450341.J.S.M.A. | All Might provide        | Amaza ind SUNC             | Norman - Planates     | 97.12.2534     | 142314.81 | -16erov       |                          | Portellinder    |
| NISSING CONTRACTOR    | ta contra music          | Rumana kala "adolec"       | Remet - Propression   | 07.11.2630     | Hatala    | - 8-destypes  |                          | Auro-condition  |
| attpliggeringer       | Vie Historicanie         | Numaria II.d. Willow       | Thomas I magazitaria  | 10.111224      | Homes and | - 2440344     |                          | Paratistics     |
| erzze rizintistowo    | HEFTERDOOR               | 004/00/30500046 Nor BOSHD1 | Parmer - Pody-Malacia | 05.12.203H     | FL BREIN  | 1. dorman     |                          | Forter(000DD)   |
| MITTER 122011-12004   | 40.00201mmc              | lumani ila 10002           | Discourt - Paradan    | M.122694       | (419122)  | -Térrise      | 06/020204                | ForgettigetDide |
| BALLAD)ALA            | 10.107770atia            | 800 1446 1936 Hod 2010     | Name ( Paralaja       | 14.16.000      | 11110     | 1 8 designs   |                          | Excelor/date    |
| MINDER                | 1010775252               | DVCDARE FILM FIRST COLD    | Norme Catalogi        | 10.02004       |           | - Digarryan   | 11/03/04                 | Parts COTIDID:  |
| HTTD+110H20400A       | 1010773252               | DISCHARTER (SEE FINAL DISC | New Count             | (11)12308      | HIDEN     | - Partoniana  |                          |                 |
| - 44110012200144      | 10.007779252             | Incompare the second       | Torrent Convers       | 2545.001       | (MR84);   | 170000000     |                          |                 |
| 11034120013434A       | 10107775252              | DVERMAN BUT THE PART OCC.  | Termet Termen         |                | 19.09.21  | - 79030494.98 |                          |                 |

Слика 2. Приказ издатих фискалних рачуна

Издате фискалне рачуне могуће је филтрирати према типу трансакције, статусу и датуму издавања.

- Филтрирање према типу трансакције врши се одабиром опције "Тип трансакције" (Слика 3), и то: • Промет - Продаја;
  - Промет Рефундација (који садржи ПИБ купца).

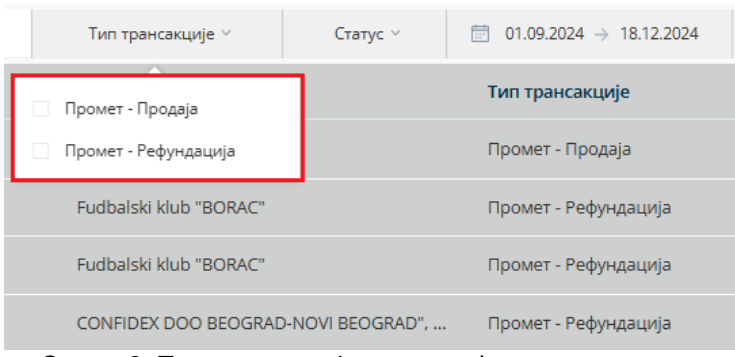

Слика 3. Тип трансакције издатих фискалних рачуна

Филтрирање према статусу врши се одабиром опције "Статус" (Слика 4), и то:

- Е-фактура фискални рачун обухваћен је креираном електронском фактуром;
- Расположив фискални рачун није обухваћен креираном електронском фактуром.

| Тип трансакције 🗸   | Статус ∨               | ⊡ 01.09.2024 → 18.12.2024 |  |  |  |
|---------------------|------------------------|---------------------------|--|--|--|
| Назив купца         | 🗌 о Е-фактура          | п трансакције             |  |  |  |
| Fudbalski klub "B(  | О Расположив           | омет - Продаја            |  |  |  |
| Fudbalski klub "BOI | RAC"                   | Промет - Рефундација      |  |  |  |
| Fudbalski klub "BOI | Fudbalski klub "BORAC" |                           |  |  |  |
| CONFIDEX DOO BE     | OGRAD-NOVI BEOGRAD",   | . Промет - Рефундација    |  |  |  |

Слика 4. Статуси издатих фискалних рачуна

Филтрирање према датуму издавања фискалних рачуна врши се одабиром конкретног датума, односно временског периода у којем су издати фискални рачуни (Слика 5)

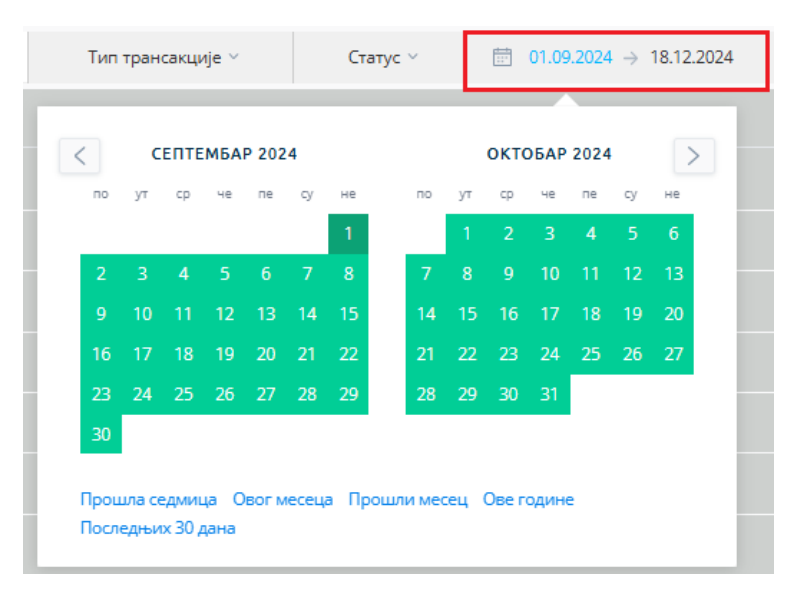

Слика 5. Филтер по датуму издавања фискалних рачуна

Претрага издатих фискалних рачуна могућа је према броју електронске фактуре и називу, односно јединственом идентификационом броју купца (Слика 6).

Претрага према броју електронске фактуре врши се одабиром поља "Број е-фактуре" у које се уноси број електронске фактуре.

Претрага према називу, односно јединственом идентификационом броју купца врши се одабиром поља "Купац/Продавац" у које се уноси податак о називу или јединственом идентификационом броју купца.

| North International  |                    |                                  |                        |                |                |              |                           |                   |
|----------------------|--------------------|----------------------------------|------------------------|----------------|----------------|--------------|---------------------------|-------------------|
| pat a genellen       | Quint (Thomas      | Terrarage - Deep -               | 21 minute - mitutel    |                |                |              |                           | D 0-              |
| hell Carlo           | Havendowardp synak | incom vyrsa                      | Set the average        | Датум национых | Performantion. | Charge       | датум издаваные к-фектура | Број е-флятури    |
| COLUMN PRODUCTION    | 10.12110.000       | Audministration 160/64C*         | Tiponet - Porosia      | ationale       | DELIDISCH!     | - ii-darrypa |                           | Force (Dealbilly) |
| NETTA-145112-LANA    | vic tarne Malai    | Podiados Hub 19044C              | Toronan - Pedandarunga | 01123234       | 11296.00       | - b-berrype  |                           | Paratitions       |
| 101224 144025 (LINI) | 10/10/2018/0       | Futures Web 'BORRC'              | Tannet Pellynamina     | 96.01209       | Hilling Do     | - 1 dentype  |                           | Force HISTORY     |
| DETERPTION AND       | 1011002100         | CONFIDENTING BEITRAATHOM BEDRART | Taxwell - Prephysion   |                | TOTAL OF       | -            |                           | Participation     |

Слика 6. Претрага издатих фискалних рачуна

Одабиром појединачног фискалног рачуна са Листе издатих фискалних рачуна омогућава се увид у податке који се односе на тај фискални рачун (Слика 7. и Слика 8), и то:

- Општи подаци:
  - о ПФР број;
  - о тип трансакције;
  - о датум издавања;
  - о јединствени идентификациони број купца;
  - о број референтног рачуна;
  - о укупан износ (односно укупна вредност евидентираног промета);
  - о назив купца;
  - о датум референтног рачуна;
  - о број е-фактуре;
- Подаци о промету добара или услуга:
  - о назив (добра или услуге);
  - о цена (по јединици мере);
  - о количина;
  - о ознака пореске стопе за добро или услугу;
  - о вредност евидентираног промета, односно укупан износ;
- Подаци о обрачунатом порезу ПДВ:
  - ознака пореске стопе са подацима о висини пореске стопе и укупном износу пореза ПДВ по пореским стопама;
  - о укупан износ пореза ПДВ (збир износа ПДВ по свим пореским стопама);
- Плаћање:
  - о начин плаћања;
  - о за уплату.

| Гептрансальфр<br>Премет-Процеря      | Arryo mamous                                                                                        | ap 91552717-040-02454                                                                                                    |                                                                                                    |
|--------------------------------------|----------------------------------------------------------------------------------------------------|----------------------------------------------------------------------------------------------------|----------------------------------------------------------------------------------------------------|
|                                      | 1041,6663                                                                                           | 10.102053500                                                                                                    | ПФР брар раферинтнот ра                                                                                                    |
| Haben kynar<br>Fudbalsk klub (BORAC) | үндөс рафирализан ралууна                                                                           | Броў в-фактура                                                                                                    |                                                                                                    |
| барь кли услуга                      |                                                                                                    |                                                                                                    |                                                                                                    |
| Liz-e                                | Konstation                                                                                          | Oswana                                                                                                    | Mawere.                                                                                                    |
| 350.00                               | 1                                                                                                   | £                                                                                                    | 1,100,00                                                                                                    |
| 1,200,00                             | 2. C                                                                                                | 20                                                                                                    | 1,200,00                                                                                                    |
| м порезу - ПДВ                       |                                                                                                    |                                                                                                    |                                                                                                    |
| Пареска стопа                        | Plawor fig                                                                                          | u.                                                                                                    |                                                                                                    |
| 25                                   | 200,00                                                                                              |                                                                                                    |                                                                                                    |
| 78                                   | 188.00                                                                                              |                                                                                                    |                                                                                                    |
|                                      | 300,00                                                                                              |                                                                                                    |                                                                                                    |
|                                      |                                                                                                    |                                                                                                    |                                                                                                    |
|                                      |                                                                                                    |                                                                                                    |                                                                                                    |
|                                      | Sapa kini yenyea<br>190.00<br>1.200.00<br>Minopesy - FIZIB<br>Risecca cross<br>25<br>70<br>Ta yoony | Бара кликуслуга<br><u>Iume Koneverus</u><br>561.00 2<br>1,200.00 1<br>к порезу - ПДВ<br>Пареола стола Износ ПД<br>25 206.00<br>ті 120.00<br>ті 120.00 | Бара кли услуга<br>цана Количения Ознана<br>190,00 2 8<br>1,200,00 1 76<br>М порезу - ПДВ<br>Партона стила Иннос ПДВ<br>26 200,00<br>70 190,00<br>190,00 |

Слика 7. Детаљан приказ издатог фискалног рачуна у статусу "Расположив"

| 060125-105746-006AZ      | Гинт трансакције<br>Промет - Лугодаје   | Датун (адавина<br>07.01.3525 | Haterindeedittip oprivat<br>10.102555500 | 029 Spoj pedepentinov pa |
|--------------------------|-----------------------------------------|------------------------------|------------------------------------------|--------------------------|
| Nymex H3+00<br>15-848-50 | rsenet kyrsus<br>Furfluter Klub "BORAC" | Датум референтног ре         | ove factor-demos<br>Textopolar/2002      |                          |
| Herrow                   | Цена                                    | Katarana                     | Ознака                                   | Passo                    |
| Resea<br>Southa 1        | Lijesan<br>.3.089,70                    | Kanarawa<br>D                | Disea                                    | Paese 15.446,30          |
|                          |                                         |                              |                                          |                          |
| Подаци о обрачунат       | ом порезу - ПДВ                         |                              |                                          |                          |
| Direce                   | Repeixe chore                           | yf 204                       | ac 1743)1                                |                          |
| 1                        | 28                                      | 2.57                         | 4,75                                     |                          |
| Voysteel enterin: TUDB   |                                         | 3.57                         | 4.75                                     |                          |

Слика 8. Детаљан приказ издатог фискалног рачуна у статусу "Е-фактура"

Систем електронских фактура – Детаљи нове верзије 3.12.0

#### ЛИСТА ПРИМЉЕНИХ ФИСКАЛНИХ РАЧУНА

Одабиром опције Листа примљених фискалних рачуна кориснику се приказује табела примљених фискалних рачуна са основним подацима: ПФР број, идентификатор продавца, назив продавца, тип трансакције, датум издавања, укупан износ и статус. За фискалне рачуне на основу којих је креирана електронска фактура (независно од тога да ли је и издата), наведена табела садржи и податак о броју електронске фактуре (број е-фактуре). По издавању електронске фактуре у наведеној табели приказује се и датум издавања електронске фактуре (датум издавања е-фактуре) (Слика 9).

| іримљени фі           | искални рачуни         |                                       |                       |                 |              |              |                          |                   |
|-----------------------|------------------------|---------------------------------------|-----------------------|-----------------|--------------|--------------|--------------------------|-------------------|
|                       | Age and Parameters     | for second y - 0 - 2                  | encos - recons        |                 |              |              |                          |                   |
| TOP Role              | Vigerredenarco renames | Hause spronia                         | The meanings          | Arryn manwar    | Peysonalasti | Currys       | Датум надажные с фентуря | Soul a destroyed  |
| TTT222 CL2222 LUNA    | 110001008              | CD-94000.000 0006940 909 000900       | Canada Padaramada     | (international) | 110000       | · Pariciouse |                          |                   |
| ANALI I STORE ALL AND | 10200000               | hubula ing 'ector"                    | Parent Parala         | 10.02534        | -16.85.85    | · Patrones   |                          |                   |
| TID-F1203.LIMA        | 110021000              | COMPOREDOD BEDRAND HOR BEISPAIP       | Parmer House          | 11182804        | 0.321-0      | ( Georges    |                          | OrthoH400V        |
| 712341110881289A      | (menow))               | 1044055300 M06440 NOF MO240           | Tanan Palyrainada     | 17.12.2020      | Vicences     | - Edentyler  |                          | continues and     |
| ALCONTROL AND         | 102102000              | Publishing State                      | Parent (Briald)       | (18.02200+))    | 1634531      | - toportion  |                          | 78813766069       |
| *****                 | 102102000              | National International                | Canor - Genatio       | 18.52,2224      | 146.768.86   | - Edarges    |                          | 16212756069       |
| ANTISALILY REFLECT    | TIMITUR                | EDAPORS IDEI REDAVAD NEW REINVALT-    | TRANSPORT PROPERTY    | 18.13.2524      | **           | 1.6.6947(55  |                          | COORDINATION      |
| VICTOR I FIND A LLEVA | 1100010000             | competition entrand non period.       | Thomas Pelinaura      | 1610.2226       | 91.090.00    | · Patroneal  |                          |                   |
| 1220-11100-comin      | tinderow               | contraction included time information | Count - Proprietory   | 18-16-mile      | union ry     | + 6-фектуры  |                          | Confederations    |
| AMILIANTITUTI         | CHARTENNE .            | COMPANY TO A RECEIPT AND STORAGE.     | Partient Phylophysics | lana ma         | 1100000      | 100000       |                          | the fide commonly |

Слика 9. Приказ примљених фискалних рачуна

Примљене фискалне рачуне могуће је филтрирати према типу трансакције, статусу и датуму издавања. Филтрирање према типу трансакције врши се одабиром опције "Тип трансакције" (Слика 10), и то:

- Промет Продаја;
- Промет Рефундација.

| Тип трансакције 🗸      | Статус ∨        | (1.09.2024 → 18.12.1  | 2024 |
|------------------------|-----------------|-----------------------|------|
| 🗌 Промет - Продаја     |                 | Тип трансакције       |      |
| Промет - Рефундација   | .D-NOVI BEOGRAD | )", Промет - Рефундац | ција |
| Fudbalski klub "BORAC" |                 | Промет - Продаја      |      |
| CONFIDEX DOO BEOGRA    | AD-NOVI BEOGRAD | ", Промет - Продаја   |      |
| CONFIDEX DOO BEOGRA    | AD-NOVI BEOGRAD | ", Промет - Рефундаг  | ција |

Слика 10. Тип трансакције примљених фискалних рачуна

Филтрирање према статусу врши се одабиром опције "Статус" (Слика 11), и то:

- Е-фактура фискални рачун обухваћен је креираном електронском фактуром;
- Расположив фискални рачун није обухваћен креираном електронском фактуром

| Тип трансакције 🗸      | Статус ∨        | ⊡ 01.09.2024 → 18.12.2024 |
|------------------------|-----------------|---------------------------|
| Назив прода            | -фактура        | Тип трансакције           |
| CONFIDEX DO            | асположив       | Промет - Рефундација      |
| Fudbalski klub "BORAC" |                 | Промет - Продаја          |
| CONFIDEX DOO BEOGR     | AD-NOVI BEOGRAI | )", Промет - Продаја      |
| CONFIDEX DOO BEOGR     | AD-NOVI BEOGRAE | )", Промет - Рефундација  |

Слика 11. Статуси примљених фискалних рачуна

Филтрирање према датуму издавања фискалних рачуна врши се одабиром конкретног датума, односно временског периода у којем су издати фискални рачуни (Слика 12).

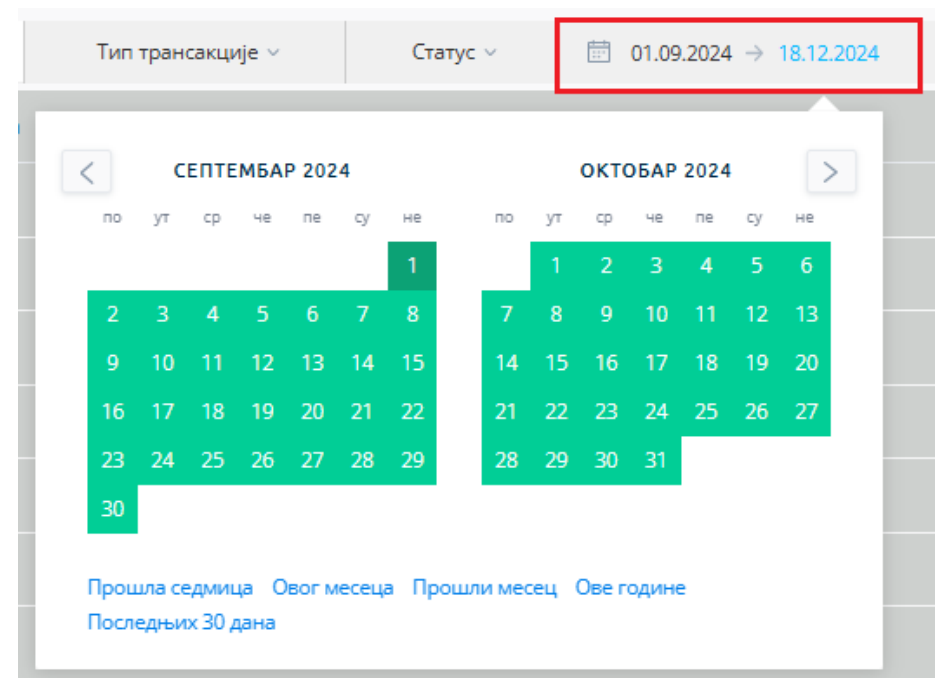

Слика 12. Филтер по датуму издавања фискалних рачуна

Систем електронских фактура – Детаљи нове верзије 3.12.0

Претрага примљених фискалних рачуна могућа је према броју електронске фактуре и називу, односно јединственом идентификационом броју продавца (Слика 13).

Претрага према броју електронске фактуре врши се одабиром поља "Број е-фактуре" у које се уноси број електронске фактуре.

Претрага према називу, односно јединственом идентификационом броју продавца врши се одабиром поља "Купац/Продавац" у које се уноси податак о називу или јединственом идентификационом броју продавца.

| Примљени ф         | искални рачуни         |                                                                                                    |                         |                |                 |             |                          |                |
|--------------------|------------------------|----------------------------------------------------------------------------------------------------|-------------------------|----------------|-----------------|-------------|--------------------------|----------------|
| الهور به بلغه دروم | Ryana,/ Openana        | Terrandouge - Days - (1                                                                                                    | 11.19.2024 - 16.72.2024 |                |                 |             |                          | a -            |
| TOP Spri           | Ranningenants revained | Have rynamat                                                                                                    | Terr I particular       | Artim Hidenson | Peprins etaxox. | Days        | Датун надавана е фастуре | fare a downsor |
| (fille-http://www. | (1042-418              | DUMUER DOC BOOKD NON BOSANT                                                                                                    | Inner Petrologie        | (4.12.110)e    | Weissan :       | · Patronapa |                          |                |
|                    | - suisainer            | National Address of the Control of Control of Control o | Option Constant         | 1212263        | (Name )         | - Partonia  |                          |                |
| (PTQPETTQPETUAL)   | 1000010101             | COMING DOG HEURINGAGA HEIRING-"                                                                                                    | 120001-12014080         | (trautia)      | 100000          | - 044554    |                          | CHURCHARDER    |
| (172041)1000-0004  | 00021028               | DIMEND ODD BEDRIND NON BERRAND                                                                                                    | Terrer Petronesi        | (7)(2200)      | ((1585.00))     | T-Gartipa   |                          | Certaix201061  |

Слика 13. Претрага примљених фискалних рачуна

Одабиром појединачног фискалног рачуна са Листе примљених фискалних рачуна омогућава се увид у податке који се односе на тај фискални рачун (Слика 14. и Слика 15), и то:

- Општи подаци:
  - ПФР број;
  - о тип трансакције;
  - о датум издавања;
  - о јединствени идентификациони број продавца;
  - о број референтног рачуна;
  - о укупан износ (односно укупна вредност евидентираног промета);
  - о назив продавца;
  - о датум референтног рачуна;
  - о број е-фактуре;
- Подаци о промету добара или услуга:
  - о назив (добра или услуге);
  - о цена (по јединици мере);
  - о количина;
  - о ознака пореске стопе за добро или услугу;
  - о вредност евидентираног промета, односно укупан износ;
- Подаци о обрачунатом порезу ПДВ:
  - ознака пореске стопе са подацима о висини пореске стопе и укупном износу пореза ПДВ по пореским стопама;
  - о укупан износ пореза ПДВ (збир износа ПДВ по свим пореским стопама);
- Плаћање:
  - о начин плаћања;
  - о за уплату.

| акинопак                        |                                            |                               |                                         |                         |
|---------------------------------|--------------------------------------------|-------------------------------|-----------------------------------------|-------------------------|
| 1929 6945<br>190125-11,28596904 | Пан түзөнгөнцөрт<br>Прознат - Продаря      | Denyo angalawa<br>Tistot 2025 | National-sality results a<br>1077/15252 | ПоР буд референтног ра. |
| Nymen vanac<br>3.360,00         | Hesike Hoodelauk<br>DOO TAMIS 1906 PANJEVD | 'galan taqatananan tarihas    | fang e doorsjoe                         |                         |
| Подаци о промету                | добара или услуга                          |                               |                                         |                         |
| Annee                           | Linese                                     | Nationalise                   | Ознаяя                                  | Pares                   |
| last here                       | 230,00                                     | 2                             | #                                       | 1.100.08                |
| lett hart 2                     | 1.200,00                                   | 1                             |                                         | 1200.08                 |
| Подаци о обрачуна               | том порезу - ПДВ                           |                               |                                         |                         |
| Oseand                          | Пареока стопа                              | Marmai 70                     | JI .                                    |                         |
| 6                               | 20                                         | 200,00                        |                                         |                         |
| £                               | 10                                         | 100,00                        |                                         |                         |
| Акутан аконос 1928              |                                            | 300,00                        |                                         |                         |
| . You and                       |                                            |                               |                                         |                         |
| Плаћање                         |                                            |                               |                                         |                         |

Слика 14. Детаљан приказ примљеног фискалног рачуна у статусу "Расположив"

| -000773370                          |                                        |                               |                                               |                         |
|-------------------------------------|----------------------------------------|-------------------------------|-----------------------------------------------|-------------------------|
| 0407 Spring<br>040125-105744-0.0442 | Тит трансанције<br>Промет - Промен     | Детун ніданана<br>107.01.2029 | Идинтификалор продивци<br>107775252           | ПФР брод референтног ра |
| Nyman Honos<br>15.448,50            | Here resumer<br>DOD TAMES 1926 PANČEVD | Датры рафирентног ранута      | Epoy million figure<br>Texasion (Constanting) |                         |
| Подаци о промету д                  | обара или услуга                       |                               |                                               |                         |
| Hazanta                             | Lipsen                                 | Konnetva                      | Otomoros                                      | Haves                   |
| diayka 1                            | 3.090,70                               | 3                             | 5                                             | 13,446,50               |
| Подаци о обранунат                  | ом порезу - ПДВ                        |                               |                                               |                         |
| Otawaka                             | Dopecka chana                          | Movener (1)2                  | в                                             |                         |
| N                                   | 20                                     | 1.574,75                      |                                               |                         |
| Укулын жанас ПДВ                    |                                        | 1.574,75                      |                                               |                         |
| Плаћање                             |                                        |                               |                                               |                         |
|                                     |                                        |                               |                                               |                         |

Слика 15. Детаљан приказ примљеног фискалног рачуна у статусу "Е-фактура"

Систем електронских фактура – Детаљи нове верзије 3.12.0

#### КРЕИРАЊЕ ЕЛЕКТРОНСКЕ ФАКТУРЕ НА ОСНОВУ ИЗДАТИХ ФИСКАЛНИХ РАЧУНА

Креирање електронске фактуре на основу издатих фискалних рачуна врши се одабиром опције "Креирај нацрт е-фактуре" (Слика 16), која се налази на страници Листа издатих фискалних рачуна, тако што се изврши одабир из поља (Слика 17):

- датум од датум почетка временског периода календарског месеца у којем су издати фискални рачуни;
- датум до датум завршетка временског периода истог календарског месеца у којем су издати фискални рачуни;
- купац може се изабрати један купац за којег се креира нацрт електронске фактуре или више купаца, односно сви купци за које се креирају нацрти електронских фактура са понуђене листе купаца, за изабрани временски период календарског месеца. Листа купаца садржи називе само оних купаца којима су издати фискални рачуни, а који у моменту креирања нацрта електронске фактуре имају статус "Расположив".

Ако се нацрт електронске фактуре креира на основу једног фискалног рачуна или на основу више фискалних рачуна издатих истог дана, као датум почетка временског периода и датум завршетка временског периода бира се исти датум.

Кориснику СЕФ-а неће бити омогућено да креира нацрт електронске фактуре на основу фискалних рачуна издатих у различитим календарским месецима.

| Издати фис           | кални рачуни        |                   |          |                   |                |              |
|----------------------|---------------------|-------------------|----------|-------------------|----------------|--------------|
| Кремрај нацрт е-факт | 799                 |                   |          |                   |                |              |
| Број е-фактуре       | Кулац / Продавац    | Тип трансакције 🕤 | Статус - | ☐ 18.11.2024 → 18 | 8.12.2024      |              |
| ПФР број             | Идентификатор купца | Назие купца       |          | тип трансакције   | Датум издавања | Укупан износ |

Слика 16. Креирање нацрта електронске фактуре

| Број е фактуре     |                     | Тип трансакције - | Ctanye - 🖾 01.08.2024 + 18.12.2024 |                 |
|--------------------|---------------------|-------------------|------------------------------------|-----------------|
| ПФР број           | Идентификатор купца | Назив купца       | Тип трансакције Датум изда         | аања Укупан изн |
| 171224-112423-LUKA |                     | RUDOLF TOT        |                                    | ×               |
| 171224-112055-LUKA | 15:1708967800135    | RUDGLETOT         | Месец                              |                 |
| 171224-111055-LUKA | 15:1708967800135    | RUDOLF TOT        | новемоар                           | × .             |
| 161224-111703-LUKA |                     | RUDOLF TOT        | Датум од                           |                 |
|                    |                     | RUDOLF TOT        | 01.11.2024                         |                 |
|                    |                     |                   | Датум до                           |                 |
| 161224-111505-LUKA |                     | RUDOLF TOT        | 30.11.2024                         |                 |
| 161224-111140-LUKA | 15:1708967800135    | RUD/OLF TOT       |                                    |                 |
| 161224-111123-LUKA |                     | RUDOLF TOT        | Купац                              | 1               |
| 171224-110150-LUKA |                     | RUDOLF TOT        | Изабери све                        |                 |
| 161224-111620-LUKA |                     | RUDOLF TOT        | DOO TAMIŠ 1926 PANČEVO             |                 |
| 4                  |                     |                   | Fudbalski klub "BORAC"             |                 |

Слика 17. Креирање нацрта електронске фактуре

Одабиром опције "Креирај" креира се нацрт електронске фактуре, и то: нацрт фактуре и/или нацрт документа о смањењу.

Нацрт фактуре креира се ако су у одабраном временском периоду конкретном купцу:

- издати само фискални рачуни Промет Продаја;
- издати и фискални рачуни Промет Продаја и фискални рачуни Промет Рефундација који се реферишу на те фискалне рачуне Промет Продаја.

Нацрт фактуре за одабрани временски период не обухвата фискалне рачуне Промет – Рефундација који се реферишу на фискалне рачуне Промет – Продаја издате ван одабраног временског периода.

Нацрт документа о смањењу креира се ако су у одабраном временском периоду конкретном купцу издати само фискални рачуни Промет – Рефундација.

Поред тога, ако су у одабраном временском периоду конкретном купцу издати фискални рачуни Промет – Продаја, фискални рачуни Промет – Рефундација који се реферишу на фискалне рачуне Промет – Продаја издате у том временском периоду, као и фискални рачуни Промет – Рефундација који се реферишу на фискалне рачуне Промет – Продаја издате у претходним временским периодима, креирају се нацрт фактуре и нацрт документа о смањењу.

У случају да је изабрано више купаца креирају се нацрти електронских фактура за сваког купца у зависности од врсте фискалних рачуна издатих купцу у одабраном временском периоду.

Резултат креирања нацрта електронских фактура може бити:

- Успешно (Слика 18. и Слика 19);
- Делимично успешно (Слика 20);
- Неуспешно (Слика 21).

| 10<br>10<br>10 | малар з мало<br>Издати фис             | кални рачуни            |                        |                     |                    |          |                 |   |     |
|----------------|----------------------------------------|-------------------------|------------------------|---------------------|--------------------|----------|-----------------|---|-----|
|                | Кренрај нацот е-факт<br>Број е-фактуре | уре<br>Купац / Продявац | Тип трансакције ~      | Craryc -            | ] 01.12.2023 → 22. | 03:2024  |                 |   |     |
|                | ПФР број                               | Идентификатор купца     | Назив купца            |                     | _                  |          |                 | × | нос |
|                | 120720231205                           | 12:108213413:10520      | MINISTARSTVO FINANSIJA | Купац               | Тип документа      | Резултат | Број документа  |   |     |
|                | 120720231203                           | 12:108213413:10520      | MINISTARSTVO FINANSIJA | Fudbalski klub "BOF | RAC" Фактура       | Успешно  | Confidex2065DEV |   |     |
|                | 120720231201                           | 12:108213413:10520      | MINISTARSTVO FINANSIJA |                     |                    |          |                 |   |     |

Слика бр. 18 Успешно креирање нацрта фактуре

| вискализация — Падети сискалие<br>Издати фискал | ни рачуни           |                        |                   |                           |                             |     |
|-------------------------------------------------|---------------------|------------------------|-------------------|---------------------------|-----------------------------|-----|
| Креирај нацрт е-фактуре                         |                     |                        |                   |                           |                             |     |
| број е-фактуре                                  | Курац / Продавац    | Тип трансакције ×      | Craryc ~          | □ 18.11.2024 → 18.12.2024 |                             |     |
| ПФР број                                        | Идентификатор купца | Назив купца            |                   | Тип трансакције           | Датум издавања              | Уку |
| 061224-150341-LUKA                              | 10:102553500        | Fudbalski klub "BORAC" |                   | Decuer Decisio            | 07122024                    | 147 |
| 061224-145152-LUKA                              | 10:102553500        | Fudbalski klub "BORAC" | Купац             | Тип документа             | Резултат Броі документа     | ^   |
| 061224-144035-LUKA                              | 10:102553500        | Fudbalski klub "BORAC" | Fudbalski klub "B | ORAC" Документ о смањењу  | Успешно <u>Force1103DEV</u> |     |
| 061224-133252-LUKA                              | 10:110621038        | CONFIDEX DOO BEOGRAD   |                   |                           |                             |     |

Слика бр. 19 Успешно креирање нацрта документа о смањењу

| маления > манения<br>Издати фискал        | ни рачуни           |                   |               |                    |                     |                                                                                                    |                                       |
|-------------------------------------------|---------------------|-------------------|---------------|--------------------|---------------------|----------------------------------------------------------------------------------------------------|---------------------------------------|
| Кренрај нацат е-фактуре<br>Број е-фактуре | Хулац / Продакац    | Тип трансакције 1 | Статус -      | 1 01.08.2024 1     | 15 12 2024          |                                                                                                    |                                       |
| ПФР број                                  | Идентификатор купца | Назия купца       |               | Тип трансаюције    | Датум издава        | ьа Укупан износ                                                                                         | Статус                                |
| 181224-114253-Andjela                     |                     | DOO TAMIÉ 1976    | PANPEUM       | Doover Patronauta  | 15 12 2024          | 11 650 00                                                                                               | • Расположи                           |
| 171224-124705-LUKA                        | 15:1706967800135    | RUDDLFTOT         | K             | T                  | Descent             | није могупе креирати документ од фиссали<br>рефундација за који не постоји референтн<br>промет прозваја | юг рачуна промет-<br>и фискални рачун |
| 181224-114242-Andjela                     | 10:107775252        | DOO TAMIŠ 19      | DOO TAMIŠ 193 | 26 PANČEVO Фактура | Делимично успешно 🤞 | <u>FKB13789DEV</u>                                                                                      | Расположи                             |
| 181224-114241-Andjela                     | 10:107775252        | DOO TAMIS 19.     |               |                    |                     |                                                                                                    | * Расположи                           |

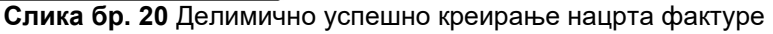

| Издати фискал                | 1ни рачуни          |                |                        |                      |                                                                                              |                |
|------------------------------|---------------------|----------------|------------------------|----------------------|----------------------------------------------------------------------------------------------|----------------|
|                              |                     |                |                        |                      |                                                                                              |                |
| National and American Street |                     | The spanning - | Ciarge - 11 -01.09     | 2024:                |                                                                                              |                |
| пар број                     | Идентификатор купца | Назия купца    | Tem spancascapije      | Датум изд            | апања Укупантизнос                                                                           | Статус         |
| 161224-094904-LUNA           |                     | RUDOLFTOT      | finnesse - firenauta   | 15.11.002            | Није могуће времрати документ од фескалног р<br>рефундација за који не постоји референтни фи |                |
|                              |                     | RUDOLFTOT      | Купац Ти               | п документа Резултат | промет-продија. На постоје калидин фискални р<br>промалија                                   | #*9*** 84 080F |
| 171224-113851-LUKA           |                     | RUDOLFTOT      | Fudbalski klub "BORAC" | Неуспешно            | <u>^</u>                                                                                     | Е-факту        |
| 131224-122542-LUNA           |                     | RUDDLETOT      |                        |                      |                                                                                              | • Е-факту      |

Слика бр. 21 Неуспешно креирање нацрта фактуре

Делимично успешно креирање нацрта фактуре дешава се у случајевима када није могуће укључити фискални рачун за промет-рефундацију у генерисани документ, уколико не постоји одговарајући референтни фискални рачун за промет-продају у одабраном временском опсегу. У таквим случајевима, генерисани документ ће садржати само фискалне рачуне за промет-продаја и промет-рефундација који припадају одабраном временском опсегу.

Неуспешно креирање нацрта фактуре може се догодити у различитим ситуацијама:

- Одређени фискални рачуни садрже погрешну ознаку ПДВ категорије;
- Није могуће креирати документ од фискалног рачуна промет-рефундација за који референтни фискални рачун промет-продаја припада фактури у неприхватљивом статусу;
- Није могуће креирати документ од фискалног рачуна промет-рефундација који не садржи број референтног документа;
- Није могуће креирати документ од фискалног рачуна промет-рефундација за који не постоји референтни фискални рачун промет-продаја у СЕФ систему;
- Није могуће креирати документ од фискалног рачуна промет-рефундација за који референтни фискални рачун промет-продаја није фактурисан.

Одабиром броја креираног нацрта електронске фактуре омогућава се приказ електронске фактуре која је у статусу "Нацрт" (Слика 22).

| -                    | Hinder graphic 2 France graphics<br>Harppy |   |                                                                                                    |
|----------------------|--------------------------------------------|---|----------------------------------------------------------------------------------------------------|
| 2+<br>20<br>partefor | Листа валута<br>RSD                        | ~ | продавац *<br>Fudbalski klub "BORAC" 🛛 🧝                                                                                                    |
| →]<br>masje          | Тип документа                              |   | Матичная бреў: 17011880                                                                                                    |
| +                    | dueryos                                    |   | юлац *                                                                                                    |
| Garro                | Број документа                             |   | МИНИСТАРСТВО ФИНАНСИЈА                                                                                                    |
|                      | Број уговора                               |   | Фактура за: Ефектура (е Фактура)<br>Адреся фектура: 10520<br>Адреся: КИСА МІ.ОБА 20, ВЕОСЯАО, Србија<br>ЈЕНОС 10522<br>Маликар Боло: 105.35 |
|                      | Број Наруцбеници/Број Фактуре/Број Понуде  |   | Data Internet y LPG ()                                                                                                    |

Слика бр. 22 Креирана електронска фактура у статусу "Нацрт"

## Напомена: Уколико је купац корисник јавних средстава, checkbox поље "Пошаљи у ЦРФ" је аутоматски одабрано. Уколико је потребно, корисник може да откаже аутоматски одабир.

Ако се креира нацрт електронске фактуре коју издаје корисник СЕФ-а који је обвезник ПДВ, аутоматски треба да буду приказане највише три ставке, и то:

- промет по општој стопи ПДВ збир свих промета по општој стопи ПДВ од 20% из фискалних рачуна ознаке Ђ;
- промет по посебној стопи ПДВ збир свих промета по посебној стопи ПДВ од 10% из фискалних рачуна ознаке Е;
- промет на који се не обрачунава ПДВ збир свих промета на које се не обрачунава ПДВ из фискалних рачуна ознаке Г.

Ако је у нацрту електронске фактуре садржана ставка промет на који се не обрачунава ПДВ у оквиру које је приказан збир свих промета на које се не обрачунава ПДВ из фискалних рачуна ознаке Г, потребно је да корисник СЕФ-а аутоматски додељену пореску категорију С промени у одговарајућу пореску категорију (нпр. Е), као и да назив ставке усклади са називом одабране пореске категорије (Слика 23). У случају потребе разврставања промета по различитим пореским категоријама, потребно је да корисник СЕФ-а дода нове ставке са одговарајућим пореским категоријама и искаже податке о износима накнада за промете обухваћене тим пореским категоријама, као и да умањи аутоматски исказан збир у ставци првобитно названој промет на који се не обрачунава ПДВ. Називи нових ставки треба да одговарају називима пореских категорија.

| 1 1  | Promet policitation strain PDV             | 1  | And an | 200101111  |      |      |           |     |      |    |    |   |
|------|--------------------------------------------|----|--------|------------|------|------|-----------|-----|------|----|----|---|
|      |                                            |    |        | ATC: MAN   | 100  | - C. | 411110    | 26  | \$29 | ٩. | -  | • |
| 6 8  | Promet on powernaj majo PDV                | Ť  | 894 -  | 15674.0091 | 6.96 |      | 11.474.01 | 1.0 | 918  | -  | 5. | - |
| r. 1 | Promet na koji se ne obrađurusia<br>PDV(T) | ÷1 | HOM T  | 20757.2508 | 5.05 |      | 31.797.24 |     | 5    | -  |    |   |

Слика бр. 23 Креирана електронска фактура која садржи ставке промета по општој стопи ПДВ, посебној стопи ПДВ и ставке промета на који се ПДВ не обрачунава (E)

Ако се креира нацрт електронске фактуре коју издаје корисник СЕФ-а који није обвезник ПДВ, аутоматски треба да буде приказана само једна ставка, и то промет малих обвезника – збир свих промета малих обвезника из фискалних рачуна ознаке А.

Потребно је да корисник СЕФ-а аутоматски додељену пореску категорију С промени у пореску категорију СС (Слика 24).

| Pare by Links           | Representative .                            | Report Conner    | Visite production | Parent free (12) | talasi m | 125 Carrienters |   |
|-------------------------|---------------------------------------------|------------------|-------------------|------------------|----------|-----------------|---|
| e a Promotival<br>POVIN | <ul> <li>A secondaria en activit</li> </ul> | inn - 25544.4433 | 0.00              | (i) 31346.48     |          | -               | * |
| Q1 Elastrony Comp       |                                             |                  |                   |                  |          |                 |   |
| Авансна фактура Дат     | The and an area                             |                  |                   |                  |          |                 |   |
|                         | the Contraction                             |                  |                   |                  |          |                 |   |

Слика бр. 24 Креирана електронска фактура која садржи ставке промета на који се ПДВ не обрачунава (СС)

На детаљном приказу електронске фактуре креиране на основу издатих фискалних рачуна могу бити приказане две групе фискалних рачуна, и то: фискални рачуни Промет – Продаја и фискални рачуни Промет – Рефундација (Слика 25).

Фактура која се генерише искључиво на основу издатих фискалних рачуна из групе Промет – Продаја ће приказати само фискалне рачуне из те групе. Слично томе, фактура која се креира на основу фискалних рачуна из групе Промет – Рефундација ће показати само рачуне из ове групе. У случају да је фактура направљена на основу издатих фискалних рачуна из обе групе, Промет – Продаја и Промет – Рефундација, у том случају ће бити приказани рачуни из обе категорије.

У оквиру сваке групе дат је списак ПФР бројева фискалних рачуна разврстаних по ознакама.

| 1.12.2220 ID<br>Travent TURE Of seasons                                                                                                    | 812.2224 83                                                                                                    | 112,2224 123                                                                                                    | 132,2224                                                                                                    | 132.2224 III                                                                                                    | 12.2224 ES<br>Tarres TAD demons<br>as 10. Tarres 24.51128                                                                                                    | 12.2224 mi<br>arras 10,00 of anexes<br>as 10. Taywa 24, 511,00                                                                                                    | 12.2224 13<br>ravas 10,00 očasmu<br>av 10. Tavas 2.05 511,00                                                                                                    | 2.2224 III<br>Here TQD demans<br>Here Gog                                                                                                    | 12 2024 III<br>revela TUDO of Searce<br>as Yo, Tarres 245 57125 -                                                                                                    | 2.2224 mt<br>sees TVD dearans<br>to Towns 2.6 STDD                                                                                                    | 12.2224 (3)<br>Tavata TU(2 of assas<br>ar 10. Tavata 26.51128 -<br>en ma figst                                                                                                    | 2224 million and a set of the set of the set                                                                                                    | 12024 min<br>Han 1040 of Samo<br>Han 1040 of Samo<br>Han Samo<br>Han                                                                                            | 2224 m<br>the Type of America<br>The Tarment 240 STIZES -<br>anne Eging<br>Appende noncember too Eging                                                                                                    | LINEA III IIIIIIIIIIIIIIIIIIIIIIIIIIIIIII                                                                                                    | Lazzi to the second second sec                                                                                                    | Lazzi in the demonstration of the demonstration of                                                                                                    | 12.2224 million and a set of the set of the                                                                                                    | 2.2224 mg/starse<br>H to Tares 2.06 ST(2)                                                                                                    | 2.2224 III<br>Heat TADE Officere<br>In the Equip<br>Heatman Proceeds for Equip                                                                                                    | Lazza IIIIIIIIIIIIIIIIIIIIIIIIIIIIIIIIII                                                                                                    | 12024 EXAMPLE AND EXAMPLE AND                                                                                                    | 2024 III Tarwa 20 ST 2024 III Tarwa 20 ST 2024 III Tarwa 20 ST 2024 III Tarwa 20 ST 2024 III Tarwa 20 ST 2024 III Tarwa 20 ST 2024 III Tarwa 20 ST 2024 III Tarwa 20 ST 2024 III Tarwa 20 ST 2024 III Tarwa 2024 III Tarwa 2024 IIII Tarwa 2024 III Tarwa 2024 III Ta                                                                                                    | 2024 (1)<br>an Tupp of searce<br>(1) Turows 2-00 57128 (1)<br>an Tupp of searce<br>(1)<br>an Tupp of searce<br>(1)<br>an Tupp of se                                                                                                    | tzpe () ()<br>In Type of Strigg) ()<br>In Type of Strigg) ()<br>Append not see String ()                                                                                                    | 1224 (1)<br>An Tupe of Constants<br>(n) Ture of Constants<br>(n) Ture of Co                                                                                                    | 2024 (1) (2) (2) (2) (2) (2) (2) (2) (2) (2) (2                                                                                                    | 2004 (1)<br>an Tupo desarse<br>10. Turos 24: 37(28) -<br>ans Eggi                                                                                                    | 2024 (5)<br>An Type of Aparts<br>An Type of Aparts<br>An Type of Aparts<br>Aparts notices to Apart                                                                                                    |
|----------------------------------------------------------------------------------------------------|----------------------------------------------------------------------------------------------------|----------------------------------------------------------------------------------------------------|----------------------------------------------------------------------------------------------------|----------------------------------------------------------------------------------------------------|----------------------------------------------------------------------------------------------------|----------------------------------------------------------------------------------------------------|----------------------------------------------------------------------------------------------------|----------------------------------------------------------------------------------------------------|----------------------------------------------------------------------------------------------------|----------------------------------------------------------------------------------------------------|----------------------------------------------------------------------------------------------------|----------------------------------------------------------------------------------------------------|----------------------------------------------------------------------------------------------------|----------------------------------------------------------------------------------------------------|----------------------------------------------------------------------------------------------------|----------------------------------------------------------------------------------------------------|----------------------------------------------------------------------------------------------------|----------------------------------------------------------------------------------------------------|----------------------------------------------------------------------------------------------------|----------------------------------------------------------------------------------------------------|----------------------------------------------------------------------------------------------------|----------------------------------------------------------------------------------------------------|----------------------------------------------------------------------------------------------------|----------------------------------------------------------------------------------------------------|----------------------------------------------------------------------------------------------------|----------------------------------------------------------------------------------------------------|----------------------------------------------------------------------------------------------------|----------------------------------------------------------------------------------------------------|----------------------------------------------------------------------------------------------------|
| travan D.B. of annu                                                                                                    | The second second s                                                                                                    |                                                                                                    |                                                                                                    |                                                                                                    | as 10. Ταμπαία 240 511281                                                                                                    | a-star 1,427 of answer<br>ar 10. Ta-ma.240 (11)(28) -                                                                                                    | ar tel. Tarvez Job 51/28 -                                                                                                    | venil TVAD oddawaren<br>v til: Tarwa 201 STUDB -                                                                                                    | ar Yan Tajwa Jak STUDI                                                                                                    | arean Type of Selections<br>arean Signifi<br>arean Signifi<br>arean Signifi                                                                                                    | na Yili Tawa 24: 57(28)                                                                                                    | Han Tuppe Sale Structure<br>Han Tuppe Sale Structure<br>Hanne Special<br>Hanne Special<br>Hanne Sale Structure<br>Hanne Sale Structure<br>Hanne                                                                                                    | Han Tigdi of annun<br>Hit Tarvas 20 STIGB -<br>Inne Sprij                                                                                                    | Ha Tigle Advance<br>Ha Tipera 20 ST(28)                                                                                                    | Hall TQAD of General<br>Hall Tarwas 20: STICES                                                                                                    | Hai Tuppo Gamma<br>Hai Turena 200 STUDB -<br>Interes Egenj<br>Ingense rozema vo Renj                                                                                                    | Hai Tupin 200 STUDE                                                                                                    | seda (UA) delanara<br>ar his Tarma 24: 51125                                                                                                    | หงสม โปสู่มี สรีมหาสม<br>หางปี โปสต 245 511525                                                                                                    | Head TUDE Constrained Constrained Constrai                                                                                                    | Hells Tupped advances<br>Hells Tupped 200 STUDE<br>Revea Speci<br>Revea Speci<br>Revea Spec                                                                                                    | Hai Tuppo damme<br>Hai Tumo 200 STUB -<br>mageme nosema ka ĝesj                                                                                                    | Na Tugla Adamse<br>Na Tuga Jakanse<br>na Agang<br>agana nosema ka Aganj                                                                                                    | an TUP of answer<br>10. To was 240 ST(28)<br>ans Eging<br>ware notimes to Eging                                                                                                    | in TupA odawani<br>ii. Tawa Ado STI2B –<br>an Egoj<br>gana noowaa ka faaj                                                                                                    | as Tugla of Lawrence<br>Als Tarrens 2 de ST128 -<br>Hen Bigel<br>Augura mosenas ser Agreg                                                                                                    | an Tuglo Gaaanee<br>16. Tarwa 240 571gB -<br>wa Sgaq<br>uyara noxees ka Sgaq                                                                                                    | an (12/3 of January<br>18: Tarwas 24:0 31(28)                                                                                                    | an Tugh of answe<br>10. To-was 240 STI(28) -<br>*** Sprig<br>Agents Processo vol Sprig                                                                                                    |
|                                                                                                    | Katran (Katra)                                                                                                    | ctravia, TAB selaware                                                                                                    | ravenii TABO offinante                                                                                                    | стачин Тұйд обланти                                                                                                    | an tao figung                                                                                                    | ar van Tajenia de Strigten                                                                                                    | ar tao figna)                                                                                                    | time types a construction of the second second                                                                                                    |                                                                                                    |                                                                                                    |                                                                                                    |                                                                                                    |                                                                                                    | na farek po strupti                                                                                                    | na teren (gen)<br>na de se de se de se de se de se de se de se de se de se de se de se de se de se de se de se de se de se de se d                                                                                                    | na na sa sa sa sa sa sa sa sa sa sa sa sa sa                                                                                                    | na teres do studi                                                                                                    | ar na Spag<br>ar na Spag                                                                                                    | en rea gladi<br>e rea gladi<br>e rea shara se sultan                                                                                                    | n va čpag<br>n va čpag                                                                                                    | na ter Speci                                                                                                    |                                                                                                    | nggara moxeaa ka digal                                                                                                    | New control in the second second second second second second second second second second second second second s                                                                                                    | After a notiente les Égiel                                                                                                    | Aller a non-ana na filial                                                                                                    | Wears updress no. give'                                                                                                    | New country of final                                                                                                    | All Tarren a de caração<br>Ann Egos<br>Agente Processo Nor Égos                                                                                                    |
| Nasi 10, Tarina 246 37028 -                                                                                                    | And the second second se                                                                                                    |                                                                                                    |                                                                                                    |                                                                                                    | an sea Spoil                                                                                                    |                                                                                                    | an ana Tang                                                                                                    | x + + Eps]                                                                                                    |                                                                                                    |                                                                                                    |                                                                                                    |                                                                                                    | nan Bang<br>Magana Possess kan Bang                                                                                                    | ne Gorij<br>ogora noseno no Gorij                                                                                                    | na de la companya no de la companya de la companya de la companya de la companya de la companya de la companya                                                                                                    | new Genet<br>Inggenze notivelle kon (jace)                                                                                                    | nee Speci                                                                                                    | ar no Spoj<br>Mozena nozemo ko Spoj                                                                                                    | n ve đạng<br>Hogense rozeme ve đạng                                                                                                    | non Epol                                                                                                    | nangara noseas na fijnij                                                                                                    | nan Gerij<br>Nagenze noseme vor Gerij                                                                                                    | nggene moxees to fige                                                                                                    | wa tipoj<br>Wara notena ka fanj                                                                                                    | agente notaese se fijel                                                                                                    | an Egnij<br>gene nozema na Egnij                                                                                                    | an fing<br>Aprile Posses or fing                                                                                                    | Ne fini                                                                                                    | wantan noomaa kariigaa                                                                                                    |
| Nav 10. Turna 240 37128 -                                                                                                    | And the second second se                                                                                                    |                                                                                                    |                                                                                                    |                                                                                                    | an san fipeq                                                                                                    |                                                                                                    | an ana fipe)                                                                                                    | a ma Goog                                                                                                    |                                                                                                    |                                                                                                    |                                                                                                    |                                                                                                    |                                                                                                    | ana Egong<br>aggesta incolama nor Égong                                                                                                    | na dana (gan)<br>magana noomaa na faja (                                                                                                    | name dipoli<br>Indenna nosema nos fisiol                                                                                                    | name diperti<br>magnetie monomite trac figuraj                                                                                                    | ar no figui                                                                                                    | a wa đạng<br>Mozensa nosessa va đạng                                                                                                    | n vez Bjog<br>Mogente noseme vez Bjog                                                                                                    | nue dipul                                                                                                    | new Berg                                                                                                    | agente mosente sur égení                                                                                                    | wa figuji<br>wara nosena ka figuji                                                                                                    | an Egeng<br>aperar nozemen no Egeng                                                                                                    | an fignij<br>gene nozema na fignij                                                                                                    | Aller and Aller                                                                                                    | ana fignaj<br>Agenta incolente ten fignaj                                                                                                    | an fige)<br>agent notaes ha fige)                                                                                                    |
| have 16, Turing 26, 57128                                                                                                    |                                                                                                    |                                                                                                    |                                                                                                    |                                                                                                    | an ma Sport                                                                                                    |                                                                                                    |                                                                                                    |                                                                                                    |                                                                                                    |                                                                                                    |                                                                                                    |                                                                                                    |                                                                                                    | an Epol                                                                                                    | n ven Bjergij<br>Nagarana rozenana teo Rajenij                                                                                                    | na dipej                                                                                                    | nan Benji<br>Nggara nopama ta Banji                                                                                                    | na na ting                                                                                                    | a uno figuij<br>Incogente no seguij                                                                                                    | a un Bipaj                                                                                                    | n van Spag<br>mageme noosene ver Spag                                                                                                    | new Garagi<br>Incomes non-Garagi                                                                                                    | ana Gang<br>aganta mosema ka dijanj                                                                                                    | vagente notames en fijnaj                                                                                                    | an Bang<br>gana modeman ka Bang                                                                                                    | ea figui<br>gene nosens es figui                                                                                                    | Neura noteens en geel                                                                                                    | ana Egorg<br>Agente motema sur Egorg                                                                                                    | ana Sgang<br>Agarana Pozzamana nar Sgang                                                                                                    |
|                                                                                                    |                                                                                                    | craves tipp of searce                                                                                                    | craves tipp of searce                                                                                                    | travial 10,8 of assess                                                                                                    | an Yai Tarwa Juli Shiddi                                                                                                    | ar Yali Tajewa Jali STABI                                                                                                    | an Yal Taowa Jak Shigh -                                                                                                    | * 16. Tarvis 2.05 ST128                                                                                                    | ar tal. Tarres 246 STA28 -                                                                                                    | a 10. Tawa 26 31/28 -                                                                                                    | an to: Torrea 26 Sti28 -                                                                                                    |                                                                                                    |                                                                                                    | tis Tarwa 26 Str221                                                                                                    | * the Tarwara 246 STICES                                                                                                    | The Therese 240 STICES                                                                                                    | The Taxana Doi Strictifi                                                                                                    | ar ta. Tajana July Stright                                                                                                    | n thi Tarana 246 31128<br>n na Ggag<br>Mogara no samo ka Ggag                                                                                                    | n thi. Tarawa 246 STI28                                                                                                    | * the Tarwest 240 STICED                                                                                                    | tis Tarres 30 STAB -                                                                                                    | ta Turwa 26 ST(28)                                                                                                    | n. Tarren 206 STU28                                                                                                    | a Tare 2 de 51128 -<br>en Berg<br>gene noseese verfang                                                                                                    | a. Tana 246 51128<br>we Bang<br>wara nosees te Apag                                                                                                    | a. Tarvas žak Strigta                                                                                                    | an Tarra 24 Str228                                                                                                    | al Tarva 2.00 ST(2)                                                                                                    |
|                                                                                                    | A TERME LAND CONTRACTOR                                                                                                    | ctavale. TQD of anothe                                                                                                    | crawas TAR of anota                                                                                                    | crawa 1,60 odawan                                                                                                    | an Yah Tarwa Alo STABI -                                                                                                    | ar Yu. Tawaa Ado STUBB -                                                                                                    | an Ya Tarwa Ale STI28 -                                                                                                    | • 16. Tawa 26, ST(2)                                                                                                    |                                                                                                    | w No. Tawar 200 STICES -                                                                                                    | sar tels. Tarvesa Jule STUZB                                                                                                    | 10. Tarwa 20. 51728 -                                                                                                    | 10. Tawa 20, 51728 -                                                                                                    | 16. Tarwa 26. 51/28                                                                                                    | The Tarwark 26: STICEP                                                                                                    | The Tarves 20: STI2B                                                                                                    | The Tarves 20: STI2B                                                                                                    | ar tel. Tarved 246 ST(28)                                                                                                    | n Ya. Tarwa 306 STI2B                                                                                                    | n th. Tarwa 306 STEER                                                                                                    | • 10. Tawa 20, 57(2)                                                                                                    | 10. Ta-wa 20. ST(2) -                                                                                                    | 10. Tarwa 20. 511/28                                                                                                    | 10. Tarwa 240 ST(28)                                                                                                    | n. Tarwa 240 STICER                                                                                                    | n. Taywa 246 37128                                                                                                    | 10. Tarwa 240 ST(28)                                                                                                    | 10. Tarwa 240 31/28                                                                                                    | ni. Tawa Juli STUDI –<br>Ini Tawa Juli STUDI –<br>Mana nosena wa fanj                                                                                                    |
| CTRAIN ILE GAMMENT                                                                                                    | Training (1990) of second                                                                                                    |                                                                                                    |                                                                                                    |                                                                                                    | an Yab Capacita<br>an Yab Shight                                                                                                    | ar tal. Tarwal 246 ST(28) -                                                                                                    | ar Yal, Tarwal Jak, STA20                                                                                                    | Hat Topolo 200 STUDE -                                                                                                    | ar Yal, Tarwal Jak SYABI                                                                                                    | erem Epol<br>In ten Epol<br>Inten Epol                                                                                                    | Termin Cup Commen                                                                                                    | Han TU(A) 6 demons<br>16. Terres 246 ST(28)                                                                                                    | Han Tuộp đóđenne<br>Thi Tarres 240 STUDI -<br>Hanne Gang<br>Hanne Gang                                                                                                    | an (U/D of Learning<br>10. To was 240 ST(22)                                                                                                    | Hain Tuppe di Samana<br>Hain Mangana<br>Anggana Prozensa ken Kang                                                                                                    | Han Tupp of damente<br>Han Tupp of damente<br>In see Rangi<br>Ingente moutement for Rangi                                                                                                    | Han Tupp of deserve<br>Han Tupp of deserve<br>In two fignes<br>Ingerse movements too fignes                                                                                                    | avan 1,40 odaanee<br>ar 10. Tawa 24. ST(20<br>maanee Genij<br>Megena nosema wa fanj                                                                                                    | Hells TARD Galeestee<br>Hells TARD SAL STILLE<br>In Hel Eggi                                                                                                    | Hells TADA Ordanese<br>Hells TADA STADE<br>Is Held Epig<br>Incomes House Held Epig                                                                                                    | Han TQAD of America<br>Han TQAD of STICES                                                                                                    | Han Tuộp đảmme<br>Hài Tuộp đảmme<br>Inne Bộng<br>Nganta noswala hơi Động                                                                                                    | an (U/D of Learning<br>10. Torvis 2 do 31/201 -<br>ene (Eps)                                                                                                    | as (Apl of sense<br>as Type 4.34, ST(2)<br>me figs]<br>where notions is figs]                                                                                                    | aii Tuying defeasese<br>Aii Tuying 206 317028 -<br>ana Bang<br>Agente notemaa lee Bang                                                                                                    | ai Tupi dalammi<br>ai Tupi a Juji Strugali                                                                                                    | as (Up) observe<br>10. Tarres 240 ST(28)<br>Her Spag<br>Water noteens to Spag                                                                                                    | an (Apl of sense<br>In: Types 240 ST(28)                                                                                                    | an Tuph of anome<br>In Turnes July Struggi<br>Anon Egong<br>Agente Processo Har Egong                                                                                                    |
| Travis ILD General                                                                                                    | energia (110 ed anna)                                                                                                    |                                                                                                    |                                                                                                    |                                                                                                    | ramana TADA odamana<br>an Yai. Tarwa Juli Statuti<br>aka wa Ganj                                                                                                    | aras 10,0 daesas<br>ar 16. Tama 26 5120 -                                                                                                    | annan Tippi odamana<br>an Ya Tamua Jak Shighi                                                                                                    | HURI TARE 20: STERE                                                                                                    | revent TADE of server<br>In You Tarves 246 57128 -                                                                                                    | ardat TVAD oddaanse<br>in 16. Tarved 26:017028                                                                                                    | Tarvas 10, Tarvas 26, 51/28 -                                                                                                    | Han TUAD dialaman<br>Yeli Turwa 240 511200<br>Inne Egosj<br>Inne Egosj                                                                                                    | Han TUAD diamme<br>Han TUAD diamme<br>Han Epol<br>Hanne Book                                                                                                    | ee TU/D of Jamme<br>16. Terres Job 31/JB -<br>een Eging<br>agents not engl                                                                                                    | Halle TADAD Calemana<br>Halle STADAD — —<br>Halle StadaD — —<br>Halle Halle Halle StadaD — —                                                                                                    | Han TUAD delawana<br>Han TUAD delawana<br>Han Spoj<br>Hanna Pozens ka Spoj                                                                                                    | Han Tupp demons<br>Han Tupp demons<br>Han Spoj<br>Han Spoj<br>Han Han Han Han Han Han Han Han Han Han                                                                                                    | ar ta. Taju dalaman<br>ar ta. Taju dalaman<br>ar mangang<br>ar mangang                                                                                                    | arean TAAD of america<br>= 10. Tareas 26: 51128 -<br>men Egraj<br>mogene no tema no Egraj                                                                                                    | arum TµAD odawana<br>x 10. Tarwa 30: 31128                                                                                                    | Hall TUDE Collemants - Hall Towns 240 ST128 Hall Towns 240 ST128                                                                                                    | Han TUDO Galemanna<br>Yali Tarwa 200 YYU20 -<br>Tarwa Tugo                                                                                                    | ee TUVA of deamer<br>16. Tarvas Job 511(28) -<br>ee Eging<br>Angene movema ka figing                                                                                                    | as Type deserve<br>10. Type as 240: 371(28)                                                                                                    | as Tigli demans<br>In Tarves 2:0: 571(2):<br>an Egag<br>apera notame tes Real                                                                                                    | as Tigli Adaena<br>15. Tarva Juli STIGBI -<br>en Egel<br>Agena nosees ko Egel                                                                                                    | as Tiple diaense<br>Ini Tarwa 24: STUDE -<br>Na Regi<br>Wara nosees eo Regi                                                                                                    | aa Tigli diseana<br>16. Ta-sa 26. Strigti -<br>na figaj<br>wara nosee sa figaj                                                                                                    | an Tiple diamma<br>In Town 2 do Stright<br>Angene roomes ver Genij                                                                                                    |
| TTENER TAR Of America                                                                                                    |                                                                                                    |                                                                                                    |                                                                                                    |                                                                                                    | raveau rūjų) okasaras<br>as 10. Tavas Jul 51120 — —<br>maras Egoj                                                                                                    | arvas. TAJAD oddawaran<br>ar Yal. Tawwal. 246 STI(28) -                                                                                                    | raveau TADA educarea<br>ar Yal, Tarwal Jak STADA -<br>ar rea Speci                                                                                                    | Hulls TARR Collemans<br>His Tarres 246 STARS                                                                                                    | areas tigli olasma<br>ar ta Tarea 24 Stylii -                                                                                                    | avail TAGO of dearana<br>a thi. Taura 2 do 311281                                                                                                    | Tarenda (TUJA) of Jeanne<br>La 10. Tarenda da Strigtilli -<br>ete ma Egnaj                                                                                                    | Har TUGD educance                                                                                                    | van TL2D o Zamme  vin Tu-za 20 STUDI                                                                                                    | van TJAD oGaesse<br>16. Tower 200 ST(20)<br>see Spej                                                                                                    | van Tçüp ofannın<br>• III. Tavva 24: STUBI -<br>=                                                                                                    | van TJAD odamene<br>10. Tarwa 20. STADI<br>                                                                                                    | van TJAD odamene<br>10. Tar-es 30. STADI<br>                                                                                                    | aras 10,0 ofasera<br>ar 10, Terra 20, 51120                                                                                                    | ender TAGR of Learne<br>In 10. Tarres 206 STADE -<br>en He Bpg<br>en He Bpg<br>Hoggens Possee He Bpg                                                                                                    | ense TARA officeane<br>• 16. Tares 306 STARE -<br># res Epsi<br># res Epsi<br># reseture roceane res Epsi                                                                                                    | van TAR Damme<br>van Tare 20 State<br>magere rooms ve fanj                                                                                                    | Han TUAR dawnee<br>Tub Towns Juli STUAR -<br>Tum Bang<br>Magemen noswee Hon Bang                                                                                                    | eas TUUP of Jamme<br>10. To ma 2 do 31/2 di<br>eas Egui<br>agente monette to Egui                                                                                                    | as T(A) dearans<br>10. To-rea 246 ST(B) -<br>ne Ego                                                                                                    | ni Tujij odamme<br>ni Tumo 2 do 31128 –<br>en Bang                                                                                                    | as Tupp damma<br>is Turna Jub Strigti<br>as Eging<br>agens non-mes his figs]                                                                                                    | as 1220 odawasa<br>18. Turves 240 51128 -<br>was 5gag                                                                                                    | aa TAAD olaanse<br>10. Taraa 240 STADI -<br>ma Egag<br>Agana nooma sa Egag                                                                                                    | as 1/µ0 dawaa<br>6. Tawa 3/u S1/µ0 -<br>••• figaj<br>waa noomo wa fijaj                                                                                                    |
| 5.12.2224 (5)<br>CTANNE (12.2224 (5)<br>CTANNE (12.2224 (5))                                                                                                    | 9.12.2224 (IS                                                                                                    | 9.12.7224 (D)                                                                                                    | 11.2224 (2)                                                                                                    | 12.2224 15                                                                                                    | 12.2226 05<br>Tarenta TAGE delawara<br>an Yai Tarenta Julo Statgli                                                                                                    | 12.2224 023<br>areas 1240 of ameras<br>as 16. Terma 245 57128 -                                                                                                    | 12.2729 III                                                                                                    | Lattra ()<br>weak TAGA STUDI -<br>tes to Spag                                                                                                    | 12.7724 D                                                                                                    | 2.2224 mt                                                                                                    | 12.2224 (3)<br>Tarvas TUB offense<br>as 16: Terras 26: 51/28 •<br>Marcens Spag                                                                                                    | ARE TUDE DE SERVICE<br>HIE TUDE DE SERVICE<br>TENER Engl<br>HIE TUDE DE SERVICE<br>HIE TUDE DE SERVICE<br>HIE TUDE DE SERVIC                                                                                                    | ARRENT TO ARRENT TO ARRENT AND ARRENT ARRENT A                                                                                                    | 2004 DS ANDERE DE DE DE DE DE DE DE DE DE DE DE DE DE                                                                                                    | Lattra (D)<br>Ham TADA Odaware<br>His Tawa 20. STAB -<br>Angere Process on Spail                                                                                                    | Lattice (C) (C) (C) (C) (C) (C) (C) (C) (C) (C)                                                                                                    | Inter Top Constant on Section Section                                                                                                    | 12.2224 ES                                                                                                    | د الله المعالية المعالية المعالية المعالية المعالية المعالية المعالية المعالية المعالية المعالية المعالية المعا<br>الله المعالية المعالية الم<br>المعالية المعالية الم<br>المعالية المعالية                                                                                                    | Modelina uccesses no gladi<br>a na gladi<br>- Tatole Sol 2012B<br>- Tatole No gladi                                                                                                    | Lattice (Constrained on the Constrained on the Cons                                                                                                    | ARE TO A DESTINATION OF A DESTINATION OF                                                                                                    | an TADA dearana<br>Ini Tawa 240 STADI -<br>An Agang<br>Agana moseas na Agaij                                                                                                    | 2724 (2)<br>as TQA deserve<br>10. Toward 240: 37(28) -<br>me Sgeg                                                                                                    | an Type of server and the server and the server and                                                                                                    | 1224 (1)<br>as T(p) of sense<br>as T(p) of sense<br>as T(p) of sense<br>as T(p) of sense<br>approx moments too f(ps)                                                                                                    | an Tuph daenne<br>an Tuph daenne<br>In Tur-sa Jak Strigte<br>and Ege                                                                                                    | an Tupi desens<br>In Terre 2 de Stridt<br>In Terre 2 de Stridt                                                                                                    | an Tipli diamma<br>an Tipli diamma<br>an Tipli diamma<br>an Tipli diamma<br>and Timli                                                                                                    |
| 112.2224 ES                                                                                                    | 112.2024 ED                                                                                                    | 132,2024 [5]                                                                                                    | 132,2024 [5]                                                                                                    | 632.2024 (25                                                                                                    | 12.7224 85<br>Termen TL/D of sense<br>18 * 16 * Termen 2.66 \$71(28) *<br>meren Stand                                                                                                    | 12.72724 (25)<br>Reveal TAAD of Generate<br>In Yell Tarwed 204 STADD -<br>In reve Epsil                                                                                                    | 12.7724 ID<br>Terest TUD of searce<br>as Yo, Tarwa 34, 57(2)<br>mereo Spag                                                                                                    | LIERA III<br>Huite TARR Collemana<br>Hite Tarres 200 STUER -<br>Kinne Epog                                                                                                    | 12.2224 III<br>Reveal TALAD Advances<br>In The Advances Advances<br>International III<br>International III                                                                                                    | 2.2224 modelane for the former of the former of the former                                                                                                    | 12.2204 (1)<br>Teres TUD offeren<br>ar 10. Teres 24.0128 -<br>en ma tere                                                                                                    | 2024 IS<br>Anna TADA Diamme<br>Tai Terra 2 do 31/201<br>Anna Engl                                                                                                    | 2224 III<br>Hans 1220 of deemen<br>The Trans 240 ST (220<br>III)<br>Hanse 240 ST (220                                                                                                    | 2004 IN<br>an TAD General<br>In Terres 20: 31128 -<br>In Gene                                                                                                    | 1.2224 man TQD offeeners<br>His Tawa 2.0: 27028 man<br>Hans Spag<br>Hans Spag                                                                                                    | LINEA IN<br>ANN TARA DA STADE                                                                                                    | LINE (D) (D) (D) (D) (D) (D) (D) (D) (D) (D)                                                                                                    | الت عند الإلكانية التنظيم التنظيم التن<br>التنظيم التنظيم التنظيم التنظيم التنظيم التنظيم التنظيم التنظيم التنظيم التنظيم التنظيم التنظيم التنظيم التنظيم                                                                                                    | 2.2224 (D) Adamse (D) Adamse                                                                                                    | 2.2224 (D)<br>event TAR deserve<br>• 10. Towar 200 STAR -<br>• or taggi                                                                                                    | ILITAN III<br>Anna TAR damme<br>Anis Tarna So STAR -<br>Anna Spa                                                                                                    | LIZZA (D)<br>Ann TQD Glasson<br>Nit. Towas 240 ST (201 – )<br>Anne Speci<br>Anne Speci                                                                                                    | 2004 (D) desense<br>ese TUDP desense<br>to Tores 240 ST(28)<br>ese Epsil                                                                                                    | ezze (j.j.) desense<br>es (j.j.) desense<br>es (j.j.) desense<br>es (j.j.)<br>es (j.j.)<br>es (j.j.)                                                                                                    | ma TAAD deemana<br>In TAAD deemana<br>In Taasa 2do 3TABDI -<br>In Taasa 2do 3TABDI -                                                                                                    | ezze opie<br>an Tyle demens<br>in Towns Job STYLE<br>and Eggs                                                                                                    | an 1,20 daena<br>an 1,20 daena<br>In Turus 24 51 251<br>an 1,20 a                                                                                                    | an TAPA demana<br>an TAPA demana<br>to Tarana Jaka STABA<br>ana Spag                                                                                                    | ant tipl of searce<br>as tipl of searce<br>as figs<br>as figs                                                                                                    |
| 12.22% [5]<br>Tanan IL& desare<br>Tanan IL& desare                                                                                                    | 12.22% (5)                                                                                                    | 112.2024 (13                                                                                                    | 112.2024 (13                                                                                                    | 12.2224 (2)                                                                                                    | κα μοσπαλα<br>12.2723 1 25<br>ακ 10. Τανικά 2.40 51123 -<br>ακ του Ταραί                                                                                                    | ۲۵ که که که که که که که که که که که که که                                                                                                    | N. Josefinia<br>12.2224 1 13<br>ar No. Tarwas Jos 5128<br>Ar ma Stage                                                                                                    | A DOCUMA<br>A 2002 MA<br>HIM TAKES AND TABLE -<br>The set Specific And Table And Table And Tabl                                                                                                    | N Joordina<br>12.2224 1 23<br>ar van TUD of arms<br>ar van TUD of arms<br>ar van TUD of arms<br>ar van TUD of arms<br>ar van TUD of arms                                                                                                    | A JOCINA<br>ALIZZA BY<br>ALIZZA BY<br>ALIZZA ALIZZA<br>ALIZZA ALIZZA<br>ALIZZA ALIZZA<br>ALIZZA ALIZZA<br>ALIZZA ALIZZA<br>ALIZZA ALIZZA<br>ALIZZA ALIZZA<br>ALIZZA ALIZZA<br>ALIZZA ALIZZA<br>ALIZZA ALIZZA<br>ALIZZA ALIZZA<br>ALIZZA ALIZZA<br>ALIZZA ALIZZA<br>ALIZZA ALIZZA<br>ALIZZA ALIZZA<br>ALIZZA<br>ALIZZA ALIZZA<br>ALIZZA<br>A | N2_22224 (I) (I) (I) (I) (I) (I) (I) (I) (I) (I)                                                                                                    | aponeta<br>12224 III<br>Hans DAD ST(28) -<br>Terres 240 ST(28) -                                                                                                    | appoints<br>and TUDE deserve<br>The Torms 24: 31128 -<br>Come Epsil                                                                                                    | appoints and appoints and appoi                                                                                                    | Appoints<br>Lattra (DAD observe<br>+ 16. Tamed 26. STADD -<br>arms Spag<br>Appoints roomen on Spag                                                                                                    | appoints<br>III 749 (D)<br>Hat TQD deense<br>Hit Towa 2(s) 1112() -<br>Hit Towa 2(s) 1112() -<br>Hit Towa 2(s) 112() -<br>Hit Towa 2(s) 112() -<br>Hit Towa 2(                                                                                                    | appoints<br>III 1204 (D)<br>Has TQD damme<br>Has TQD damme<br>Has TQD damm                                                                                                    | W Joordina<br>12.2724 M<br>areas. TADA datasess<br>ar Tal. Tawa July STILLE                                                                                                    | A pocentra<br>2.22724 m)<br>ence TAAR deserve<br>+ 16. Terres 2.06 37128 -<br>m ene Egeng<br>mogene noteme teo Egeng                                                                                                    | A pocenina<br>2.22724 III<br>en esta TAÇÃO oblamente<br>en esta Capali<br>en esta Capali<br>en esta Capali                                                                                                    | A pocentra<br>1.2254 m)<br>Heam TQAD demanne<br>+ M. Travess 2.04 STUDI<br>                                                                                                    | appoints<br>appoints<br>Has Tuppe Constants<br>Tup Tupes 200 TUpp<br>Tup Tupes 200 TUpp<br>Tup Tup Constants<br>Appoints records and Spail                                                                                                    | approximation approximation ap                                                                                                    | acruma accuma accu<br>accuma accuma accuma accuma accuma accuma accuma accuma accuma accuma accuma accuma accuma accuma accuma accuma accuma accuma accuma accuma accuma accuma accuma accuma accuma accuma accuma accuma accuma accuma accuma accuma accuma acc                                                                                                    | accumana<br>Table (1)<br>In Tapend 2 do 371/2 do Common<br>In Tapend 2 do 371/2 do Common<br>In Tapend 2 do 371/2 do Common<br>In Tapend 2 do 371/2 do Common<br>In Tapend 2 do 371/2 do Common<br>In Tapend 2 do S71/2 do Common<br>In Tapend 2 do S71/2 do Common<br>In Tapend 2 do S71/2 do Common<br>In Tapend 2 do S71/2 do Common<br>In Tapend 2 do S71/2 do Common<br>In Tapend 2 do S71/2 do Common<br>In Tapend 2 do S71/2 do Common<br>In Tapend 2 do S71/2 do Common<br>In Tapend 2 do S71/2 do Common<br>In Tapend 2 do S71/2 do Common<br>In Tapend 2 do S71/2 do Common<br>In Tapend 2 do S71/2 do Common<br>In Tapend 2 do S71/2 do Common<br>In Tapend 2 do Common<br>In Tapend 2 do Common                                                                                                    | act Tuph of anema<br>act Tuph of anema<br>act Tuph of antma<br>act Tuph of act Tuph of act Tu                                                                                                    | as tipl daama<br>as tipl daama<br>as tipl daama<br>as tipl daama<br>as tipl daama                                                                                                    | as TADO desense<br>as TADO desense<br>to: Tarres 2 do STADO -<br>mo Egong<br>Agente motores var Egong                                                                                                    | accumenta<br>accumenta<br>accume                                                                                                    |
| ye gecenha<br>12.2224 IIS<br>Tanan IUB of anna                                                                                                    | 12.2224 [5]                                                                                                    | ye goodha<br>12 zopa<br>85                                                                                                    | ye goodha<br>12 zopa<br>85                                                                                                    | 94 goodha<br>12 2024 (D                                                                                                    | N2 2028 IS<br>Tarvas TAJA Odawana<br>Ian Yai, Tarvas 246 Strigti                                                                                                    | الدَّنْتَنَا لَعَنْ اللَّهُ عَنْ اللَّهُ عَنْ اللَّهُ عَنْ اللَّهُ عَنْ اللَّهُ عَنْ اللَّهُ عَنْ اللَّهُ عَنْ<br>عند اللَّهُ اللَّهُ عَنْ اللَّهُ عَنْ اللَّهُ عَنْ اللَّهُ عَنْ اللَّهُ عَنْ اللَّهُ عَنْ اللَّهُ عَنْ اللَّهُ ع<br>اللَّهُ عَنْ اللَّهُ عَنْ اللَّهُ عَنْ اللَّهُ عَنْ اللَّهُ عَنْ اللَّهُ عَنْ اللَّهُ عَنْ اللَّهُ عَنْ اللَّهُ                                                                                                    | No goodmina<br>12.7728 III<br>areas. 1446 odamma<br>ar 16. Tarwa 246 51148 -                                                                                                    | a gooteeka<br>2.2224 III<br>Here 144 Defense<br>Here Egel                                                                                                    | Na 2022 Maria Cara Cara Cara Cara Cara Cara Cara                                                                                                    | A gootaha<br>2.2224 m<br>Arata 1420 Selaware<br>In 16. Tawa 2.45 Std.28 m<br>Easa Sela<br>Andreas Description                                                                                                    | ye goonfu<br>12.2204 IS<br>Israel TUB of anne<br>as the Tarres 2.6 ST(28)                                                                                                    | appoints<br>22024 III<br>Han TUAR desense<br>Viti Turnes 240 STUBR -<br>III                                                                                                    | appoints<br>aux 1222 Constants<br>the Tarwes 245 572 B<br>teres Engl<br>auxon Engl                                                                                                    | 2004 IS<br>IS<br>IS<br>IS<br>IS<br>IS<br>IS<br>IS<br>IS<br>IS                                                                                                    | A pocieda<br>Latita<br>Hum TARE de STERE<br>Hum Son STERE<br>Exem Son<br>Hum Son Stere                                                                                                    | a pocentia<br>Lattra<br>Martin TADA Oddawana<br>Martin Tabwa 206 STR2B<br>Come Regi                                                                                                    | a pocenda<br>Lastra<br>Main TADA de STEDA<br>Main Capel<br>Lastra<br>Magnara mosena                                                                                                    | AL 2022A (2)<br>Tareat. TAAD defaaren<br>ar 1al. Tareat. 240 511(28) -<br>ate ran Eging<br>                                                                                                    | A portanta<br>2.2224 (D)<br>Host TAPE 2.05 STUDE -<br>In na Engl<br>Host Para A De StuDE -                                                                                                    | Moderna uccesse no deal                                                                                                    | A pociesta<br>Lattiva<br>Atalia TAPA (Satalia)<br>Atalia Tarwa 200 STABI -<br>Atalia Satalia<br>Atalia Satalia<br>Atalia Satalia                                                                                                    | αροχοπήα<br>και ΠΔβ δάσοιπο<br>τοι Τουνα 30 31128 -<br>παριστα ποχοπια ιου δραj                                                                                                    | acc TufAD of Generals<br>TufAD of Generals<br>TufAD of General<br>TufAD of General<br>TufAD                                                                                                    | 2224 (3)<br>as TQB of searce<br>10. To                                                                                                    | accumala<br>2024 (1)<br>14. Tape as 246 37(28)<br>16. Tape as 246 37(28)<br>16. Tape as 246 37(28)<br>17. Tape as 246 37(28)<br>17. Tape a                                                                                                    | accentra<br>accentra<br>ac Tupe of 260 STUD<br>ac Tupe of 260 STUD<br>accentra<br>accentra<br>acce                                                                                                    | 2004 2004 2004 2004 2004 2004 2004 2004                                                                                                    | pormfu IIII IIIIIIIIIIIIIIIIIIIIIIIIIIIIIII                                                                                                    | accumala<br>accupation<br>accupation<br>ac                                                                                                    |
| tyse geometra<br>112 grgan militaria (112 grgan militaria)<br>transmi TABR of annun                                                                                                    | ye pomha<br>Ni zma<br>Ni zma                                                                                                    | 17.12% B2                                                                                                    | 17.12% B2                                                                                                    | 17.32% (2)<br>36 bounts                                                                                                    | w geomha<br>12.2224 III<br>III Tarres 10,0 Olaeme<br>III Tarres 30,0 ST(2) III<br>III Tarres 30,0 ST(2) III                                                                                                    | w pocendra<br>12.2224 III<br>arves TARA delaware<br>ar 10. Tarved 246 STABI -<br>mares Tarve                                                                                                    | W goordha<br>12.2224 II<br>areas 12,22 daena<br>ar 10. Tarwa 24, 51 (2) II<br>ar res figni                                                                                                    | a pocendra<br>1.2274 III<br>Hum TQR of annum<br>Hit Thema 2.06 STL28 -<br>Hit me Epig                                                                                                    | w poneha<br>12.2224 m<br>an 10,20 obserse<br>as 10. Toma 2.45 Std28 m<br>membrang                                                                                                    | v Joonala<br>1.2200 m<br>erem TAB offenene<br>In the Tames Lee Strate<br>In the Strate Internet Internet                                                                                                    | av goomha<br>12.2224<br>ar tel<br>Tareas 10,0 of asses<br>ar tel<br>Tareas 24.02128<br>•<br>•<br>•<br>•<br>•<br>•<br>•<br>•                                                                                                    | apomha<br>2024 III<br>Hear 1440 of amme<br>Ta Theora 240 5128 -<br>III                                                                                                    | appoints<br>appoints<br>Here TAD of STAD<br>Here 3 26 STAD<br>The sea 26 STAD<br>The sea 26 STAD<br>Here 5 State<br>State<br>State                                                                                                    | poomha<br>2224 0<br>Na TUQO offeense<br>Na Tugo offeense<br>Na Tugo offeense<br>Na Tugo offeense                                                                                                    | A pocienta<br>LIZEA IIIIIIIIIIIIIIIIIIIIIIIIIIIIIIIIIII                                                                                                    | a pocenta<br>Lazza III de Caracteria III<br>ener Ego;<br>Intere Ego;                                                                                                    | a pocendra<br>L2024 III<br>Henri ZAD STABI -<br>Cene Epol<br>LINIO Facel<br>Hagera rozena ko Epol                                                                                                    | w gonwha<br>12.2224 b<br>a ten type of aware<br>as ten type of aware<br>as ten type of a ten type of a ten type                                                                                                    | A pocietha<br>2.2224 to<br>event TVAD deterrere<br>in teo Egraj<br>event pocieta pocieta p                                                                                                    | A pocietà a<br>2.2224 to to<br>event TQQD detenne<br>e to: Taves 2.06 STQD -<br>a ne digaj                                                                                                    | Appoints<br>LEINA III<br>HIT TAPA Deserve<br>HIT Tapa Deserve<br>HIT Tapa                                                                                                    | appoints<br>2024 III<br>Na TLQD obsense<br>TLT Tores 240 STLQD -<br>Tures Spail                                                                                                    | pomba<br>zzpi ini tupo damme<br>tu: Turma 20: strizzi ini<br>metere                                                                                                    | accumha<br>an 1330 odaenne<br>na fang<br>ann noseno ser fang                                                                                                    | accumha<br>tzu (1)<br>tu Tupp Geneeure<br>tu Tupp Geneeure<br>tu Tupp Gene                                                                                                    | accimenta<br>EZZA (C)<br>acc Tuppo of Leasene<br>in Tur-esa Juo STIZEI -<br>accompany<br>agenta nonsenso hon fignaj                                                                                                    | accimenta<br>2022 1 (2)<br>an Tupo desense<br>10. Torres 240: 512(2) -<br>ans Eging<br>Agenta notames teo Eging                                                                                                    | aponeña<br>2004 - (1)<br>en 1/40 oferere<br>10 Terrez 24: 31/28 -<br>en figej                                                                                                    | accimenta<br>2020 10 10<br>an Tupo desarre<br>10 Turos 240 57128 -<br>Anno Eggi                                                                                                    |
| rys goontha<br>112 2014 ID<br>Crawler DAD offenere                                                                                                    | ryw pocieta<br>S12.2224 ED                                                                                                    | ty ponta IS                                                                                                    | 12.2224 BS                                                                                                    | 12.2224 IS                                                                                                    | Av goomha<br>12.2224 02<br>ατινά ΤζΩΡ οδαατα<br>ατινά ΤζΩΡ οδαατα<br>ατινά ΤζΩΡ ο                                                                                                    | w zorała<br>12.7224 III<br>area TAD Olawan<br>arto Tawa 24.01128 III<br>area Tawa 24.01128 III                                                                                                    | w acomba<br>12.2224 IS<br>a M. Tareas Ad. ST(2)<br>as mentions<br>fing                                                                                                    | A goonalia<br>2.2274 III<br>A Martina IVAD Odamme<br>His Tamma 2.05 STADI -<br>Kima Bagi                                                                                                    | w zonała<br>12.7728 III<br>areas 140 of asare<br>ar 10. Tarwa 246 51 (20) -<br>mana tar                                                                                                    | v Jacomina<br>1.2224 m<br>evali. TAGA delemente<br>e fait faveis 2-66 37228 -<br>mente Tagaj                                                                                                    | ye goomfa<br>12.2204 IS<br>In Teine TUD of Sense<br>Is Th Teine 24: ST(2)<br>Fit ma Stell                                                                                                    | aponeta<br>2024 IN<br>Na TADA Odaenne<br>Na Tana 240 ST(20)                                                                                                    | appondes<br>1.7274 IN<br>east TADA desense<br>11. Tarres 240 31728 -<br>Interna Santa Santa S                                                                                                    | aporenta<br>2024 IN<br>en TADA Odaenne<br>To Tarena 240 31128 -<br>en Egel                                                                                                    | Apponents<br>1.2224 III<br>Heart TQD offenses<br>III Tanves 20, 27028 III<br>Heart Spa                                                                                                    | Appondes<br>LINES 4 10 10 10 10 10 10 10 10 10 10 10 10 10                                                                                                    | Apponda<br>LIIII A<br>Mar TAA Sha STAB<br>Mar Taa Sha STAB<br>A<br>Mar Taa Sha STAB                                                                                                    | w Jacrafia<br>12.2224 IIIIIIIIIIIIIIIIIIIIIIIIIIIIIIIII                                                                                                    | v goravla<br>2.7724 m<br>Hans Egg<br>Exe Egg                                                                                                    | v goravla<br>2.2224 (2)<br>• Hil Tawa 24: 37128 (2)<br># Hen Eggi                                                                                                    | A pocenda La TANA DE La TANA DE LA TANA DE LA TANA DE L                                                                                                    | aponela<br>Lazza (K) Company<br>Mar TAD Company<br>Mar TAD Company<br>Mar TAD Company<br>Mar Tabala (K) (K) (K) (K) (K) (K) (K) (K) (K) (K)                                                                                                    | aporanka<br>2004 ID<br>and TUAD of General<br>To The was due 317(20)<br>and Equil                                                                                                    | accumba<br>zzza ILAD of sense<br>as TADD of sense<br>as TADD of sense<br>a                                                                                                    | accumba<br>E224 E235 E235 E235 E235 E235 E235 E235 E235                                                                                                    | accumba<br>Egge<br>accumba<br>accumba<br>accumb                                                                                                    | accumba<br>acc TQD of aneme<br>in Tapa a constant<br>accumba accumba accumba<br>accumba accumba accumba<br>appear notames accumba accumba<br>appear notames accumba accumba<br>accumba accumba accumba accumba<br>appear notames accumba accumba accumba accumba accumba accumba accumba accumba<br>appear notames accumba accumba accumba accumba accumba accumba accumba accumba accumba accumba accumba accumba<br>accumba accumba accumba accumba accumba accumba accumba accumba accumba accumba accumba accumba accumba accumba<br>accumba accumba accumba accumba accumba accumba accumba accumba accumba accumba accumba accumba accumba accumba<br>accumba accumba accumba accumba accumba accumba accumba accumba accumba accumba accumba accumba accumba accumba<br>accumba accumba accumba accumba accumba accumba accumba accumba accumba accumba accumba accumba accumba accumba<br>accumba accumba accumba accumba accumba accumba accumba accumba accumba accumba accumba accumba accumba accumba<br>accumba accumba ac<br>accumba accumba accumba accumba accumba accumba accumba accumba accumba accumba accumba accumba accumba accumba accumba accumba accumba accumba accumba accumba accumba accumba accumba accumba accumba accumba accumba accumba accumba acc                                                                                                    | aponaha<br>2004 (1)<br>aa TAJA daama<br>10 Tamaa 240 31128 -<br>waa maa maa maa maa maa maa maa maa maa                                                                                                    | accumha<br>2020 Da Alfred Calance<br>In Tures 240 ST/28 -<br>er Spa                                                                                                    |
| ye pomha<br>13.2254 ID<br>Treas                                                                                                    | ngo goomha<br>12.2204 ID<br>ID                                                                                                    | 12.22% (2)                                                                                                    | 12.22% (2)                                                                                                    | Ya poznika II                                                                                                    | AN JOCININA<br>12.2224 m<br>Transfer (μββ οδιαστακ<br>ατι του Ταμπαία 2.40 5712β m<br>απα του Ταμπαία 2.40 5712β m                                                                                                    | ee goomha<br>12.2224 m<br>anna TUD Gearann<br>an 10. Turna 240 STUDB -<br>mena Egag                                                                                                    | ee gooleka<br>12.2224 IS<br>ar waa CLUB of Learne<br>ar Ya Tarwa 240 STUDB I                                                                                                    | a goonaha<br>A goonaha<br>A goonaha<br>Main TAR O daaana<br>Main TAR O daaana<br>Main Tarwa 206 STUBI<br>————————————————————————————————————                                                                                                    | ee gooladia<br>12.2224 IS<br>In tuto Tupos 246 STUDI<br>In tana Studi<br>In tuto Studi                                                                                                    | w goonaha<br>2.2224 10<br>andia TAAD dalaanse<br>an ta Tamad 2.00 STADI -<br>maa Tangi                                                                                                    | ye goomha<br>22.2204 IS<br>In Terest TUGS of Sense<br>Is 10. Terest 24: ST(28) -<br>Recent processes as final                                                                                                    | aponaha<br>2004 In<br>Ana TADA daanna<br>10. Taraa 240 STUDI<br>Amar Banj                                                                                                    | aporatha<br>2002 - In<br>All Torres 240 STUDE -<br>Ten Bang                                                                                                    | geomha<br>2024 IS<br>en T(ββ of sense<br>10. Terra 24:0 ST(β) -<br>en δραj<br>Agenta nosene so δρaj                                                                                                    | A pocenda<br>1.2224 ml<br>Ham TQD offeenee<br>Hit Tarres 2.0 STUDI<br>Ham Spei                                                                                                    | a geométa<br>1.2224 Million<br>Harris Tolera 2.6.3128 -<br>Harris Egel                                                                                                    | a gootanda<br>Lazza<br>waa Tujdi o damme<br>nin Tawa 20 STUDI<br>                                                                                                    | eu goolmba<br>12.2224 1 12<br>areas 146 Towas 246 ST128 -<br>ar te Beng<br>Megens nosens eu fanj                                                                                                    | w goorandha<br>2.2220 m<br>Hansa Tuppen 2.26 STR28 -<br>Hansa Tuppen 2.26 STR28 -<br>Hansa Tuppen 2.26 STR28 -                                                                                                    | w gorowite<br>2.2220 0<br>10 Tapens 2.00 STADE<br>10 Tapens 2.00 STADE<br>10 Tapens 10 States                                                                                                    | A gootmaha<br>Lazava da<br>Henn TAAR Ordeneme<br>Henn Taarina Jajo Stratzi<br>Henn Taarina Jajo Stratzi                                                                                                    | a pormina<br>LICEGA<br>Mar TAGR of damme<br>Mar TAGR of damme<br>Mar TAGR of d                                                                                                    | goomha<br>2224 In<br>An TUGB of General<br>16 Taosa 240 27128 -<br>ans fignij                                                                                                    | goomha<br>2024 (3)<br>en TLGD of searce<br>10. Tarea 240, 5112(3) -<br>en Egai                                                                                                    | aporaha<br>tzoa 10<br>In Tuylo dearana<br>In Taylo Strutzh -<br>In Taylo Strutzh -                                                                                                    | accumba<br>accumba<br>accumb | aporenha<br>2022 - Co<br>an TAJA of Jamma<br>An Towar 2 do 1712 - Co<br>ano Egeng<br>Aporen notames are deng                                                                                                    | poomfa<br>2224 22<br>aa TgD of aanse<br>16. Tarres 240 37 228 -<br>ma Gegi                                                                                                    | aporenha<br>2020 - Co<br>an Tufo Adaenne<br>10. Ta-vas Jub 17120 -<br>ena Speg                                                                                                    |
| yu goowifa<br>12.2234 III<br>Tanan IUAI ofaansa                                                                                                    | 24 goodfa<br>12 2224 (1)                                                                                                    | ye poneta<br>12.7224 mi                                                                                                    | ye poneta<br>12.7224 mi                                                                                                    | 34 poneta<br>13.2224 (2)                                                                                                    | γΑ goomfus<br>12.2729 10<br>Tarrels 12.67128 10<br>as 16. Tarrels 2.66 51128 -                                                                                                    | N goomha<br>12.3224 10<br>ανακ. Τμβι σύσασα<br>αν τό. Τανακ. Δα 51128 -<br>αποτο Τμαμ                                                                                                    | Ny geomha<br>12.2224 10<br>ravat 100 fames 240 51128 -<br>Reme 58gg                                                                                                    | a portuña<br>1.2274 M<br>ALZERA M<br>ALZERA M<br>M<br>ALZERA M<br>ALZERA M | w goomha<br>12.2224 101<br>ar the function of the function of the fu                                                                                                    | w goowha<br>2.2224 0<br>25<br>avan TAD Searce<br>a 16. Tawa 26.51128 •<br>a an Sea                                                                                                    | ye goomfu<br>12.2204 IS<br>Tavaa 10/2 of same<br>at 10. Tavaa 24: STUB<br>Tavaa 24: STUB                                                                                                    | aponela<br>22024 ID<br>ease TUDE desense<br>10. Tarres 200 STUDE -                                                                                                    | aponeha<br>LIZEA III<br>Han TARA Gamma<br>Han TARA SA STARE -                                                                                                    | apomela<br>2004 03<br>en TQA of Seame<br>10. Trava Jo 57(28) -<br>ene Egg                                                                                                    | A pocenta<br>LEETAA III<br>HURE TAQA DE STELES<br>HURE A DE STELES<br>HURE A DE STELES                                                                                                    | Agocinika<br>LIIITAA III<br>Nitis TAPA Galaesse<br>LIIITA Galaesse<br>LIIITA Galaesse<br>LIIITA Galaesse                                                                                                    | Appoints<br>LINEA<br>Ann TAPA Dis<br>Ann Spai<br>Line Spai                                                                                                    | w pocenita<br>12.2724 III<br>arvas 14j6 delaware<br>ar 16. Tarred 246 311j6 III<br>marene Egenj                                                                                                    | Nggoranha<br>2.2724 mg<br>Hum Bog<br>Hum Bog                                                                                                    | A poculara<br>2.2224 m<br>Anna Tupos 2.0 27228 -<br>A man Tupos 2.0 27228 -                                                                                                    | a pocieta a<br>Latita de la constance a<br>reas Tapa de la constance a fang<br>anon Tapa                                                                                                    | apocenha<br>Lazza IIIIIIIIIIIIIIIIIIIIIIIIIIIIIIIIII                                                                                                    | pomha<br>2224 m<br>An Tuộp đanna<br>Nh Turna 245 27(28) ·<br>An Angel                                                                                                    | aponeha<br>zzza in Upp of searce<br>10. Torva Julo STIZB -<br>ans Epig<br>upper noseno vo fignij                                                                                                    | accumba<br>E224 E234 E235 E235 E235 E235 E235 E235 E235 E235                                                                                                    | accrafts<br>TZ26 (3)<br>as T440 of searce<br>(5) Tarved 246 (3) (20)<br>(5) (3)<br>(5) (3)<br>(5) (5) (3)<br>(5) (5) (5)<br>(5) (5)<br>(5)                                                                                                    | accrafta<br>TZZB III<br>as TALP disease<br>III Tarva Juli STALBI -<br>III<br>Agere nosees to fign                                                                                                    | aponeha<br>zzpa na tąd obasese<br>tel Tawa 240 stądzi<br>meteriji<br>wjerze nosees veršejej                                                                                                    | aponaha<br>an Tupi diamma<br>an Tupi diamma<br>an Tu                                                                                                    |
| Tyo goowha<br>III 2004<br>Transmi III 2004                                                                                                    |                                                                                                    | nye goonta<br>Marana III                                                                                                    | nye goonta<br>Nilama m                                                                                                    | Tye pocula<br>11.2224 ID                                                                                                    | re- μοραπαλα<br>12.2226 05<br>Tarenta Τζέβ οδαπατα<br>μα Τδι Τανικα 2.06 ST(ξβ) -<br>απατακ δραξ                                                                                                    | N accredita<br>12.7724 13<br>areas Tapli<br>as 16. Tames 24: 57128 -                                                                                                    | No apprendia<br>12.2729 103<br>arreas 10/0 fotosense<br>an 10. Tarreas 200 511/0 -                                                                                                    | a gooradha<br>2.2224 III<br>Henes TAGA daesees<br>Hene Goog                                                                                                    | Ar good wha<br>12 2024 10<br>Travel 20 51125 10<br>Ar Tarvel 20 51125 10                                                                                                    | A goonaha<br>A 2000aha<br>A 2000aha<br>A 10. Tawa 20. STAB<br>A 10. Tawa 20. STAB<br>A 10. Tawa 20. STAB                                                                                                    | ye goonha<br>32.2224 B3<br>αν Τά. Τανικά 2Δ: 51128 Φ<br>αι Τά. Τανικά 2Δ: 51128 Φ<br>αι Τά. Τανικά 2Δ: 51128 Φ                                                                                                    | appoints<br>22224 III<br>Han TUAR damme<br>Ha TUAR damme<br>Ha Tures Ja TUAR                                                                                                    | appoints<br>appoints<br>Auto TAPA Colorations<br>No. Tama Sob STASS<br>Auto STASS<br>Auto Stass<br>Auto Stass                                                                                                    | aporania<br>2004 IN<br>HI Tarres 24: 57/28 -<br>HI Tarres 24: 57/28 -                                                                                                    | A gootalaa<br>A gootalaa<br>a gootalaa<br>a gootalaa<br>a gootalaa<br>a gootalaa | a pocenda<br>a pocenda<br>LIZITA IN<br>ALIA TABAS 20: STICES<br>CINA Egos<br>CINA Egos                                                                                                    | a pocieda<br>a pocieda<br>a poci | Na posmika<br>12.2224 III<br>Rest TAM delaware<br>III Tawa 26.51128 -<br>III Tawa 26.51128 -                                                                                                    | w porteka<br>2.2224 (2)<br>Hells TAME delaware<br>Hells Tames 2.05 STUDE -<br>It to Tames 2.05 STUDE -                                                                                                    | Madelana uuseen oo gaal                                                                                                    | A pocieda<br>A pocieda<br>A poci                                                                                                    | appoints<br>appoints<br>main (LQD observe<br>main (LQD observe<br>main (LQD ob                                                                                                    | aporaña<br>2004 al<br>10 Tores 20 31 20<br>10 Tores 20 31 20<br>10 Tores 20 31 20<br>10 Tores 20 31 20                                                                                                    | ac Tupo of searce<br>ac Tupo of searce<br>to Tar-was 240 ST TUBI •<br>ac Tupo of searce                                                                                                    | aproxed a a a a a a a a a a a a a a a a a a a                                                                                                    | accumha<br>accumha<br>ac Tuph of searce<br>ac Tuph of searce<br>ac Tuph of sea                                                                                                    | approvedua<br>approvedua<br>approv                                                                                                    | pormfu<br>and Tupe of desares<br>and Tupe of desares<br>and Engl                                                                                                    | ac Tupo deserve<br>ac Tupo deserve<br>ac Tup                                                                                                    |
| Tania Dial daese                                                                                                    | rge goomha<br>112 zzu-                                                                                                    | The bounds and the second second                                                                                                    | The bounds and the second second | Tye pocheta<br>132.2274 ES                                                                                                    | No aportanta<br>12.2226 IN<br>Terreta 126.51128 IN<br>terreta 246.51128 -                                                                                                    | N accentha<br>12.2724 IS<br>areas Tapi<br>ar 16. Tapina 246 37128 -                                                                                                    | exponentia<br>12.2224 IIIIIIIIIIIIIIIIIIIIIIIIIIIIIIIII                                                                                                    | a pormāta<br>2.2224 m<br>Henris TAŅI odamene<br>4 M. Taves 2.46 21028 —                                                                                                    | ev goorenha<br>12.2224 103<br>anima Tuffo of Seame<br>anima Tuffo of Seame<br>anima Tuffo of Seame<br>anima Tuffo of Seame<br>anima Tuffo of Seame                                                                                                    | A constraint a constraint a con                                                                                                    | terme δραμ                                                                                                    | appointe<br>appointe<br>Aux TVAD of Same<br>TVAD for an a los STADE<br>Test Same                                                                                                    | appointe<br>appointe<br>security of answe<br>to Tames 3 to 17(g)                                                                                                    | apponenta<br>2224 m<br>Ant Type of Strigg<br>The was 240 STrigg<br>Ant Type of Strigg                                                                                                    | A pocentina<br>A pocentina<br>Lazza IIIIIIIIIIIIIIIIIIIIIIIIIIIIIIIIII                                                                                                    | a pocentia<br>a pocentia<br>Lazza<br>man TADA defense<br>tris Tama 20, 57528<br>                                                                                                    | a pocenta<br>a pocenta<br>Lazza<br>Anna TADA Odenana<br>Anna TADA Odenana<br>Anna Engli                                                                                                    | se goonsha<br>12.2224 13<br>anda TQB delaware<br>an Yai Tawa 24:37128 •<br>                                                                                                    | w goostha<br>2.2224 III<br>Hells TAME delaware<br>III Tares 3.05 STUDE -<br>III Hells 3.05 STUDE -                                                                                                    | w goosha<br>2.2254 IIIIIIIIIIIIIIIIIIIIIIIIIIIIIIIIIII                                                                                                    | a pocieda a<br>a pocieda a<br>se pocieda a<br>se poci                                                                                                    | appoints<br>appoints<br>ampoints<br>ampoints<br>ampoints<br>appoints<br>appoin | approved as a state of the set of the set of                                                                                                    | ac Tyfo of searce<br>ac Tyfo of searce<br>B. Tarwas 240 STY28<br>wee Speig<br>Wear movems we Speig                                                                                                    | apromital<br>apromital<br>aprovential<br>aproventia                                                                                                    | 2004 A A A A A A A A A A A A A A A A A A                                                                                                    | 2004 μ<br>2004 μ<br>2004                                                                                                    | approventua<br>approventua<br>ana Tuppi o desense<br>tel Terrena Julo 311201 -<br>mentional                                                                                                    | accumba<br>accumba<br>accupto desense<br>accupto desense<br>accupto desens                                                                                                    |
| ryu goowha<br>112 2228 III<br>Tawan IIAR of anna                                                                                                    | rge pormha<br>H12.2224 m                                                                                                    | Tye pocheta<br>112.2024 ED                                                                                                    | Tye pocheta<br>112.2024 ED                                                                                                    | Tye pocheta<br>132.2004 ES                                                                                                    | ve georadha<br>12.2226 III<br>Tareas TAD d'Asaras<br>as Yali Tareas 246 STUDI -                                                                                                    | N accentha<br>12.2724 IS<br>areas Tapi<br>(a tai Tapina Ju) STUDI -                                                                                                    | expected a second a second a s                                                                                                    | a pormāta<br>2.2224 m<br>Henris TAŅĀ odamene<br>4 M. Taves 2.46 21028 —                                                                                                    | expectence provements and final                                                                                                    | a anar<br>a agonatha<br>2.2224 1 1<br>anno 1020 Adamson<br>a thi Tapina 2.45 57228 -<br>anno 1020<br>a thi Tapina 2.45 57228 -                                                                                                    | ter see See See See See See See See See See                                                                                                    | appoints<br>appoints<br>to Towas 240 ST28<br>Test Engl<br>appoints Forces to face)                                                                                                    | appointe<br>appointe<br>spointe<br>spointe<br>spointe<br>to Tames 3do 1702<br>to Tames 3do 1702<br>to Tames 4do 1702<br>to Tames 3do 1702<br>to Tames 3do 1702<br>to Tames 4do 100<br>to Tames 4do 100<br>to T                                                                                                    | acceleration and acceleration and acceleration and acceleration and acceleration acceleration ac                                                                                                    | A pocentina<br>A pocentina<br>Lazara<br>A monta dal structura<br>A monta dal structura<br>A monta dal s                                                                                                    | a pocenda<br>a pocenda<br>Lazza<br>ana TADA demana<br>Alta Tamai do STAR<br>Alta STAR<br>Alta Star<br>Alta Star<br>Alta | a pocenta<br>a pocenta<br>Lazza<br>Anna TADA Odamana<br>Anna TADA Odamana<br>Anna Engli                                                                                                    | As a goote that<br>As a goote that<br>12.2224 10<br>as was 100. Tay was 200. ST(20) •<br>as 100. Tay was 200. ST(20) •<br>as reas figning<br>                                                                                                    | w goostha<br>2.2224 12<br>Hells TAME delaware<br>In the Tames 2.06 STADE -<br>In the Equi                                                                                                    | w goosha<br>2.2254 IIIIIIIIIIIIIIIIIIIIIIIIIIIIIIIIIII                                                                                                    | a pocieda a<br>a pocieda a<br>securita da Statuta da Statuta da Sta<br>Statuta da Statuta da Statuta da Statuta da Statuta da Statuta da Statuta da Statuta da Statuta da Statuta da Statuta da Statuta da Statuta da Statuta da Statuta da Statuta da Statuta da Statuta da Statuta da Statuta da Statuta da Stat                                                                                                    | appoints<br>appoints<br>ampoints<br>ampoints<br>ampoints<br>appoints<br>appoin | and and and and and and and and and and                                                                                                    |                                                                                                    | and and a second a second a se                                                                                                    | and Tupb of searce<br>at Tupb of searce<br>at Tupb of searce<br>at Tupe at 2(s) ST(28)                                                                                                    | 2004 μ<br>2004 μ<br>2004                                                                                                    |                                                                                                    | accumba<br>accumba<br>accupto desense<br>accupto desense<br>accupto desens                                                                                                    |
| ryu goowha<br>112 2228 TOWNS (Construction of the construction of the construction of the | rge pormha<br>H12.2024 III                                                                                                    | Tye pocheta<br>112.2024 ED                                                                                                    | Tye pocheta<br>112.2024 ED                                                                                                    | Tye pocheta<br>132.2004 ES                                                                                                    | ve georadha<br>12.2226 III<br>Tareas TAD d'Asaras<br>as Yali Tareas 246 STUDI -                                                                                                    | N accentha<br>12.2724 IS<br>areas Tapi<br>(a tai Tapina Ju) STUDI -                                                                                                    | expected a second a second a s                                                                                                    | a pormāta<br>2.2224 m<br>Henris TAŅĀ odamene<br>4 M. Taves 2.46 21028 —                                                                                                    | expectence provements and final                                                                                                    | a anar<br>a agonatha<br>2.2224 1 1<br>anno 1020 Adamson<br>a thi Tapina 2.45 57228 -<br>anno 1020<br>a thi Tapina 2.45 57228 -                                                                                                    | ter see See See See See See See See See See                                                                                                    | appoints<br>appoints<br>to Towas 240 ST28<br>Test Engl<br>appoints Forces to face)                                                                                                    | appointe<br>appointe<br>spointe<br>spointe<br>spointe<br>to Tames 3do 1702<br>to Tames 3do 1702<br>to Tames 4do 1702<br>to Tames 3do 1702<br>to Tames 3do 1702<br>to Tames 4do 100<br>to Tames 4do 100<br>to T                                                                                                    | acceleration and acceleration and acceleration and acceleration and acceleration acceleration ac                                                                                                    | A pocentina<br>A pocentina<br>Lazara<br>A monta dal structura<br>A monta dal structura<br>A monta dal s                                                                                                    | a pocenda<br>a pocenda<br>Lazza<br>ana TADA demana<br>Alta Tamai do STAR<br>Alta STAR<br>Alta Star<br>Alta Star<br>Alta | a pocenta<br>a pocenta<br>Lazza<br>Anna TADA Odamana<br>Anna TADA Odamana<br>Anna Engli                                                                                                    | As a goote that<br>As a goote that<br>12.2224 10<br>as was 100. Tay was 200. ST(20) •<br>as 100. Tay was 200. ST(20) •<br>as reas figning<br>                                                                                                    | w goostha<br>2.2224 12<br>Hells TAME delaware<br>In the Tames 2.06 STADE -<br>In the Equi                                                                                                    | w goosha<br>2.2254 IIIIIIIIIIIIIIIIIIIIIIIIIIIIIIIIIII                                                                                                    | a pocieda a<br>a pocieda a<br>securita da Statuta da Statuta da Sta<br>Statuta da Statuta da Statuta da Statuta da Statuta da Statuta da Statuta da Statuta da Statuta da Statuta da Statuta da Statuta da Statuta da Statuta da Statuta da Statuta da Statuta da Statuta da Statuta da Statuta da Statuta da Stat                                                                                                    | appoints<br>appoints<br>ampoints<br>ampoints<br>ampoints<br>appoints<br>appoin | and and and and and and and and and and                                                                                                    |                                                                                                    | and and a second a second a se                                                                                                    | and Tupb of searce<br>at Tupb of searce<br>at Tupb of searce<br>at Tupe at 2(s) ST(28)                                                                                                    | 2004 μ<br>2004 μ<br>2004                                                                                                    |                                                                                                    | accumba<br>accumba<br>accupto desense<br>accupto desense<br>accupto desens                                                                                                    |
| ryo goomha<br>Li 2.7220 m<br>Travia DAR ofaanse                                                                                                    | rge pocula                                                                                                    | Tye pocheta<br>NJL2704 ES                                                                                                    | Tye pocheta<br>NJL2704 ES                                                                                                    | Tye pocheta<br>132.2274 ES                                                                                                    | Ave georetha<br>12 2220 101<br>Treest Τζέβ Φέλεκτει<br>αι Τάι Τφινα 246 31128 -                                                                                                    | N goothina<br>12.2724 III<br>areas 14/10 doleanne<br>ar 16. Tarres 246 311/10 -                                                                                                    | exponentia<br>exponentia<br>titattatia<br>tarena Tippi defenensi<br>tarena Signi<br>mine Signi                                                                                                    | a portuða<br>2.2224 mil<br>Henn TÁÐ öðannan<br>Henn TÁÐ öðannan<br>Henn TÁÐ                                                                                                    | exponential<br>LLZZZA 1000<br>Tarreta TQLD of Lawre<br>as Yo, Tarreta Jak STLDS                                                                                                    | A anar I and I and                                                                                                    | i i communicatione a sub Statutione a sub Statutione a s                                                                                                    | approved as a set of face i                                                                                                    | appointe<br>appointe<br>sature<br>tup of amount<br>to The web 300 STUDE<br>                                                                                                    | accente a contra a contra a co                                                                                                    | A portanta<br>A portanta<br>LILIVA<br>A monta Job STUDI<br>A tanàna Job STUDI<br>A tanàna Job STUDI<br>A ta                                                                                                    | a pocinaña<br>a pocinaña<br>Hasta TAPA de ante<br>Hasta 20, 57528 -<br>Enere Egoj<br>Interes Egoj                                                                                                    | a pocinales<br>a pocinales<br>securales<br>securales<br>securales<br>tels Torres 206 STER<br>tels Ster<br>securales<br>securales<br>secural                                                                                                    | ند سه قلبها<br>الد سه قلبها<br>الد سه قلبها<br>الد سه قلبها<br>الد سه قلبها                                                                                                    | د منتخب المعالية المعالية المعالية المعالية المعالية المعالية المعالية المعالية المعالية المعالية المعالية المع<br>المعالية المعالية المعالية المعالية المعالية المعالية المعالية المعالية المعالية المعالية المعالية المعالية الم<br>المعالية المعالية المعالية المعالية المعالية المعالية المعالية المعالية المعالية المعالية المعالية المعالية الم                                                                                                    | Annes Constant<br>A gootanta<br>Azazza<br>Annes Zob STIZE<br>In ten Eggi<br>Annes Zob STIZE<br>In ten Eggi                                                                                                    | A pocentia<br>A pocentia<br>Latera<br>A mo Epeg<br>A the Tarma Job STADI<br>A mo Epeg                                                                                                    | a generative<br>a generative<br>was 15,57 6 deserve<br>to the was 26,517,529<br>cons Egen                                                                                                    | accent accent ac                                                                                                    | 2001 mm 201<br>201 mm 201<br>201 mm 201 mm 201<br>201 mm 201<br>201 mm 201<br>201 mm 201<br>201 mm 201<br>201                                                                                                    | action and a second a second a                                                                                                    | and Tupb of searce<br>at Tupb of searce<br>at Tupb of searce<br>at Tur- at 240 ST(28)                                                                                                    | 2004 μ<br>2004 μ<br>2004                                                                                                    |                                                                                                    | accente a accente a accent                                                                                                    |
| Tanan Taba daman                                                                                                    | ta ano                                                                                                    | 112.2224 ES                                                                                                    | 112.2224 ES                                                                                                    | 12.2004 ES                                                                                                    | 12 Jacobi<br>Na good An<br>Tanan Tuff o Classes<br>In Maria Shi Stiffs                                                                                                    | العندية المعادية المعادية المعادية المعادية المعادية المعادية المعادية المعادية المعادية المعادية المعادية المع<br>المعادية المعادية المعادية المعادية المعادية المعادية المعادية المعادية المعادية المعادية المعادية المعادية المع<br>المعادية المعادية المعادية المعادية المعادية المعادية المعادية المعادية المعادية المعادية المعادية المعادية الم                                                                                                    | Av georefia<br>Av georefia<br>12.2224 Di<br>avea 10,00 desens<br>av 10. Tamés de Stigli                                                                                                    | a pocieda a<br>a pocieda a<br>1.2204 INI<br>Hum TQR obsense<br>Him Topi I                                                                                                    | د به به به به به به به به به به به به به                                                                                                    | د عند المعادي العند العند العند العند العند العند العند العند العند العند العند العند العند العند العند العند ا<br>عند المعاد العند العند العند العند العند العند العند العند العند العند العند العند العند العند العند العند العن<br>عند العند العند<br>العند العند العند العند العند العند العند العند العند العند العند العند العند العند العند العند العند العند العند العند العند العن<br>العند العند العند العند العند العند العند العند العند العند العند العند العند العند العند العند العند العند العند العند العند العند العند العند العند العند العند العند العند العند العند العند ال<br>العند العند العند العند العند العند العند العند العند العند العند العند العند العند العند العند العند العند العند العند العند العند العند العند العند العند العند العند العند العند العند العند العند العند العند العند العند العند العند العند العند العند العند العند العند العند العند العند العند ال<br>العند العند العند العند العند العند العند العند العند العند العند العند العند العند العند العند العند العند العند العند العند العند العند العند العند العند العند العند العند العند العند العند العند العند العند العند ا                                                                                                    | 12.2224 En en en en en en en en en en en en en en                                                                                                    | appendia<br>appendia<br>app                                                                                     | accords<br>approach<br>accords<br>accords<br>accor | appointha<br>appointha<br>ase TUQD of seasons<br>This Torres 2 do STIQD<br>ase Spig                                                                                                    | A potentia<br>A potentia<br>Lazza<br>Here App Study<br>Here App Study<br>Here App Study                                                                                                    | a goomha<br>Laza<br>Hans LADA Ghanna<br>Hans LADA Ghanna<br>Hans Engl                                                                                                    | a gootanda<br>Lazga Calana<br>Han TAGO demana<br>Ha Tamad 20, 57528 -<br>Cene Epai                                                                                                    | د به کوره به که گردن<br>ه در از ۲۰ معند که گردن<br>ه در از ۲۰ معند که گردن<br>م در از ۲۰ معند که گردن<br>م در از ۲۰ معند که گرد<br>م در از ۲۰ معند که گرد<br>م در از ۲۰ معند که گرد که گرد<br>م در از ۲۰ معند که گرد<br>م در از ۲۰ معند که گرد<br>م در از ۲۰ معند که گرد<br>م در از ۲۰ مع در از ۲۰ معند که گرد<br>م در از ۲۰ مع در از ۲۰ مع در از ۲۰ مع در از ۲۰ مع در از ۲۰ مع در از ۲۰ مع در از ۲۰ مع در از ۲۰ مع در از ۲۰ مع در از ۲۰ مع در از ۲۰ مع در از ۲۰ مع در از ۲۰ مع در از ۲۰ مع در از ۲۰ مع در از ۲۰ مع در از ۲۰ مع در از ۲۰ مع در از ۲۰ مع در از ۲۰ مع در از ۲۰ مع در از ۲۰ مع در از ۲۰ م                                                                                                    | د منه گرده<br>A provide A<br>A 2020  A<br>A 2020                                                                                                    | د من من من من من من من من من من من من من                                                                                                    | A posinaña<br>A posinaña<br>Lazza<br>Inte Epoj<br>Inte Epoj                                                                                                    | approved as a second a second a second as a second as                                                                                                    | approved at the second at the second at the                                                                                                    | accum a and a and a an                                                                                                    | accumba<br>accumba<br>accumba<br>accumba<br>ac Tupp of Generate<br>a Tupp of Generate<br>accumba non figner<br>aparta nonsense non figner                                                                                                    |                                                                                                    | 2020 102<br>2020 102<br>2020<br>2020                                                                                                    | μουπήλα         μουπήλα           2020         (2)           και Τμβρ σόλεκτατα         (3)           και Τμβρ σόλεκτατα         (3)           και Τμβρ σόλεκτατα         (3)           και Τμβρ σόλεκτατα         (3)           και Τμβρ σόλεκτατα         (3)           και Τμβρ σόλεκτατα         (4)           και Τμβρ σόλεκτατα         (4)           και Τμβρ σόλεκτατα         (4)           και Τμβρ σόλεκτατα         (4)           και Τμβρ σόλεκτατα         (4)           και Τμβρ σόλεκτατα         (4)           και Τμβρ σόλεκτατα         (4)           και Τμβρ σόλεκτατα         (4)           και Τμβρ σόλεκτατα         (4)           και Τμβρ σόλεκτατα         (4)           και Τμβρ σόλεκτα         (4)           και Τμβρ σόλεκτα         (4)           και Τμβρ σόλεκτα         (4)           και Τμβρ σόλεκτα         (4)           και Τμβρ σόλεκτα         (4)           και Τμβρ σόλεκτα         (4)           και Τμβρ σόλεκτα         (4)           και Τμβρ σόλεκτα         (4)           και Τμβρ σόλεκτα         (4)           και Τμβρ σόλεκτα         (4)           και Τμβρα σ                                                                                                    | التله التله التله التله التله التله التله التله التله التله التله التله التله التله التله التله التله التله الت<br>عند الرابة من التله التله التله التله التله التله التله التله التله التله التله التله التله التله التله التله الت<br>التله التله التله التله التله التله التله التله التله التله التله التله التله التله التله التله التله التله الت                                                                                                    |
| 12.2204 m<br>194 goomha<br>112.2204 m<br>Trans D20 ofeans                                                                                                    | The points and the point of the point of the | 12.22% ES                                                                                                    | 12.22% ES                                                                                                    | NA REAL REAL REAL REAL REAL REAL REAL REA                                                                                                    | 12 2020 IIII<br>NA goodhia<br>12 2020 IIIII<br>12 7020 IIIIIIIIIIIIIIIIIIIIIIIIIIIIIIIII                                                                                                    | 12 ZZZe IIIIIIIIIIIIIIIIIIIIIIIIIIIIIIIII                                                                                                    | Av goordha<br>Ni goordha<br>Ni 2009 D<br>ar Yal Tarwa 34: 51/20                                                                                                    | د معنی معنی معنی معنی معنی معنی معنی معنی                                                                                                    | Na posenta a<br>Na posenta a<br>Na Tapina 2 de Strigti                                                                                                    | 2.2004 m<br>w geomba<br>2.2004 m<br>wear 1020 of deman<br>white Traves 2.06 ST020 m<br>wear togother to St020 m<br>wear togother to St020 m<br>wear togother to St020 m<br>wear to St020 m<br>wear                                                                                                    | 12.2004 Exponential<br>12.2006 Exponential<br>12.2006 Exponential<br>12.1006 Exponential<br>12.1006 Exponential<br>12.1006 Exponential<br>12.1006 Exponential<br>12.2006 Exponential<br>12.2006 E | aposenha<br>aposenha<br>azza (Apo Same<br>Na Tupa 200 ST28)                                                                                                    | appoints<br>appoints<br>appoints<br>and TAD demon<br>to Tanka 200 STAD<br>to Tanka 200 STAD<br>to Tanka 200 STAD<br>to Tanka 200 STAD                                                                                                    | amp a man a man a m<br>a man a man a m<br>a man a man a man a man a man a man a man a man a man a man a man a man a man a man a man a man a man a man a man a man a man a man a man a man a man a man a man a man a man a man a man a man a man a man a man a man a man a man a man                                                                                                     | A pociendes<br>A pociendes<br>A zazare<br>en an TADA o demana<br>en ant Tapa o demana<br>en ant Tapa<br>A segurar moveme nos fami                                                                                                    | Introl International International Internati                                                                                                    | Introl Internet Constant on Special Internet Constant on Special Internet                                                                                                    | ال علی اللہ اللہ اللہ اللہ اللہ اللہ اللہ ال                                                                                                    | 2.2024 m)<br>A pocietta A<br>2.2024 m)<br>A constant<br>A constant                                                                                            | 2.2024 m)<br>A pocieda A<br>2.2024 m)<br>A to Tares 2.06 372,00 m)<br>A to Tares 2.06 372,00 m)<br>A to Tares 2.06 372,00 m)                                                                                                    | Appoints<br>Appoints<br>LERES<br>Here Equipies<br>Here Equipies<br>Here Equipies<br>Here Equipies                                                                                                    | Accords and Accord and Accord and                                                                                                    | accomba<br>accomba<br>accomb | accumba<br>accumba<br>accumba<br>accupad<br>accupad<br>accupa | tile in the second second seco                                                                                                    | تلکه     تلکه      تلکه      تلکه      تلکه      تلکه      تلکه      تلکه      تلکه      تلکه      تلکه      تلکه      تلکه      تلکه      تلکه      تلکه      تلکه      تلکه      تلکه      تلکه      تلکه      تلکه       تلکه      تلکه      تلک      تلک      تلکه      تلک      تلک      تلک      تلک      تلک      تلک      تلک      تلک      تلک      تلک      تلک      تلک      تلک      تلک      تلک      تلک      تلک      تلک      تلک      تلک      تلک      تلک      تلک      تل      تلک      تل      تلک      تلک      تلک      تل                                                                                                    | 2020 1 2 2 2 2 2 2 2 2 2 2 2 2 2 2 2 2 2                                                                                                    | 2020 122<br>2020 122 122<br>2020 122 122<br>2020 122 122<br>2020 122 122<br>2020 122 122<br>2020 122 122<br>2020 122 122<br>2020 122 122 122<br>2020 122 122 122 122 122 122 122 122 122                                                                                                    | 2024 (2)<br>2025 (2)<br>2025 (2)<br>202                                                                                     |
| 112 EEA                                                                                                    | Transa mo                                                                                                    | II III III III III III III III III III                                                                                                    | II III III III III III III III III III                                                                                                    | II II II II II II II II II II II II II                                                                                                    | 12 2020 IIII<br>NA pocentra<br>12 2020 IIIII<br>12 2020 IIIIIIIIIIIIIIIIIIIIIIIIIIIIIIII                                                                                                    | 12.27274 ID<br>w accentra<br>12.27274 ID<br>areas TAAD of Asserse<br>areas TAAD of Asserse<br>areas TAAD of Asserse<br>areas TAAD of Asserse                                                                                                    | 12 27274 III<br>NY LACENDA<br>12 27274 IIII<br>Reveal TLLP Claures<br>IIII<br>Reveal 24: 571(28) IIII<br>IIIIIIIIIIIIIIIIIIIIIIIIIIIIIIII                                                                                                    | 2.2004 ID<br>A gooteka<br>2.2004 ID<br>A gooteka<br>A to Trans 2.05 STUDI<br>- In<br>K ma Epg                                                                                                    | 12.27274 III<br>W goowha<br>12.27274 III<br>areas Tggl offeense<br>ar 10. Tarwa 246 Styles -<br>III III III III III III III III III I                                                                                                    | 2.2004 m<br>w geomba<br>2.2004 m<br>wear 1020 offense<br>a th Trans 2.05 31220 m<br>at the Trans 2.05 31220 m<br>at the Trans 2.05 31200 m<br>at the Trans 2.05 31200 m<br>a                                                                                                    | 12.2004 En proceede a constant a constant a                                                                                                    | accomba<br>accomba<br>accomba<br>accomba<br>accomba<br>to trans 200 57220 -                                                                                                    | appointha<br>appointha<br>and TLAD observe<br>via Travis 240 STLAD<br>                                                                                                    | amba and amba and amba<br>Amba and amba and amba and amba and amba and amba and amba and amba and amba and amba and amba and amba and amba                                                                                                    | د عند الإمرا<br>A pocieta a<br>A pocieta a<br>A pocita a<br>A pocieta a<br>A pocieta a<br>A pocieta a<br>A pocieta a<br>A po                                                                                                    | Introl International International Internati                                                                                                    | Introl Constant on Constant on                                                                                                    | 12.2724 m<br>w posmila<br>12.2724 m<br>and TQB offeesse<br>and ST Town 2.46 ST 128 m<br>and ST Town 2.46 ST 128 m<br>and ST Town 2.46 ST 128 m<br>and ST 128 m<br>and ST 128         | 2.2004 m)<br># gootmina<br>4.2009 m)<br># to Tarea 26/07028 m)<br># to Spag                                                                                                    | 2.2004 m)<br># pocieta A<br>2.2004 m)<br># to Type 2.00 37220 m)<br># to Type 2.00 37220 m)<br># to Type 2.00 37220 m)                                                                                                    | Latta   A poceeds  A poceeds  Latta   A poceeds  A poceeds  A poce                                                                                                    | Accords a and the set of the set of the set                                                                                                    | accelara accelara a<br>con accelara accelara accelara accelara accelara accelara accelara accelara accelara accelara accelara accelara accelara accelara accelara accelara accelara accelara accelara accelara accelara accelara accelara accelara accelara accela                                                                                                    | accumba<br>accumba<br>accumb | accumba<br>accumba<br>accumba<br>ac TAJAD demense<br>ac TAJAD demense                                                                                                    | accumba<br>accumba<br>accumba<br>ac Tupko disease<br>ac Tupko disease                                                                                                    | 2020 1                                                                                                    | 2020 1 2 2 2 2 2 2 2 2 2 2 2 2 2 2 2 2 2                                                                                                    | accumha<br>accumha<br>ac Tupo deseare<br>10. Terres 24: 51128<br>                                                                                                    |
| 112 anna m<br>Tyle pocieta<br>112 anna m                                                                                                    | III.ame model and a second and a second and  | III.2004 ED<br>Nye pocieta<br>III.2004 ED                                                                                                    | III.2004 ED<br>Nye pocieta<br>III.2004 ED                                                                                                    | 11.2004 ID<br>132.2004 ID<br>132.2004 ID                                                                                                    | 12 ZZCA III<br>No aportuña<br>12 ZZCA III<br>12 ZZCA IIII<br>12 ZZCA IIIIIIIIIIIIIIIIIIIIIIIIIIIIIIIIII                                                                                                    | 12 mm<br>w accentha<br>12 mm<br>areas TAAD of assess<br>ar 10. Ta-se 2.06. STADD •<br>areas Tapp                                                                                                    | 12 2724 III<br>W accentra<br>12 2724 III<br>ar tea TADA Gamma<br>ar tea Sec Stable<br>III<br>mene Steps                                                                                                    | 2.2004 III<br>A gootale<br>2.2004 IIII<br>A gootale<br>A gootale<br>A to Trans 2.05 STUDE<br>IIIIIIIIIIIIIIIIIIIIIIIIIIIIIIIIIIII                                                                                                    | 12 2024 III<br>AV goorefu<br>12 2024 III<br>Reveal Type of Alexans<br>III Type of Alexans<br>III Type of Alexans<br>III Type of Alexans                                                                                                    | د معد المعد المعد المعد المعد المعد المعد المعد المعد المعد المعد المعد المعد المعد المعد المعد المعد المعد الم<br>المعد المعد المع<br>المعد المعد المعد المعد المعد المعد المعد المعد المعد المعد المعد المعد المعد المعد المعد المعد المعد المعد المعد المعد المعد المعد المعد المعد المعد المعد المعد المعد المعد المعد المعد المعد المعد المعد المعد المعد المعد المعد المعد المعد ا<br>المعد المعد المعد المعد المعد المعد المعد المعد المعد المعد المعد المعد المعد المعد المعد المعد المعد المعد المعد المعد المعد المعد المعد المعد المعد المعد المعد المعد المعد المعد المعد المعد المعد المعد المعد المعد المعد المعد المعد المعد الم<br>المعد المعد المعد المعد المعد المعد المعد المعد المعد المعد المعد المعد المعد المعد المعد المعد المعد المعد المعد المع<br>المعد المعد المعد المعد المعد المعد المعد المعد المعد المعد المعد المعد المعد المعد المعد المعد المعد المعد المع<br>المعد المعد المع المعد المعد المعد المعد المعد المعد المعد المعد المعد المعد المعد المعد المعد المعد المعد المع<br>المعد المعد المعد المعد المعد المعد المعد المعد المعد المعد المعد المعد المعد المعد المعد المعد المعد المعد المع المع المع ا<br>المعد المع                                                                                                    | 12 ZEDA EN<br>po goomha<br>12 ZEDA EN<br>ar 10 Tama de Statel<br>et ma fijni                                                                                                    | accomba<br>accomba<br>accomb | Appoint a set of any set of any s                                                                                                    | apomeha<br>apomeha<br>am TAAD obamer<br>tis Terres 24: 31728 -<br>me Epg                                                                                                    | د عند الإستار<br>A pocietie<br>A pocietie<br>A                                                                                                    | appoints<br>appoints<br>man TAD offerers<br>man TAD offerers<br>man TAD of                                                                                                    | التتناف<br>Appcindle<br>ILIZIA<br>Heat TQD Classes<br>Heat TQD Classes<br>H                                                                                                    | 12.2724 m<br>w georatha<br>12.2724 m<br>aveas TQPB offenene<br>aveas TQPB offenene<br>aveas TQPB offene                                                                                                   | 2.2004 m)<br>4.2009 m)<br>4.2009 m)<br>4.2009 m)<br>4.000 m)<br>4.0000 m)<br>4.0000 m)<br>4.000000 m)<br>4.00000 m)<br>4. | 2.2004 m<br>A potentia<br>2.2004 m<br>A potentia<br>A potentia | العتمة العن العن العن العن العن العن العن العن                                                                                                    | Lazza IIIIIIIIIIIIIIIIIIIIIIIIIIIIIIIIII                                                                                                    | accelara accelara a<br>con accelara accelara accelara accelara accelara accelara accelara accelara accelara accelara accelara accelara accelara accelara accelara accelara accelara accelara accelara accelara accelara accelara accelara accelara accelara accela                                                                                                    | accumba<br>accumba<br>accumb | tali in τραγματική τραγματική τραγματη τραγματική τραγματική τραγματική τραγ                                                                                                    | accumba<br>accumba<br>ac TUJA of Senser<br>ac TUJA of Senser<br>ac TUJA of Sen                                                                                                    | accomba<br>accomba<br>accomba<br>ac Tufo desense<br>in Tur-se Jub 17128 -<br>ans Eging                                                                                                    | arco da ar nga o da ar na ar n                                                                                                    | تلکین است      تلکین است       تلکین است       تلکین است        تلکین است        تلکین است        تلکین است        تلکین است        تلکین است        تلکین است         تلکین است         تلکین است         تلکین است          تلکین است          تلکین است          تلکین است           تلکین است            تلکین است                                                                                                    |
| 112.0004 ED                                                                                                    | III. III.<br>Iye pocieta<br>III.III.                                                                                                    | III.2004 ED<br>Nye pocenta<br>III.2004 ED                                                                                                    | III.2004 ED<br>Nye pocenta<br>III.2004 ED                                                                                                    | 11.22004 ID<br>Nye possida<br>ID                                                                                                    | 12 ZZCA III<br>No aportuña<br>12 ZZCA III<br>12 ZZCA IIII<br>12 ZZCA IIIIIIIIIIIIIIIIIIIIIIIIIIIIIIIIII                                                                                                    | 12 mm<br>w accentha<br>12 mm<br>areas TAAD of assess<br>ar 10. Ta-se 2.06. STADD •<br>areas Tapp                                                                                                    | 12 2724 III<br>W accentra<br>12 2724 III<br>ar tea TADA Gamma<br>ar tea Sec Stable<br>III<br>mene Steps                                                                                                    | 2.2004 III<br>A gootale<br>2.2004 IIII<br>A gootale<br>A gootale<br>A to Trans 2.05 STUDE<br>IIIIIIIIIIIIIIIIIIIIIIIIIIIIIIIIIIII                                                                                                    | 12 2024 III<br>AV goorefu<br>12 2024 III<br>Reveal Type of Alexans<br>III Type of Alexans<br>III Type of Alexans<br>III Type of Alexans                                                                                                    | د معد المعد المعد المعد المعد المعد المعد المعد المعد المعد المعد المعد المعد المعد المعد المعد المعد المعد الم<br>المعد المعد المع<br>المعد المعد المعد المعد المعد المعد المعد المعد المعد المعد المعد المعد المعد المعد المعد المعد المعد المعد المعد المعد المعد المعد المعد المعد المعد المعد المعد المعد المعد المعد المعد المعد المعد المعد المعد المعد المعد المعد المعد المعد ا<br>المعد المعد المعد المعد المعد المعد المعد المعد المعد المعد المعد المعد المعد المعد المعد المعد المعد المعد المعد المعد المعد المعد المعد المعد المعد المعد المعد المعد المعد المعد المعد المعد المعد المعد المعد المعد المعد المعد المعد المعد الم<br>المعد المعد المعد المعد المعد المعد المعد المعد المعد المعد المعد المعد المعد المعد المعد المعد المعد المعد المعد المع<br>المعد المعد المعد المعد المعد المعد المعد المعد المعد المعد المعد المعد المعد المعد المعد المعد المعد المعد المع<br>المعد المعد المع المعد المعد المعد المعد المعد المعد المعد المعد المعد المعد المعد المعد المعد المعد المعد المع<br>المعد المعد المعد المعد المعد المعد المعد المعد المعد المعد المعد المعد المعد المعد المعد المعد المعد المعد المع المع المع ا<br>المعد المع                                                                                                    | 12 ZEDA EN<br>po goomha<br>12 ZEDA EN<br>ar 10 Tama de State<br>ar 10 Tama de State<br>en ma Spaj                                                                                                    | accomba<br>accomba<br>accomb | Appoint a set of any set of any s                                                                                                    | apomeha<br>apomeha<br>am TAAD obamer<br>tis Terres 24: 31728 -<br>me Epg                                                                                                    | د عند الإستار<br>A pocietie<br>A pocietie<br>A                                                                                                    | appoints<br>appoints<br>man TAD offerers<br>man TAD offerers<br>man TAD of                                                                                                    | التتناف<br>Appcindle<br>ILIZIA<br>Heat TQD Classes<br>Heat TQD Classes<br>H                                                                                                    | 12.2724 m<br>w georatha<br>12.2724 m<br>aveas TQPB offenene<br>aveas TQPB offenene<br>aveas TQPB offene                                                                                                   | 2.2004 m)<br>4.2009 m)<br>4.2009 m)<br>4.2009 m)<br>4.000 m)<br>4.0000 m)<br>4.0000 m)<br>4.000000 m)<br>4.00000 m)<br>4. | 2.2004 m<br>A potentia<br>2.2004 m<br>A potentia<br>A potentia | العتمة العن العن العن العن العن العن العن العن                                                                                                    | Lazza IIIIIIIIIIIIIIIIIIIIIIIIIIIIIIIIII                                                                                                    | accelara accelara a<br>con accelara accelara accelara accelara accelara accelara accelara accelara accelara accelara accelara accelara accelara accelara accelara accelara accelara accelara accelara accelara accelara accelara accelara accelara accelara accela                                                                                                    | accumba<br>accumba<br>accumb | tali in τραγματική τραγματική τραγματη τραγματική τραγματική τραγματική τραγ                                                                                                    | accumba<br>accumba<br>ac TUJA of Senser<br>ac TUJA of Senser<br>ac TUJA of Sen                                                                                                    | accomba<br>accomba<br>accomba<br>ac Tufo desense<br>in Tur-se Jub 17128 -<br>ans Eging                                                                                                    | arco da ar nga o da ar na ar n                                                                                                    | تلکین است      تلکین است       تلکین است       تلکین است        تلکین است        تلکین است        تلکین است        تلکین است        تلکین است        تلکین است         تلکین است         تلکین است         تلکین است          تلکین است          تلکین است          تلکین است           تلکین است            تلکین است                                                                                                    |
| Tarta IDA daama                                                                                                    | Tye pocheta<br>tutana m<br>tutana m                                                                                                    | Type pocentra<br>Type pocentra<br>Tri I I I I I I I I I I I I I I I I I I I                                                                                                    | Type pocentra<br>Type pocentra<br>Tri I I I I I I I I I I I I I I I I I I I                                                                                                    | II II III II II II II II II II II II II                                                                                                    | 12 2020 IIII<br>NA pocentra<br>12 2020 IIIII<br>12 2020 IIIIIIIIIIIIIIIIIIIIIIIIIIIIIIII                                                                                                    | 12.27274 ID<br>M accentha<br>12.27274 ID<br>areas TAAD of America<br>In Tai Taiwa 2.06 STADI II<br>III Taiwa 2.06 STADI III<br>III Taiwa 2.06 STADI III                                                                                                    | 12 27274 III<br>NY LACENDA<br>12 27274 IIII<br>Reveal TLLP Claures<br>IIII<br>Reveal 24: 571(28) IIIIIIIIIIIIIIIIIIIIIIIIIIIIIIIIIIII                                                                                                    | 2.2004 ID<br>A gooteka<br>2.2004 ID<br>A gooteka<br>A to Trans 2.05 STUDI<br>- In<br>K ma Epg                                                                                                    | 12.27274 III<br>W goowha<br>12.27274 III<br>areas Tggl offeense<br>ar 10. Tarwa 246 Styles -<br>III III III III III III III III III I                                                                                                    | 2.2004 m<br>w geomba<br>2.2004 m<br>wear 1020 offense<br>a th Trans 2.05 31220 m<br>at the Trans 2.05 31220 m<br>at the Trans 2.05 31200 m<br>at the Trans 2.05 31200 m<br>a                                                                                                    | 12.2004 En proceede a constant a constant a                                                                                                    | accomba<br>accomba<br>accomba<br>accomba<br>accomba<br>to trans 200 57220 -                                                                                                    | appointha<br>appointha<br>and TLAD observe<br>via Travis 240 STLAD<br>                                                                                                    | amba and amba and amba<br>Amba and amba and amba an<br>Amba and amba and amba and amba and amba and amba and amba and amba and amba and amba and amba and amba and amba and amba an<br>Amba and amba and amba a<br>Amba and amba and amba and amba and amba and amba and amba and amba and amba and amba and amba and amba and amba and amba and amba and amba and amba and amba and amba an<br>Amba and amba and amba and amba and amba and amba and amba and am                                                                                                    | د عند الإمرا<br>A pocieta a<br>A pocieta a<br>A pocita a<br>A pocieta a<br>A pocieta a<br>A pocieta a<br>A pocieta a<br>A po                                                                                                    | Introl International International Internati                                                                                                    | Introl Constant on Constant on                                                                                                    | 12.2724 m<br>w posmila<br>12.2724 m<br>and TQB offeesse<br>and ST Town 2.46 ST 128 m<br>and ST Town 2.46 ST 128 m<br>and ST Town 2.46 ST 128 m<br>and ST 128 m<br>and ST 128         | 2.2004 m)<br># gootmina<br>4.2009 m)<br># to Tarea 26/07028 m)<br># to Spag                                                                                                    | 2.2004 m)<br># pocieta A<br>2.2004 m)<br># to Type 2.00 37220 m)<br># to Type 2.00 37220 m)<br># to Type 2.00 37220 m)                                                                                                    | Latta   A poceeds  A poceeds  Latta   A poceeds  A poceeds  A poce                                                                                                    | Accords a and the set of the set of the set                                                                                                    | accelara accelara a<br>con accelara accelara accelara accelara accelara accelara accelara accelara accelara accelara accelara accelara accelara accelara accelara accelara accelara accelara accelara accelara accelara accelara accelara accelara accelara accela                                                                                                    | accumba<br>accumba<br>accumb | accumba<br>accumba<br>accumba<br>ac TAJAD demense<br>ac TAJAD demense                                                                                                    | accumba<br>accumba<br>accumba<br>ac Tupko disease<br>ac Tupko disease                                                                                                    | 2020 1                                                                                                    | 2020 1 2 2 2 2 2 2 2 2 2 2 2 2 2 2 2 2 2                                                                                                    | accumha<br>accumha<br>ac Tupo deseare<br>10. Terres 24: 51128<br>                                                                                                    |
| rye goowla<br>Li 2 2200 m<br>Travia DAR of anna                                                                                                    | Type poculta internet internet intern                                                                                                    | Tye pocheta<br>NJL2224 ES                                                                                                    | Tye pocheta<br>NJL2224 ES                                                                                                    | Tye pocheta<br>112.2224 ES                                                                                                    | is stars in the second second se                                                                                                    | w pormha<br>12.2224 III<br>areas 14,40 defenses<br>ar 16. Tarea 246 ST(28) -                                                                                                    | Av georefia<br>Av georefia<br>12.2224 III<br>ar tel Tarwa 24: 51/25 III<br>III Tarwa 24: 51/25 III                                                                                                    | a portunta a<br>a portunta a<br>1.2274 m<br>tenas TAPA obsense<br>a tena Spog<br>a tenas tapa desense<br>tenas Spog                                                                                                    | exponenta<br>Example<br>Example | A anoma management and and a second and a second and a se                                                                                                    | 14 Appointha<br>12 2020   Article Control Control Contr                                                                                                    | appende<br>appende<br>to Terres 245 5128<br>                                                                                                    | appoint a conserve on face                                                                                                    | appoints and a set of ang appoints and a set of a set of                                                                                                    | A portunta<br>A portunta<br>A zazar<br>Here A 20: 511281 -<br>Here A 20: 511281 -                                                                                                    | Annual Constant of Spain<br>Annual Constant of Spain<br>Annual Constant of Spain                                                                                                    | a pocinaña<br>Lazaja<br>man TADA demana<br>Ha Tama 20, 57020 -<br>cum Egui                                                                                                    | ند ده قوم<br>هد ده قوم<br>هد ده قوم                                                                                                    | د مده من المعالية المعالية المعالية المعالية المعالية المعالية المعالية المعالية المعالية المعالية المعالية الم<br>المعالية المعالية المعالية المعالية المعالية المعالية المعالية المعالية المعالية المعالية المعالية المعالية الم<br>المعالية المعالية المعالية المعالية المعالية المعالية المعالية المعالية المعالية المعالية المعالية المعالية الم                                                                                                    | د مدین<br>A provintia<br>A provintia<br>A provint                            | A pocentia<br>A pocentia<br>Lattica<br>Lattica<br>Muse TAAP datasette<br>Lattica<br>Lattica<br>Latt | approved a set of a set of a s                                                                                                    | accent accent ac                                                                                                    | accimina a<br>2224 (2)<br>as Tuple of assess<br>As Turves 2 do 511/28 (2)<br>and Equil                                                                                                    | accenteral accenteral accenterativa accenterativa accenterativ                                                                                                    | accimational<br>accontante<br>accontante<br>accontant                                                                                                    |                                                                                                    | 2004 Μα<br>2004 Μα<br>2004 Μα<br>2005 Μα<br>2005 Μα<br>2005 Μα<br>2005 Μα<br>2007 Μα<br>2007 | accelerations and fight                                                                                                    |
| Type geometra<br>112 2724 IN<br>Transfer                                                                                                    | Tate approximate<br>112 gappe                                                                                                    | rye poneta<br>Nilizioa III                                                                                                    | rye poneta<br>Nilizioa III                                                                                                    | Tye points                                                                                                    | re- μοραπαλα<br>12.2226 05<br>Tarenta Τζέβ οδαπατα<br>μα Τδι Τανικα 2.06 ST(ξβ) -<br>απατακ δραξ                                                                                                    | N accredita<br>12.7724 13<br>areas Tapli<br>as 16. Tames 24: 57128 -                                                                                                    | No apprendia<br>12.2729 103<br>arreas 10/0 fotosense<br>an 10. Torreas 200 511/0 -                                                                                                    | a gooradha<br>2.2224 III<br>Henes TAGA daesees<br>Hene Goog                                                                                                    | Ar good wha<br>12 2024 10<br>Travel 20 51125 10<br>Ar Tarvel 20 51125 10                                                                                                    | A goonaha<br>A 2000aha<br>A 2000aha<br>A 10. Tawa 20. STAB<br>A 10. Tawa 20. STAB<br>A 10. Tawa 20. STAB                                                                                                    | ye goonha<br>32.2224 B3<br>αν Τά. Τανικά 2Δ: 51128 Φ<br>αι Τά. Τανικά 2Δ: 51128 Φ<br>αι Τά. Τανικά 2Δ: 51128 Φ                                                                                                    | appoints<br>22224 III<br>Han TUAR damme<br>Ha TUAR damme<br>Ha Tures Ja TUAR                                                                                                    | appoints<br>appoints<br>Auto TAPA Cale STAR<br>No. Toward 200 STAR<br>No. Toward 200 STAR<br>No. Toward 200 STAR<br>No. Toward 200 STAR<br>No. Toward 200 STAR                                                                                                    | aporania<br>2004 IN<br>HI Tarres 24: 57/28 -<br>HI Tarres 24: 57/28 -                                                                                                    | A gootalaa<br>A gootalaa<br>A gootalaa | a pocenda<br>a pocenda<br>LIZITA IN<br>ALIA TABAS 20: STICES<br>CINA Egos<br>CINA Egos                                                                                                    | a pocieda<br>a pocieda<br>a poci | Na posmika<br>12.2224 III<br>Rest TAM delaware<br>III Tawa 26.51128 -<br>III Tawa 26.51128 -                                                                                                    | w porteka<br>2.2224 (2)<br>Hells TAME delaware<br>Hells Tames 2.05 STUDE -<br>It to Tames 2.05 STUDE -                                                                                                    | Madelana uuseen oo gaal                                                                                                    | A pocieda<br>A pocieda<br>A poci                                                                                                    | appoints<br>appoints<br>main (LQD observe<br>main (LQD observe<br>main (LQD ob                                                                                                    | aporaña<br>2004 al<br>10 Tores 20 31 20<br>10 Tores 20 31 20<br>10 Tores 20 31 20<br>10 Tores 20 31 20                                                                                                    | ac Tupo of searce<br>ac Tupo of searce<br>to Tar-was 240 ST TUBI •<br>was Spai<br>was not sear Spai                                                                                                    | aproxed a a a a a a a a a a a a a a a a a a a                                                                                                    | accumha<br>accumha<br>ac Tuph of searce<br>ac Tuph of searce<br>ac Tuph of sea                                                                                                    | approvedua<br>approvedua<br>approv                                                                                                    | pormfu<br>and Tupe of desares<br>and Tupe of desares<br>and Engl                                                                                                    | ac Tupo deserve<br>ac Tupo deserve<br>ac Tup                                                                                                    |
| nye pozeta<br>132.2224 ID<br>Tanua Džal odanana                                                                                                    | nye goorefu i                                                                                                    | nye pomiha<br>112 zate                                                                                                    | nye pomiha<br>112 zate                                                                                                    | nye pomiha<br>112.2024 (D                                                                                                    | γΑ goomfus<br>12.2729 10<br>Tarrels 12.67128 10<br>as 16. Tarrels 2.66 51128 -<br>markes δρα                                                                                                    | N goomha<br>12.3224 10<br>ανακ. Τμβ οδακατα<br>αν 16. Τανικα λαι 51128 -<br>αποτο Έραβ                                                                                                    | Ny geomha<br>12.2224 10<br>create 10/0 of mean<br>ar 10. Turned Jub 51128 -<br>means Eging                                                                                                    | a portuña<br>1.2274 M<br>ALZERA M<br>ALZERA M<br>M<br>ALZERA M<br>ALZERA M | w goomha<br>12.2224 101<br>ar the function of the function of the fu                                                                                                    | w goowha<br>2.2224 0<br>25<br>avan TAD Searce<br>a 16. Tawa 26.51128 •<br>a an Sea                                                                                                    | ye goomfu<br>12.2204 IS<br>Tavaa 10/2 of same<br>at 10. Tavaa 24: STUB<br>Tavaa 24: STUB                                                                                                    | aponela<br>22024 ID<br>ease TUDE desense<br>10. Tarres 200 STUDE -                                                                                                    | aponeha<br>LIZEA III<br>Han TARA Gamma<br>Han TARA SA STARE -                                                                                                    | apomela<br>2004 03<br>en TQA of Seame<br>10. Trava Jo 57(28) -<br>ene Egg                                                                                                    | A pocenta<br>LEETAA III<br>HURE TAQA DE STELES<br>HURE AD STELES<br>HURE AD STELES                                                                                                    | Agocinika<br>LIIITAA III<br>Nitis TAPA Galaesse<br>LIIITA Galaesse<br>LIIITA Galaesse<br>LIIITA Galaesse                                                                                                    | Appoints<br>LINEA<br>Ann TAPA Dis<br>Ann Spai<br>Line Spai                                                                                                    | w pocenita<br>12.2724 III<br>arvas 14j6 delaware<br>ar 16. Tarred 246 311j6 III<br>maren Egenj                                                                                                    | Nggoranha<br>2.2724 mg<br>Hum Bog<br>Hum Bog                                                                                                    | A poculara<br>2.2224 m<br>Anna Tupos 2.0 27228 -<br>A man Tupos 2.0 27228 -                                                                                                    | a pocieta a<br>Latita de la constante de la constante<br>Constante de la constante de la constante de la constante de la constante de la constante de la constante de la constante de la constante de la constante de la constante de la constante de la constante de la constante de la constante d                                                                                                    | apocenha<br>Lazza IIIIIIIIIIIIIIIIIIIIIIIIIIIIIIIIII                                                                                                    | pomha<br>2224 m<br>An Tuộp đanna<br>Nh Turna 245 27(28) ·<br>An Angel                                                                                                    | aponeha<br>zzza in Upp of searce<br>10. Tores July 51/28 -<br>en Egeng<br>upper noseno en figng                                                                                                    | accumba<br>E224 E234 E235 E235 E235 E235 E235 E235 E235 E235                                                                                                    | accrafts<br>TZ26 (3)<br>as T440 of searce<br>(5) Tarved 240 (3) (20)<br>(5) (3)<br>(5) (3)<br>(5) (5)<br>(5) (5)<br>(5                                                                                                    | accrafta<br>TZZB III<br>as TALP disease<br>III Tarva Juli STALBI -<br>III<br>Agere nosees to fign                                                                                                    | aponeha<br>zzpa na tąd obasese<br>tel Tawa 240 stądzi<br>meteriji<br>wjerze nosees veršejej                                                                                                    | aponaha<br>an Tupi diamma<br>an Tupi diamma<br>an Tu                                                                                                    |
| ryw poceeha<br>132.2724 IDS<br>Tarwa DSS odaanne                                                                                                    | nye poreta                                                                                                    | nye gooraha<br>112 zata                                                                                                    | nye gooraha<br>112 zata                                                                                                    | 134 pocentra<br>112 2024 (D)                                                                                                    | γν geomha<br>12.7204 m<br>creat Πμβ οδακτα<br>as 16. Tarwa 246 51128 -<br>markes Τραβ                                                                                                    | N μουπήλα<br>12.2224 10<br>αντάς Τζάβ οδιακετεί<br>με τός Τφωνας δαό 51128 -<br>παι τός Τφωνας δαό 51128                                                                                                    | ev geomha<br>12.2224 1 83<br>reveal 14/0 of searce<br>as 16. Turners Jul 51/28 -                                                                                                    | a por mila<br>A.2224 MI<br>Hell Tarres 246 STABI<br>Tarres 246 STABI<br>Tarres 246 STABI                                                                                                    | ev geoméa<br>12.2224 ° 83<br>ar tel Tarvel 24: 51/28 °<br>ar tel Tarvel 24: 51/28 °                                                                                                    | A goomha'<br>2.2224 0<br>avan TVD Generae<br>avan TVD Generae<br>avan Spag                                                                                                    | ay goomha<br>32.2224 103<br>Terest Τμβ σδαστε<br>ar 18.75 Teres 24: 57128 τ<br>Terest δρα                                                                                                    | aponeha<br>12024 III<br>Han TAPA DA STUDE -<br>III Taras Jak STUDE -                                                                                                    | Apocineña<br>LIZEZA ES<br>Mais TADA OCUMENTO<br>VIN. Tomas 245 STADA -<br>Como Egosj<br>Angenez Processo ko Egosj                                                                                                    | apomha<br>2004 ID<br>HE TUP General<br>TE Turnes Je ST(28) -<br>HE Turnes Je ST(28) -                                                                                                    | A pocieda a<br>Lattra dos<br>Hem TADA O damene<br>Hem Seg<br>Lattra dos STABA -                                                                                                    | Appoints<br>ILTERA DE<br>HIL Towa Juli STUDE<br>HIL Towa Juli STUDE<br>HIL Towa                                                                                                    | Appoints<br>ILTER Defense<br>ILTER Defense<br>ILTER Defen                                                                                                    | W goomba<br>12.272° 12<br>avas. Tggl delawas<br>av 16. Tawa 26:511gB -<br>mane Bag                                                                                                    | A pocenha<br>123724 m<br>Anna TAAR Odamana<br>A thi Tamas 240 31128 -<br>A man Egnij                                                                                                    | a pocenifia<br>1.22724 15<br>anum TAAR Ordeneme<br>anum Epop<br>anum Epop                                                                                                    | a pocieda<br>1.2254 III<br>Heart TQAD offeneme<br>Heart TQAD offeneme<br>Heart TQAD offeneme<br>Heart TQAD offeneme                                                                                                    | appoints<br>LZERA IN<br>HAR TUDAR CONTRACT<br>TO THE ADD TUDAR IN<br>TO THE ADD TUDAR IN<br>HAR TUDAR IN<br>HAR                                                                                                    | poomha<br>zzza initializationen<br>een tappo demene<br>Initializationen<br>een tappo demene<br>Initializationen<br>een tappo d                                                                                                    | accumha<br>2224 Conserve<br>10. Tar-es. 240. ST 228 Conserve<br>Ann Egeng<br>Anne Egeng                                                                                                    | accentra a<br>capa a<br>capa | accrafta a<br>ETZP Di Consense<br>ac Taple d'Assense<br>ac Taple d'Assen                                                                                                    | aponaha<br>Izza IIIIIIIIIIIIIIIIIIIIIIIIIIIIIIIII                                                                                                    | aporaha<br>2229 (2)<br>as 1242 of asses<br>to trave 2 do 3128 -<br>m Egn                                                                                                    | accumha<br>accumha<br>accumh |
| nje početa i<br>12.2724 ID<br>Trenis Dže odanana                                                                                                    | nya pociata<br>112.2224 ID                                                                                                    | Tye pocieta<br>13.2024 III                                                                                                    | Tye pocieta<br>13.2024 III                                                                                                    | nja potrađa<br>112. zgoda                                                                                                    | AV geomha<br>12.7274 105<br>αν 10. Τανικό 240 51128 -<br>ακτικό ξαιξ                                                                                                    | er goonefa 122224 1 123<br>Sanda TUAR delaware<br>ar 10. Ta-ma 240 STURE -                                                                                                    | ev goolenha<br>12.2224 103<br>arease Tupp of asses<br>ar 10. Tur-ex. 24: 51128 -                                                                                                    | a portuña<br>1.2224 m<br>Hent TAR defense<br>Hen Statu<br>E en Spoj                                                                                                    | ev goomha<br>12.2224 101<br>ar the Tarwal 24: 51/28 10<br>ar the Tarwal 24: 51/28 1                                                                                                    | w goomina 4<br>2.2224 10<br>ama TAR dearan<br>ama Tar dear<br>ama Tar dear<br>ama Tar dear<br>ama Tar dear<br>ama Tar dear                                                                                                    | ge goomha<br>12.2204 153<br>Tareas 10/β odiasse<br>με 16. Tarea 24: 57(2) •<br>πετes δρα                                                                                                    | aporniha<br>2022 IIIIIIIIIIIIIIIIIIIIIIIIIIIIIIIIII                                                                                                    | aportada<br>22224 In<br>Anti TAZA O Cananza<br>116 Terras 240 STABI -<br>Terras Egisti                                                                                                    | pomha 2004<br>2004 (D) Octomer<br>10. Terres 24:031(28)<br>                                                                                                    | A pocieda<br>Latita<br>A da Carla da Stala<br>A da Stala<br>A da Stala<br>A da Stala<br>A da Stala                                                                                                    | a pocenta<br>ILTERA DE CONTRA DE CONTRA                                                                                                    | a pocinika<br>III 2004 III<br>Na TAPA 20 31 200 -<br>III Tara 20 31 200 -<br>III Tara 20 31 200 -                                                                                                    | w pounda<br>12.3724 M<br>area 146 Towa 246 Stight -<br>ar tei Towa 246 Stight -<br>ar me Epig                                                                                                    | v portuða<br>1.2274 m<br>Hann Týðf oð annara<br>H Han Sport                                                                                                    | a gooteefaa<br>2.2200 m<br>Haan Dgag<br>Haan Dgag                                                                                                    | A pocula<br>A zazał (z<br>Marka DAD STADI<br>Marka DAD STADI<br>Marka DAD STADI<br>Marka DAD STADI                                                                                                    | ageomha<br>22234 III<br>Here Datama<br>Here Type Calema<br>Here Type Calema<br>Here Type                                               | poomha<br>2226 0 00<br>ees Tijde of anne<br>16 Tarres 240 27128 -<br>me fang<br>agena nosme to fanj                                                                                                    | accumate<br>accupy of desares<br>10. Tarves. 240, 571(28)<br>and figne<br>accurs                                                                                                    | accentra a<br>case a case a case a<br>case a case a case a case a case a case a case a case a case a case a case a case a case a case a case a case a case a case a case a case a case a case a case a case a case a case a case a case a case a case a case a case a case a cas                                                                                                    | ascrafta<br>III de de aseres<br>III Terre a 2 de 111 gall<br>III Terre a 2 de 111 gall<br>III Terre a 2 de 111                                                                                                    | aporaha<br>zzza IIIIIIIIIIIIIIIIIIIIIIIIIIIIIIIIII                                                                                                    | aponeha<br>zzza (β)<br>an Τμβρ ofzamme<br>ta: Tarrea 2 μα στιζα) -<br>ma δραμ                                                                                                    | accomfa<br>2224 0<br>An Tyfo of America<br>30. Torres 2.40 STY[28] -<br>ees Eging<br>Agents incomes ins figing                                                                                                    |
| nje početa<br>12.2724 ID<br>Tavas Džel odanana                                                                                                    | nje pocieta i<br>12.2224 ID                                                                                                    | nya pecinika<br>Iti zena Iti                                                                                                    | nya pecinika<br>Iti zena Iti                                                                                                    | ng goonaha Ing                                                                                                    | AV goomha<br>12.2224 m<br>Traval Πμβ οδαατα<br>αν 10. Ταυναίο 240 51128 —<br>ακαταίο Ταμαίο                                                                                                    | ee gooletha<br>12.2224 103<br>ander Tggl of answe<br>an Yei. Tamma 246 ST(28) -                                                                                                    | ev gooleha<br>12.2224 III<br>In the second second<br>III Terreta Jak STUDI<br>III Terreta Jak STUDI<br>III Terreta Jak STUDI                                                                                                    | a pormaha<br>Lazava<br>Mana TARA delamana<br>Mana TARA delamana<br>Mana Delamana<br>Mana delamana<br>Mana delamana                                                                                                    | ee geometra<br>12.2224 IIIIIIIIIIIIIIIIIIIIIIIIIIIIIIIII                                                                                                    | w goomha<br>2.2224 10<br>and TAN dearer<br>In the Tanks 2.06 STAR<br>In ma Eggi                                                                                                    | ya goomha<br>12 2204 IS<br>In Teres TUG dearan<br>In Teres Stati                                                                                                    | apocentra<br>2004 In<br>Anna TADA of STADA<br>Tel Terres 240 STADA<br>Tel Terres 240 STADA                                                                                                    | aportada<br>2222 <sup>4</sup> IN<br>Ante TADA Colometra<br>Nali Tavas 240 STADA<br>Ante Gang<br>Anter Gang                                                                                                    | apomha<br>att IU/P of Learner<br>10. Terres 2 do 31/281 -<br>ann Eginj                                                                                                    | A pocieda<br>1.2254 III<br>Han TAPA O Banene<br>Ha Tama 2.6 STADI<br>Han Seg                                                                                                    | a pocendra<br>1.2204 IN<br>Here Epid<br>The Tarres 240 STUDE<br>The Speci                                                                                                    | a geomha<br>1.229 B<br>war 100 daenne<br>116 Teves 26 3100 -<br>magene rosems to Geoj                                                                                                    | eu goomha<br>12.2224 10<br>areas 146 Tarres 246 31128 1<br>ar res Bang<br>ar res Bang                                                                                                    | N gootentha<br>2.2220 m<br>N 10. To-ma 2.06 ST028 -<br>N 10. To-ma 2.06 ST028 -<br>Manne Egeng<br>Magnetar monseem kee Egeng                                                                                                    | a pocentra<br>2.2224 BS<br>Annue TAPA Coloneane<br>In 10. Tomas 240 STADIS -<br>Rano Eguij<br>Magana mozene seo Eguij                                                                                                    | A gootwha<br>1.2224 0<br>Heat TQAD offerene<br>Heat TQAD offerene<br>Heat TQAD offerene<br>Heat TQAD offere<br>Heat TQAD offer                                                                                                    | agementa<br>2223 <sup>1</sup> <sup>10</sup><br>Here TAPA Calaman<br>Here TAPA Calaman<br>Here TAPA Calaman<br>Here Tapa Calaman<br>Here Tapa Calaman<br>Here Tap                                                | goomha<br>2224 m<br>An TUGB of Annue<br>16 Taous 24 27 28 m<br>Annue 10 20 27 28 m<br>Annue 10 20 27 28 m<br>Annue 10 28 m<br>Annue 10 10 m<br>Annue 10 10 m<br>Annue 10 10 m<br>Annue 10 10 m<br>Annue 10 10 m<br>Annue 10 10 m<br>Annue 10 10 m<br>Annue 10 10 m<br>Annue 10 10 m<br>Annue 10 10 m<br>Annue 10 10 m<br>Annue 10 10 m<br>Annue 10 10 m<br>Annue 10 m<br>Annue 10 m<br>Annue 10 m<br>Annue 10 m<br>Annue 10 m<br>Annue 10 m<br>Annue 10 m<br>Annue 10 m<br>Annue 10 m<br>Annue 10                                                                                                    | goomha<br>2024 (S)<br>en TUD Ofenere<br>10. Teres 240 STUD –<br>en Eggi                                                                                                    | aparaha<br>Eza Da Stratza<br>En Tupis 2 de Stratza<br>En Egei                                                                                                    | ascrafta<br>ascrafta dearma<br>as Tapla dearma<br>as Tapla dear                                                                                                    | aponeha<br>2024 Di<br>an TADO dearma<br>Ni Tarra 2 do 11/20<br>ma Banj                                                                                                    | geomha<br>2224 22<br>αι Τμβρ οδακικα<br>Τα Τανκα Δα 311/28 -<br>αια δραμ                                                                                                    | accumha<br>2224 101<br>An Tufo Alaenne<br>10. Tur-wa Jub 17128 -<br>ee Sgeeg                                                                                                    |
| ye goowha<br>13.2254 ID<br>Tarata ID20 oferene                                                                                                    | yu pomiha<br>12.2224 IS                                                                                                    | 12.22% (5                                                                                                    | 12.22% (5                                                                                                    | ya positika<br>11.2224 It                                                                                                    | χαχουπήα<br>12.2224 101<br>12.2224 101<br>12.2224 101<br>12.2224 101<br>12.2224 101<br>12.2224 101<br>12.2224 101<br>12.2224 101<br>101<br>101<br>101<br>101<br>101<br>101<br>101<br>101<br>101                                                                                                    | er goonefia<br>12.2224 III<br>annet Type of annet<br>at 10. Type of a loss of<br>type of a loss of<br>type of type of a loss of<br>type of a loss of<br>type of type of type of type of<br>type of type of type of type of type of<br>type of type of type of type of type of type of type of type of<br>type of type of t                                                                                                    | Av goodelaanse<br>12.2228 TS Avenue 2.265 STUDIO TS Avenue 2.265 STUDIO                                                                                                    | a goonaha<br>2.2224 In<br>Huis TAR deasan<br>Huis TAR deasan<br>Huis TAR deasan                                                                                                    | Av goodelaa<br>12.2229 101<br>In teens TUGD of aware<br>In teens TUGD of aware<br>In teens TUGD of aware<br>In teens Tugo of aware                                                                                                    | w gooraha<br>2.2224 101<br>andii TAME dearran<br>In thi Tamed 2.06 STADI -<br>III and Eggi                                                                                                    | you goomsha<br>32.2004 III<br>III Tarwal Ale ST(2) -<br>Reme Steps]                                                                                                    | apocenta<br>2004 III<br>Ant TVAP of General<br>Ta Terres 240 ST (28)<br>Terres (240)                                                                                                    | apocietta<br>2002 - In<br>All Terres 240 STUDI<br>- Interna 240 STUDI<br>- Interna 240 STUDI                                                                                                    | geomha<br>2004 IS<br>an TU/D oCamere<br>10. Terra 24: 317(28) -<br>an Spei                                                                                                    | A goonetha<br>Latatuk<br>A see Capeta<br>A the Toward 2-06 Structur<br>A the Toward 2-06 Structur<br>A the Toward 2-0                                                                                                    | a pocinida<br>Laziza de la Seconda de la Seconda de la Se<br>Seconda de la Seconda de la Sec                                                                                                    | a gootanha<br>Lazza<br>waa Tujdi o dawaan<br>* thi Tarwa 20 5 17 12 19<br>                                                                                                    | e gooletha<br>12.2224 1 12<br>ανακ. Τμβα σάσαστα<br>αν Τα. Ταγκα. 24: 57128 -<br>παι πα δαρίμ                                                                                                    | a goranha<br>2.2224 III<br>A see Type 2.45 STABI -<br>K an Ggag<br>Magna magna magna magna                                                                                                    | a goranha<br>2.2224 83<br>anon TUGO diseane<br>a non Tigo diseane<br>a non Tigo diseane<br>a non Tigo diseane                                                                                                    | A goonaha<br>Latti A<br>Latti A<br>Hen TARA O damma<br>Hen Tarwa 200 STUBI<br>I<br>Hen Tarwa 200 STUBI<br>I<br>Hen Tarwa 200 STUBI                                                                                                    | a pormāla<br>Lazgā III (Japā Alemans<br>10. Tavasā Japā STILJBI -<br>tavas Egesj                                                                                                    | poonha<br>2024 IN<br>en TUS béanne<br>16 Tanés 246 37/28 -<br>en figi                                                                                                    | aporenha<br>2024 (3)<br>an TLDP of searce<br>(1) Tarres July Of Learne<br>(1) Tarres July Of Learne<br>(1) Tarr                                                                                                    | apara ha ana ana ana ana ana ana ana ana ana                                                                                                    | accumba<br>accumba<br>accupto desense<br>accupto desense<br>accupto desens                                                                                                    | goomha<br>2224 (2)<br>an UgD offaams<br>10 Tarres 240 27(2)<br>ma Egaj                                                                                                    | geometra<br>22224 22224 222<br>απ (μβρ σδασασε<br>18. Ταν «α λαί 311/μβ) στ<br>απα δραμ                                                                                                    | goomha<br>2024 (β)<br>An Tuβo Adaense<br>10. Tar-sa. 240 51128 -<br>ees δραβ                                                                                                    |
| ye goowha<br>13.2254 ID<br>Tarata ID20 oferene                                                                                                    | yu pomiha<br>12.2204 ID                                                                                                    | 12.22% (25                                                                                                    | 12.22% (25                                                                                                    | ya positika<br>11.2224 It                                                                                                    | χαχουπήα<br>12.2224 101<br>12.2224 101<br>12.2224 101<br>12.2224 101<br>12.2224 101<br>12.2224 101<br>12.2224 101<br>12.2224 101<br>101<br>101<br>101<br>101<br>101<br>101<br>101<br>101<br>101                                                                                                    | er goonefia<br>12.2224 III<br>annet Type of annet<br>at 10. Type of a loss of<br>type of a loss of<br>type of type of a loss of<br>type of a loss of<br>type of type of type of type of<br>type of type of type of type of type of<br>type of type of type of type of type of type of type of type of<br>type of type of t                                                                                                    | Av goodelaanse<br>12.2228 TS Avenue 2.265 STUDIO TS Avenue 2.265 STUDIO                                                                                                    | a goonaha<br>2.2224 In<br>Huis TAR deasan<br>Huis TAR deasan<br>Huis TAR deasan<br>Huis Carees 205 STAR -                                                                                                    | Av goodelaa<br>12.2229 101<br>In teens TUGD of aware<br>In teens TUGD of aware<br>In teens TUGD of aware<br>In teens Tugo of aware                                                                                                    | w gooraha<br>2.2224 101<br>andii TAME dearran<br>In thi Tamed 2.06 STADI -<br>III and Eggi                                                                                                    | you goomsha<br>32.2004 III<br>III Tarwal Ale ST(2) -<br>Reme Steps]                                                                                                    | apocenta<br>2004 III<br>Ant TVAP of General<br>Ta Terres 240 ST (28)<br>Terres (240)                                                                                                    | apocietta<br>2002 - In<br>All Terres 240 STUDI<br>- Interna 240 STUDI<br>- Interna 240 STUDI                                                                                                    | geomha<br>2004 IS<br>an TU/D oCamere<br>10. Terra 24: 317(28) -<br>an Spei                                                                                                    | A goonetha<br>Latatuk<br>A see Capeta<br>A the Toward 2-06 Structur<br>A the Toward 2-06 Structur<br>A the Toward 2-0                                                                                                    | a pocinida<br>Laziza de la Seconda de la Seconda de la Se<br>Seconda de la Seconda de la Sec                                                                                                    | a gootanha<br>Lazza<br>waa Tujdi o dawaan<br>* thi Tarwa 20 5 17 12 19<br>                                                                                                    | e gooletha<br>12.2224 1 12<br>ανακ. Τμβα σάσαστα<br>αν Τα. Ταγκα. 24: 57128 -<br>παι πα δαρίμ                                                                                                    | a goranha<br>2.2224 III<br>A see Type 2.45 STABI -<br>K an Ggag<br>Magna magna magna magna                                                                                                    | a goranha<br>2.2224 83<br>anon TUGO diseane<br>a non Tigo diseane<br>a non Tigo diseane<br>a non Tigo diseane                                                                                                    | A goonaha<br>Latti A<br>Latti A<br>Hen TARA O damma<br>Hen Tarwa 200 STUBI<br>I<br>Hen Tarwa 200 STUBI<br>I<br>Hen Tarwa 200 STUBI                                                                                                    | a pormāla<br>Lazgā III (Japā Alemans<br>10. Tavasā Japā STILJBI -<br>tavas Egesj                                                                                                    | poonha<br>2024 IN<br>en TUS béanne<br>16 Tanés 246 37/28 -<br>en figi                                                                                                    | aporenha<br>2024 (3)<br>an TLDP of searce<br>(1) Tarres July Of Learne<br>(1) Tarres July Of Learne<br>(1) Tarr                                                                                                    | apara ha ana ana ana ana ana ana ana ana ana                                                                                                    | accumba<br>accumba<br>accupto desense<br>accupto desense<br>accupto desens                                                                                                    | goomha<br>2224 (2)<br>an UgD offaams<br>10 Tarres 240 27(2)<br>ma Egaj                                                                                                    | geometra<br>22224 22224 222<br>απ (μβρ σδασασε<br>18. Ταν «α λαί 311/μβ) στ<br>απα δραμ                                                                                                    | goomha<br>2024 (β)<br>An Tuβo Adaense<br>10. Tar-sa. 240 51128 -<br>ees δραβ                                                                                                    |
| nye poceha<br>11.2224 ID<br>Crants D20 ofeanse                                                                                                    | rye pomiha<br>11.2724 IS                                                                                                    | 11.2.274 IS                                                                                                    | 13 gazanta<br>11 2024 - 15                                                                                                    | nya posisika<br>Iti 2004 Iti                                                                                                    | χου αλλα<br>12.2224 101<br>Στουδα Τμβρίο δασατασ<br>ατα του δραφ                                                                                                    | er goonefia<br>12.2224 III<br>annet Type of annet<br>at 10. Type of a loss of<br>type of a loss of type of a loss of<br>type of a loss of type of a loss of type of type of typ                                                                                                    | Av goodelaal<br>12.2228 TS<br>areada TUGO of leasure<br>ar 10. Ta-wa 24b STUDI T<br>areada Studi                                                                                                    | a goonaha<br>2.2224 In<br>Huis TAR deasan<br>Huis TAR deasan<br>Huis TAR deasan<br>Huis Carees 205 STAR -                                                                                                    | Av goodelaa<br>12.2229 1 23<br>av 10. Tawwa 2.00 ST(20) -<br>aa rea Stang                                                                                                    | w gooraha<br>2.2224 101<br>andii TAME damme<br>andii TAME damme<br>ana Tangi                                                                                                    | you goomsha<br>32.2004 III<br>III Tarwal Ale ST(2) -<br>Reme Steps]                                                                                                    | apocenta<br>2004 III<br>Ant TVAP of General<br>TA Tarres 240 ST (28)<br>Terres (240)                                                                                                    | apocietta<br>Apocietta<br>Alla Tarres 240 STUDI<br>Anno Egosj<br>Anno Egosj                                                                                                    | georaha<br>2004 IS<br>as TU/D oCasaras<br>10. Taras 26. 31128 -<br>as Egal                                                                                                    | A gooreetha<br>Lastava<br>Marke TAGAR Odaeneere<br>Marke TAGAR Odaeneere<br>Marke Tagara<br>Market Franke Sala                                                                                                    | a pocinida<br>Laziza de la Seconda de la Seconda de la Se<br>Seconda de la Seconda de la Sec                                                                                                    | a gootmika<br>Lattio<br>waa Tujdi o damme<br>*16. Terres 26. STubii<br>                                                                                                    | e gooleka<br>12.2224 1 12<br>ανας Τμβα σάσετας<br>ανας Τμβα σάσετας<br>ανας τροποιους του άχειχ                                                                                                    | a goranha<br>2.2224 III<br>A see Type 2.45 STADI -<br>K see Type 2.45 STADI -<br>K see Type 3.45 STADI -                                                                                                    | a goranha<br>2.2224 m<br>Alexan<br>a tua Egeg<br>a su Egeg                                                                                                    | A goornaha<br>Lizze a constrained a constrained a<br>constrained a constrained a constrained a constrained a constrained a constrained a constrained a constrained a constrained a constrained a constrained a constrained a constrained a constrained a constrained a constrained a constrained                                                                                                    | a pormina<br>Lazga III III IIIIIIIIIIIIIIIIIIIIIIIIIII                                                                                                    | poonha<br>2024 IN<br>en TUS béanne<br>16 Tanés 26 STUB -<br>en figi                                                                                                    | aporenha<br>2024 (3)<br>an TLDP of searce<br>(1) Tarres July STLDD -<br>An Eggi                                                                                                    | apara ha ana ana ana ana ana ana ana ana ana                                                                                                    | accumba<br>accumba<br>accupto desense<br>accupto desense<br>accupto desens                                                                                                    | goomha<br>2024 (5)<br>an UgD offaams<br>In Tomas 240 571gB (<br>waara noxees no fang                                                                                                    | poomla<br>2224 da<br>aa TQB of asses<br>18. Tarres 240 37 (28)<br>aas Tgeg<br>aas Tgeg                                                                                                    | goomha<br>2024 0<br>an Τμβο of assure<br>10. Tor-so. Δρό 151/μβ<br>ana δραμ                                                                                                    |
| nye poceha<br>11.2224 ID<br>Crants D20 ofeanse                                                                                                    | rye pomiha<br>11.2274 IS                                                                                                    | 112.2724 IS                                                                                                    | 13.2.2224 IS                                                                                                    | nya posisika<br>Iti 2004 Iti                                                                                                    | χαχουπήα<br>12.2224 101<br>12.2224 101<br>12.2224 101<br>12.2224 101<br>12.2224 101<br>12.2224 101<br>12.2224 101<br>12.2224 101<br>101<br>101<br>101<br>101<br>101<br>101<br>101<br>101<br>101                                                                                                    | er goonefia<br>12.2224 III<br>annet Type of annet<br>at 10. Type of a loss of<br>type of a loss of<br>type of type of a loss of<br>type of a loss of<br>type of type of type of type of<br>type of type of type of type of type of<br>type of type of type of type of type of type of type of type of<br>type of type of t                                                                                                    | Av goodelaanse<br>12.2228 TS Avenue 2.265 STUDIO TS Avenue 2.265 STUDIO                                                                                                    | a goonaha<br>2.2224 In<br>Huis TAR deasan<br>Huis TAR deasan<br>Huis TAR deasan<br>Huis Carees 205 STAR -                                                                                                    | Av goodelaa<br>12.2229 101<br>In teens TUGD of aware<br>In teens TUGD of aware<br>In teens TUGD of aware<br>In teens Tugo of aware                                                                                                    | w gooraha<br>2.2224 101<br>andii TAME dearran<br>In thi Tamed 2.06 STADI -<br>III and Eggi                                                                                                    | you goomsha<br>32.2004 III<br>III Tarwal Ale ST(2) -<br>Reme Steps]                                                                                                    | apocenta<br>2004 III<br>Ant TVAP of General<br>Ta Terres 240 ST (28)<br>Terres (240)                                                                                                    | apocietta<br>2002 - In<br>All Terres 240 STUDI<br>- Interna 240 STUDI<br>- Interna 240 STUDI                                                                                                    | geomha<br>2004 IS<br>an TU/D oCamere<br>10. Terra 26: 31128 -<br>an Egol                                                                                                    | A goonetha<br>Latatuk<br>A see Capeta<br>A the Toward 2-06 Structur<br>A the Toward 2-06 Structur<br>A the Toward 2-0                                                                                                    | a pocinida<br>Laziza de la Seconda de la Seconda de la Se<br>Seconda de la Seconda de la Sec                                                                                                    | a gootanha<br>Lazza<br>waa Tujdi o dawaan<br>* thi Tarwa 20 5 17 12 19<br>                                                                                                    | e gooletha<br>12.2224 1 12<br>ανακ. Τμβα σάσαστα<br>αν Τα. Ταγκα. 24: 57128 -<br>παι πα δαρίμ                                                                                                    | a goranha<br>2.2224 III<br>A see Type 2.45 STABI -<br>K an Ggag<br>Magna magna magna magna                                                                                                    | a goranha<br>2.2224 83<br>anon TUGO diseane<br>a non Tigo diseane<br>a non Tigo diseane<br>a non Tigo diseane                                                                                                    | A goonaha<br>Latti A<br>Latti A<br>Hen TARA O damma<br>Hen Tarwa 200 STUBI<br>I<br>Hen Tarwa 200 STUBI<br>I<br>Hen Tarwa 200 STUBI                                                                                                    | a pormāla<br>Lazgā III (Japā Alemans<br>10. Tavasā Japā STILJBI -<br>tavas Egesj                                                                                                    | poonha<br>2024 IN<br>en TUS béanne<br>16 Tanés 246 37/28 -<br>en figi                                                                                                    | aporenha<br>2024 (3)<br>an TLDP of searce<br>(1) Tarres July Of Learne<br>(1) Tarres July Of Learne<br>(1) Tarr                                                                                                    | apara ha ana ana ana ana ana ana ana ana ana                                                                                                    | accumba<br>accumba<br>accupto desense<br>accupto desense<br>accupto desens                                                                                                    | goomha<br>2224 (2)<br>an UgD offaams<br>10 Tarres 240 27(2)<br>ma Egaj                                                                                                    | geometra<br>22224 22224 222<br>απ (μβρ σδασασε<br>18. Ταν «α λαί 311/μβ) στ<br>απα δραμ                                                                                                    | goomha<br>2028 (β)<br>an Τμβ οδασικε<br>10. Tores. Δο 511ββ ()<br>ans δραβ                                                                                                    |
| nye poceha<br>11.2224 ID<br>Creme Déb observe                                                                                                    | nje poneka<br>11.2724 IS                                                                                                    | 11.2274 IS                                                                                                    | 11.2.274 IS                                                                                                    | nya gacanda<br>11.2224 It                                                                                                    | Av gottelse<br>12.2224 m<br>πrande Πμβ of assess<br>as 10.7224 m<br>example SpitzB m                                                                                                    | Ar goomha<br>12.2224 III<br>ar th Types 240 ST(28) III<br>ar th Types 240 ST(28) III                                                                                                    | Av goorde ha<br>12.2224 15<br>ar tel Type of Jacobian tel<br>tel tel Type of Jacobian tel<br>tel tel Type of Jacobian tel<br>tel tel Type of Jacobian tel<br>tel tel Type of Jacobian tel<br>tel tel tel tel tel tel tel tel tel tel                                                                                                    | a goonaha<br>2.2224 III<br>Hulls TARR Officeanse<br>Hulls TARR Officeanse<br>Hulls Tarres 206 STABI -                                                                                                    | No good Ma<br>12.2224 12<br>In terms TUDE of annue<br>In the Turnes Job STUDE -<br>In terms Stude TUDE IN the Stude STUDE IN the Stude Stude IN the Stude Stude St                                                                                                    | w goowha<br>2.2224 101<br>and TAME dearme<br>and TAME dearme<br>and Tames 2.06 STARS -<br>ment Tames<br>and Tames                                                                                                    | ve goomha<br>12.2004 IS<br>In Terrels TUGD of Searce<br>In This Terrels 24: ST(23) -<br>Reme Egel                                                                                                    | apocenta<br>2004 ID<br>Ana IVAR of annos<br>16. Terra 240 ST (28) -<br>Inne Egn]                                                                                                    | appoints<br>2004 IN<br>Ann T(A) deman<br>IN<br>In<br>In<br>In<br>In<br>In<br>In<br>In<br>In<br>In<br>In                                                                                                    | aporaha<br>2004 IS<br>In Trea 26 ST(28) -<br>In Stand                                                                                                    | A goornalia<br>201724 IS<br>Hanna TAAR Odaenne<br>Hanna Taara 2-00 Stradil<br>Hanna Taara<br>Hanna Taara                                                                                                    | A pocentia<br>1.2224 III<br>Han TADA Odaense<br>Hit Tareat 2(4) 21228 IIII<br>Hangaraa Pocense Ogaij                                                                                                    | a gooranha<br>Lazga III III IIII IIII IIIII IIIII IIIIIIII                                                                                                    | er pocielsa<br>12.2224 1 12<br>ander Types a 26.57125 -<br>men ere Bang                                                                                                    | a goorafia<br>2.2224 m<br>A 2.2224 m<br>A                                                                                         | a goonaha<br>2.2224 m<br>Autor 1248 defease<br>In the Tarwar 2.04 ST128 m<br>Internet Equip                                                                                                    | A gooradha<br>Lazza IIIIIIIIIIIIIIIIIIIIIIIIIIIIIIIIII                                                                                                    | apocenta<br>apocenta<br>ana TLAP of amos<br>The Tamas 240, STLAP<br>constance<br>apocenta rossess too figes]                                                                                                    | georetha<br>2024 ID<br>ees TUGD of General<br>10. Toreal 240 ST(28) -<br>ees fignij                                                                                                    | aporaha<br>2004 (S)<br>as TQD of assess<br>(S) Tarvas July ST(Q)<br>                                                                                                    | accumba<br>accumba<br>acc                                                                                                    | axemba<br>Ecca (Ap) deference<br>is Tayle deference<br>is Tayle deferenc                                                                                                    | gooleana<br>Etta (gooleana<br>Etta (goolea                                                                                                    | goonala<br>22224 (β)<br>αα (ξβ) οδασασε<br>10. Ταν-σα 240 21 (ξβ)<br>απα δραμ                                                                                                    | aponaha<br>2024 (S)<br>an TUR Okaana<br>10. Taras 240 STUB<br>an Sgag                                                                                                    |
| nye poceha<br>11.2224 ID<br>Creme Déb observe                                                                                                    | nje poneka<br>11.2724 IS                                                                                                    | 11.2274 IS                                                                                                    | 11.2.274 IS                                                                                                    | nya gacanda<br>11.2224 It                                                                                                    | Av gottelse<br>12.2224 m<br>πrande Πμβ of assess<br>as 10.7224 m<br>example SpitzB m                                                                                                    | Ar goomha<br>12.2224 III<br>ar th Types 240 ST(28) III<br>ar th Types 240 ST(28) III                                                                                                    | Av goorde ha<br>12.2224 15<br>ar tel Type of Jacobian tel<br>tel tel Type of Jacobian tel<br>tel tel Type of Jacobian tel<br>tel tel Type of Jacobian tel<br>tel tel Type of Jacobian tel<br>tel tel tel tel tel tel tel tel tel tel                                                                                                    | a goonaha<br>2.2224 III<br>Hulls TARR Officeanse<br>Hulls TARR Officeanse<br>Hulls Tarres 206 STABI -                                                                                                    | No good Ma<br>12.2224 12<br>In terms TUDE of annue<br>In the Turnes Job STUDE -<br>In terms Stude TUDE IN the Stude STUDE IN the Stude Stude IN the Stude Stude St                                                                                                    | w goowha<br>2.2224 101<br>and TAME dearme<br>and TAME dearme<br>and Tames 2.06 STARS -<br>ment Tames<br>and Tames                                                                                                    | ve goomha<br>12.2004 IS<br>In Terrels TUGD of Searce<br>In This Terrels 24: ST(23) -<br>Reme Egel                                                                                                    | apocenta<br>2004 ID<br>Ana IVAR of annos<br>16. Terra 240 ST (28) -<br>Inne Egn]                                                                                                    | appoints<br>2004 IN<br>Ann T(A) deman<br>IN<br>In<br>In<br>In<br>In<br>In<br>In<br>In<br>In<br>In<br>In                                                                                                    | aporaha<br>2004 IS<br>In Trea 26 ST(28) -<br>In Stand                                                                                                    | A goornalia<br>201724 IS<br>Hanna TAAR Odaenne<br>Hanna Taara 2-00 Stradil<br>Hanna Taara<br>Hanna Taara                                                                                                    | A pocentia<br>1.2224 III<br>Han TADA Odaense<br>Hit Tareat 2(4) 21228 IIII<br>Hangaraa Pocense Ogaij                                                                                                    | a gooranha<br>Lazga III III IIII IIII IIIII IIIII IIIIIIII                                                                                                    | er pocielsa<br>12.2224 1 12<br>ander Types a 24:57125 -<br>men en Banj<br>Megene nosees en Banj                                                                                                    | a goorafia<br>2.2224 m<br>A 2.2224 m<br>A                                                                                         | a goonaha<br>2.2224 m<br>Autor 1248 defease<br>In the Tarwar 2.04 ST128 m<br>Internet Equip                                                                                                    | A gooradha<br>Lazza IIIIIIIIIIIIIIIIIIIIIIIIIIIIIIIIII                                                                                                    | apocenta<br>apocenta<br>ana TLAP of amos<br>The Tamas 240, STLAP<br>                                                                                                    | georetha<br>2024 ID<br>ees TUGD of General<br>10. Toreal 240 ST(28) -<br>ees fignij                                                                                                    | aporaha<br>2004 (S)<br>as TQD of assess<br>(E. Tarvas July Of Lawres<br>(S)<br>as Eggi                                                                                                    | accumba<br>accumba<br>acc                                                                                                    | axemba<br>Ecca (Ap) deference<br>is Tayle deference<br>is Tayle deferenc                                                                                                    | gooleana<br>Etta (gooleana<br>Etta (goolea                                                                                                    | goonala<br>22224 (β)<br>αα (ξβ) οδασασε<br>10. Ταν-σα 240 21 (ξβ)<br>απα δραμ                                                                                                    | aponaha<br>2024 (S)<br>an TUR Okaana<br>10. Taras 240 STUB<br>an Sgag                                                                                                    |
| nye pochita<br>11.2224 ID<br>Tanin Dél ofeann                                                                                                    | nje poznita<br>12.2724 ID                                                                                                    | 12 2224 IS                                                                                                    | 12 2224 IS                                                                                                    | nya gacawa                                                                                                    | AN ACCENTA<br>12.2224 Π<br>Transfer TAβ O diamete<br>as 10. Transfer Set 128 Π<br>An another Set 128 Π<br>An another Set 128 Π<br>An an an an an an an an an an an an an an                                                                                                    | Al goomha<br>12.2224 III<br>areas Tuff Geleense<br>ar 10. Tu-as 240 STUBI -                                                                                                    | Ar good what<br>12.2224 15<br>ar water TQD of leasese<br>ar water top 10<br>ar water top 10<br>ar wat | A gooteka<br>2.2204 Ito<br>Hulls TARFO dilamano<br>Hulls TARFO dilamano<br>Hulls Tarros 206 STABI -                                                                                                    | No gooraha<br>12.2224 12<br>In terms TUDE demanse<br>In the Tarwas Job STUDE<br>Ins an Stude Stude Stude                                                                                                    | w goowha<br>2.2224 101<br>and TAPE dearme<br>and Tapes 2.05 STAR -<br>men Engl                                                                                                    | ve goomha<br>12.2004 IS<br>In Terrels TUGD of Searce<br>In This Terrels 24: ST(28) -<br>Recent processes we final                                                                                                    | aponeta<br>2004 ID<br>Ana IVAR diamen<br>10. Terra 240 STAR — -<br>Terra Engl                                                                                                    | appoints<br>2004 IN<br>Ann T(A) deman<br>IN<br>In<br>In<br>In<br>In<br>In<br>In<br>In<br>In<br>In<br>In                                                                                                    | aponaha<br>2004 IS<br>In Treas 24: 311(24)<br>Ine Spail                                                                                                    | A pocieda<br>LEITA III<br>Main TARR Calence<br>III Tarra 2 do Stabilita III<br>III Tarra 2 do Stabilita III<br>III Tar                                                                                                    | A pocentia<br>1.2224 International International Internation                                                                                                    | a pocendra<br>Lazga de la constante<br>esta Tupo de la constante<br>esta Tupo d                                                                                                    | er pociedra<br>12.2224 i 123<br>ander Tuple 2.05 27125<br>ter me Benj<br>Hermen non-termine                                                                                                    | a goranha<br>2.2224 m<br>Alexan<br>I 10: Tauris 2.0: ST128 m<br>Alexan Egaij<br>Mageria motamen on Egaij                                                                                                    | w goonsha<br>2.2224 m<br>Annual 1248 defease<br>In the Tarwar 2.04 ST128 m<br>International Control of Spag                                                                                                    | A gooradha<br>Laziza IIII<br>Hanna TAAR Ordanasa<br>Hanna TAAR Ordanasa<br>Hanna Taaria IIIIIIIIIIIIIIIIIIIIIIIIIIIIIIIIII                                                                                                    | a pocentra<br>2020 III<br>Anna TUGR O Gamma<br>IIII. Towas 200, 2172/21<br>Cente Speci<br>Center Speci                                                                                                    | geomha<br>2024 III<br>east TUGP of General<br>10. Toreal 240 ST(28) -<br>east Genet<br>angene mosene to Genet                                                                                                    | aporaha<br>2004 (S)<br>as TQD of assess<br>(E. Tarvas July Of Lawres<br>(S)<br>as Eggi                                                                                                    | accumba<br>accumba<br>acc                                                                                                    | axemba<br>Ecca da Stala<br>as 1440 defenene<br>as tagén defenene<br>as tagén nouvers no figei                                                                                                    | ac Tuffo of Sames<br>Sa Tuffo of Sames<br>Sa Tuffo of Sames<br>Sa Tuffo of Sames                                                                                                    | goomha<br>22224 (β)<br>αα Τζββ σδασασ<br>Τδ Ταννας λαό 311ζββ<br>απα Τζαββ<br>αφατα ποχναπα γου Τζαβ                                                                                                    | aponaha<br>Ezza (<br>an Type of searce<br>10. Tor-so 200 STY28) -<br>ees Sgeag                                                                                                    |
| nye goomha<br>11.2224 ID<br>Tanan ID20 oferene                                                                                                    | ye possila<br>12.2224 IS                                                                                                    | 17.325 (22<br>26 Docupt                                                                                                    | 17.325 (22<br>26 Docupt                                                                                                    | 12.2224 IS                                                                                                    | Av goonha<br>22.2224 m<br>πrankt Πββ of asses<br>as 10. Terms 246 51/28 m                                                                                                    | A goomha<br>2.2224 III<br>and TQD Glaverse<br>ar 10. Ta-wa 2.00 ST(20) ·                                                                                                    | Na pocendra<br>12.2224 IS<br>Interest TUDE Officerer<br>Int File Studies<br>Interest Sping                                                                                                    | a goonala<br>2.2224 III<br>Multi TARI Odaesse<br>Multi TARI Odaesse<br>IIII Taris 2.05 STABI -<br>IIII                                                                                                    | No goomha<br>12.2224 12<br>In team 100 Common<br>In the Common Common<br>Internet Specific<br>Internet Specific<br>Internet Specific                                                                                                    | w goondwa<br>2.2224 100<br>ender Types 2.06 57128 -<br>men Types 2.06 57128 -                                                                                                    | ye goowha<br>12.2004 (13)<br>Teres 10,00 General<br>In To Teres 24: 51(28) -<br>En ma Spej                                                                                                    | approvides<br>20224 ID<br>Anna TADA of demanne<br>Tab Tarres 2 ad 517(2) -                                                                                                    | Appoints<br>2004 IN<br>Han T(Q) demon<br>IN Tares 240 ST(Q) -<br>Interes 240 ST(Q) -<br>Interes 240 ST(                                                                                                    | aporniha<br>2004 05<br>all TV/A of Jamme<br>10. There 2 do 311/20 -<br>all Segue                                                                                                    | A pocieda<br>1.2774 bit<br>man TARR defense<br>11. Trend 2.0 STARR<br>a man Starg                                                                                                    | Apportanta<br>LIZEGA IN<br>HIER TAPAZ DA STREEM<br>HIER TAPAZ DA STREEM                                                                                                    | a gooranda a<br>Larga a<br>Hai Tupor 20 STUDI<br>Hai Magaina a<br>Hai Magaina a<br>Hai Magain a<br>Hai Magain a<br>H                                                                                                    | e goomha<br>12.2224 101<br>an 10. Terrez 26.57125 -<br>man Biol                                                                                                    | a gooraha<br>2.2224 m<br>A 2.2224 m<br>A 2                                                                                        | w goowaha<br>2.2224 m<br>watati TAAR Gelawawa<br>watati TAAR Gelawawa<br>ma tan Bigag                                                                                                    | A goonaha<br>Lazara<br>Mai TAR daaana<br>Mai TAR daaana<br>Mai Taraa 20, 37028 -                                                                                                    | Appoints<br>Appoints<br>Appoin | geomha<br>2004 ID<br>and TU(A) Advance<br>Tu Tures 2 Ad 317(2) -<br>and Equi                                                                                                    | accumba<br>2020 (S)<br>as TLDD of assess<br>(S) Tames Job (S) (TLD) (S)<br>(S)<br>(S)<br>(S)<br>(S)<br>(S)<br>(S)<br>(S)<br>(S)<br>(S)                                                                                                    | ace market<br>ECC A D D D D D D D D D D D D D D D D D D                                                                                                    | accumha<br>Esta Agl deianna<br>is Tur-sa 246 Straffill<br>se Bang<br>Agenta non-seas han Agag                                                                                                    | approvedua<br>2020 dataenee<br>10: Torres 2:bis 51128 -<br>anne Sgeng<br>approvedua torres torres fast                                                                                                    | geomha<br>2224 (β)<br>αα (μβ) σδασασ<br>10. Τωνας λαό 31/μβ)<br>απο δραμ                                                                                                    | aponaha<br>2024 (1)<br>an TUP of Learne<br>10. Terres 240: 517(28) -<br>en Signi                                                                                                    |
| nye goomha<br>11.2224 ID<br>Tanan ID20 oferene                                                                                                    | ye possila<br>12.2254 IS                                                                                                    | 17.325 (22<br>26 Docume                                                                                                    | 17.325 (22<br>26 Docume                                                                                                    | 17.1254 IS                                                                                                    | Av goonha<br>12.2224 m<br>παταδατηβά σάματα<br>ματαδατηβά<br>απαταδατηβά                                                                                                    | A goodala<br>2.2224 III<br>and TQD Glasses<br>a 10. Ta-sa 20. ST(20) ·                                                                                                    | Na pocendra<br>12.2224 III<br>IIII<br>IIIIIIIIIIIIIIIIIIIIIIIIII                                                                                                    | a goonala<br>2.2224 III<br>Hans DA STAR III<br>Hans DA STAR III<br>Hans Da STAR IIII                                                                                                    | No goomha<br>12.2224 12<br>In team TUDA dearann<br>In the Solution of the Solution of t                                                                                                    | w goonala<br>2.2224 000<br>evalu 10,40 deenne<br>e 10. Tarres 2.06 510,50 -<br>mon Egai                                                                                                    | av goranha<br>12.220a III<br>ar 10. Tarves 24: 51(2) -<br>Rema Spej                                                                                                    | approvides<br>2004 ID<br>Anna TADA of demanne<br>Tab Terres 2 ad 517(2) -<br>Terres 2 ad 517(2) -                                                                                                    | apponents<br>2002 - Constants on Space<br>Constant Space<br>Constant Space<br>Constant Space<br>Constant Space                                                                                                    | aporniha<br>2004 05<br>all TV/A of Jamme<br>10. There 2 do 311/20 -<br>and Equi                                                                                                    | A pocietala<br>1.27774 IN<br>Hanna TADA Odaenne<br>Hanna Tada Statuli<br>Hanna Tada Statuli                                                                                                    | Apportanta<br>LIZZA III<br>Hama Zaki Statu<br>Hama Zaki Statu                                                                                                    | a gooranda a<br>Larga a<br>Hai Tuppa Do Stratgi<br>Hai Tuppa Do Stratgi<br>Hai Hai Hai Hai Hai Hai Hai Hai Hai Hai                                                                                                    | e goomha<br>12.2224 101<br>antes Type dearans<br>an 16. Tama 26.57125                                                                                                    | a gooraha<br>2.2224 m<br>A 2.2224 m<br>A 2                                                                                        | w goowsha<br>2.22224 m<br>web 1248 of Same<br>* 101. Tawa 2.04 ST1281 *<br>m on Signi                                                                                                    | A goonaha<br>Lazara<br>Mai TAR daaana<br>Mai TAR daaana<br>Mai Taraa 20, 37028 -                                                                                                    | Appoints<br>Appoints<br>Appoin | geomha<br>2004 ID<br>and TURD SCannar<br>10. Tavas Jak DT (20)<br>                                                                                                    | accumba<br>2020 (S)<br>as TLDD of assess<br>(S) Tames Job (S) (TLD) (S)<br>(S)<br>(S)<br>(S)<br>(S)<br>(S)<br>(S)<br>(S)<br>(S)<br>(S)                                                                                                    | ace market<br>ECC A D D D D D D D D D D D D D D D D D D                                                                                                    | accumha<br>magaal<br>accumha<br>accumha<br>accu                                                                                                    | approvedua<br>2020 dataenee<br>10: Torres 2:bis 51128 -<br>anne Sgeng<br>approvedua torres torres fast                                                                                                    | aponaha<br>22224 (β)<br>dan Tµβρ of assure<br>10. Tar-sa 2.40 ST Tµβl · ·<br>een δραμ                                                                                                    | aponaha<br>2024 (1)<br>an TQB of Learne<br>10. Tar-us Jub STIZB -<br>ans Gang                                                                                                    |
| ye pomha<br>11.2224 ID<br>transi IDA oleann                                                                                                    | yy goonta<br>11.2224 ES                                                                                                    | 17.22% (22<br>2% 2004ge                                                                                                    | 17.22% (22<br>2% 2004ge                                                                                                    | 17.225* IS<br>24 Documents                                                                                                    | ου μος μος μαλιά<br>12.2220 10<br>παταλά Τζέβα οδιακτικα<br>ματαλά δζή ζάβα<br>παταλά δζή ζάβα<br>παταλά δζή ζάβα<br>παταλά δζή ζάβα<br>παταλά δλαματικά<br>παταλά δλαματικά δλαματικά<br>παταλά δλαματικά<br>παταλά δλαματικά<br>παταλά δλαματικά<br>παταλά δλαματικά<br>παταλά δλαματικά<br>παταλά δλαματικά<br>παταλά δλαματικά<br>παταλά δλαματικά<br>παταλά δλαματικά<br>παταλά δλαματικά<br>παταλά δλαματικά<br>παταλά δλαματικά δλαματικά<br>παταλά δλαματικά<br>πατα δλαμματικά<br>παταλά δλαματικά<br>πατα δλαμματικά<br>πατα δλ | w zorała<br>12.2224 III<br>awat 1/20 ofizere<br>ar 1/20 ofizere<br>ar 1/20 | No approximation<br>12.22224 ISS<br>Instant. TLL/II of Learning<br>Iss YoU, Taywara, 240, 571,250 ISS<br>Iss rest Eging                                                                                                    | a goonala<br>2.2274 III<br>A Diamena<br>Mini DAD Odamena<br>Mini Dad Statu<br>Mini Dad Statu                                                                                                    | w poneha<br>12.2224 IS<br>a 10. Tarwa 24. S1(2) - IS<br>mene fign                                                                                                    | w gooranta<br>2.2224 (2)<br>evalu TAGE desarra<br>e fan Tarra 2.06 370,28 -<br>te ma Tarra<br>fan J                                                                                                    | ye goomfa<br>12.2204 IS<br>In Teinis TUD Offenne<br>Is To Teinis 24: ST(2) -<br>Is Ta Egy                                                                                                    | aponeta<br>2024 IN<br>Hanna Zah ST (Zah<br>Hanna Zah ST (Zah<br>Hanna Zah)                                                                                                    | apponents<br>20224 IN<br>Han TADA Odamme<br>Han TADA Odamme<br>Han Tada Odamme<br>Han Tada Odamme<br>Ha                                                                                                    | aponelia<br>2004 IN<br>an TADA Glamme<br>Th Thema 2(a) 311(2)<br>ano Equi                                                                                                    | Apponents<br>1.22724 III<br>Ham TQD offeense<br>Hit Toward 2(4) 2728/III III<br>Ham TQD offeense<br>Hit Toward 2(4) 2728/III IIII IIIIIIIIIIIIIIIIIIIIIIIIIIII                                                                                                    | Appoints<br>LINES ()<br>Anno (pp)<br>Lines (pp)<br>Lines (pp)                                                                                                    | Agonalia<br>Lizza (d) adaman<br>via Tupina Joi Studi<br>via Tumina Joi Studi<br>magana magana magana magana magana                                                                                                    | w accentra<br>12.2220 000<br>areas TQB of Assense<br>areas TQB of Assense<br>areas T | v goravla<br>2.2224 IIIIIIIIIIIIIIIIIIIIIIIIIIIIIIIII                                                                                                    | v goravla<br>2.2224 IIIIIIIIIIIIIIIIIIIIIIIIIIIIIIIII                                                                                                    | A gootnaka<br>LETTAA III<br>A IIII TAAA SE STICER<br>A IIIII TAAA SE STICER<br>A IIIIIIIIIIIIIIIIIIIIIIIIIIIIIIIIIIII                                                                                                    | Appoints<br>LEEA IN<br>HIN Towns 246 STICES<br>Come Speci<br>Come Speci<br>Come Speci                                                                                                    | pocenius<br>2024 DS<br>and TUAP oGamma<br>10. Tamas And STUDB<br>and Stude<br>and Stude<br>and                                                                                                    | accomba<br>2020 Data<br>as TADA desense<br>In Tarvas Adv. STADA — —<br>Here Rosense ver Beng                                                                                                    | accumba<br>2224 a<br>11.74/24 of demanse<br>11.74/24 of demanse<br>11.74/24 of d                                                                                                    | accumba<br>Etta                                                                                                    | accumba<br>zzza (j) odzeme<br>as 1,1j0 odzeme<br>as 1,1j0 odzem                                                                                                    | permita<br>2224 (β) of desare<br>10. Terres 246 51728 -<br>ere δραμ                                                                                                    | aporanha<br>2020a Capata<br>an TAR O Gamera<br>10. Tar-as. 240. ST 1281 -<br>an Game<br>Agene moneme ere figing                                                                                                    |
| rys goontha<br>112 2014 ID<br>crawler D.Go of aware                                                                                                    | ryw pocieta<br>S12.2224 ED                                                                                                    | na seconda as                                                                                                    | 12.2224 BS                                                                                                    | 12.2224 IS                                                                                                    | Av poneha<br>12.2224 02<br>παναδιτββ of searce<br>μα ναδιτβαία                                                                                                    | w zorała<br>12.7224 III<br>area TAD Olawan<br>arto Tawa 24.01128 III<br>area Tawa 24.01128 III                                                                                                    | w acredu<br>12.2224 IS<br>Terest TUD Classes<br>IS<br>IS<br>IS<br>IS<br>IS<br>IS<br>IS<br>IS<br>IS<br>IS                                                                                                    | A goonalia<br>2.2274 III<br>Hain TARR Camera<br>Hain Tarras 2.05 STARI<br>Hain Goog                                                                                                    | w zonała<br>12.7728 III<br>areas TĄD ofasara<br>ar 10. Tarwa 36.51128 -<br>mana Tarwa 10.51128 -                                                                                                    | v Jacomina<br>1.2224 m<br>evali. TAGA delemente<br>e fait faveis 2-de 37228 -<br>mente Tagaj                                                                                                    | ye goomfa<br>12.2204 IS<br>In Teine TUD of Sense<br>Is Th Teine 24: ST(2) -<br>Is The Start Control IS<br>Is The Start Control IS<br>Is The Start Control IS                                                                                                    | aponeta<br>2024 IN<br>Na TADA Odaenne<br>Na Tana 240 ST(20)                                                                                                    | appondes<br>1.7274 IN<br>east TADA desense<br>1.7276 Advense<br>Internet Spot Stradie<br>Internet Spot Stradie<br>Internet Spot Spot Spot Spot Spot Spot Spot Spo                                                                                                    | aporenta<br>2024 IN<br>en TADA Odaenne<br>To Tarena 240 31128 -<br>en Egel                                                                                                    | Apponents<br>1.2224 III<br>Heart TQD offeneres<br>His Tawes 20, 27028 III<br>Heart Spa                                                                                                    | Appondes<br>LINES 4 10 10 10 10 10 10 10 10 10 10 10 10 10                                                                                                    | Apponda<br>LIIII A<br>Mar TAA Sha STAB<br>Mar Taa Sha STAB<br>A<br>Mar Taa Sha STAB                                                                                                    | w goomha<br>12.2224 III<br>areas TQB offeesne<br>ar 10. Ta-se 26.51128 -<br>megene mosene seo fijesj                                                                                                    | v goravla<br>2.7724 m<br>Hans Egg<br>Exe Egg                                                                                                    | w goorawa<br>a catala CARA Catala Catala Catala Catala Catala Catala Catala Catala Catala Catala Catala Catala Cat<br>a catala Catala Catala Catala Catala Catala Catala Catala Catala Catala Catala Catala Catala Catala Catala Catal<br>a catala Catala Catala Catala Catala Catala Catala Catala Catala Catala Catala Catala Catala Catala Catala Cata                                                                                                    | A pocenda LETTA 100<br>LETTA 100<br>A to The A 200 STUDE -<br>te es Spej                                                                                                    | aponela<br>Lazza (z)<br>Anis TAD diamas<br>INI: Tama 240 STADI<br>Tama Egoi<br>Anis Romi                                                                                                    | aponeta<br>2004 ID<br>an IVA of anna<br>10 Torras do 31/ddi<br>an figui                                                                                                    | accrafta<br>TZDB III<br>acc TADA Of Assesses<br>III. Torres 246, STYLDB -<br>III. Torres 246, STYLDB -<br>Water POSsesses Hot Rep.                                                                                                    | accumba<br>E224 E235 E235 E235 E235 E235 E235 E235 E235                                                                                                    | accumba<br>Egge<br>accumba<br>accumba<br>accumb                                                                                                    | accumba<br>acc TQD of aneme<br>in Tapa a constant<br>accumba<br>accumba<br>ac | aponaha<br>2004 (1)<br>aa TAJA daama<br>10 Tamaa 240 31128 -<br>waa maa maa maa maa maa maa maa maa maa                                                                                                    | accumha<br>2020 Da Alfred Calance<br>In Tur-sa 240 ST (28) Color<br>Angel<br>Angel<br>Angel                                                                                                    |
| 12 2224 05<br>12 2224 05<br>craws                                                                                                    | rye pomile<br>Na zana III                                                                                                    | ryw pocieła<br>112.2724 ID                                                                                                    | 12.22% (25                                                                                                    | 17.2224 E2                                                                                                    | Av goowha<br>12.2224 85<br>as 10. Tawa 24.05128 •<br>as months                                                                                                    | M Jacomba<br>12.2224 85<br>areas TAAD of Asserse<br>ar 10. Tawad 246 STADB -<br>ar 10.                                                                                                    | W goomha<br>12.7724 ID<br>areas TgD dawne<br>ar Ya Tawa 34: 51(2) ID<br>ar res Tgog                                                                                                    | A pocieda<br>1.22724 III<br>Hum TAAR Odamme<br>Hit Tamas 2.05 STURR -<br>Himme Epig                                                                                                    | W goowha<br>12.2229 000<br>areas Tggl of anno<br>ar Ta Tarwa 24: Stylet<br>meno Tggl<br>userse goog                                                                                                    | w pocenita<br>2.2222 0 00<br>event TADA determs<br>a the Taures 2-los 31228 -<br>ment Taures 2-los 31228 -                                                                                                    | ye goowha<br>12.2204 (2)<br>Iareas TUG offeene<br>Iareas Ad STIZE) -<br>Farma Speci                                                                                                    | accomba<br>2024 In<br>An TADA Camera<br>Yai Tama 240 57220 -<br>Anno Epoj                                                                                                    | apocieda<br>1.2224 III<br>exer 1240 oduenne<br>116 Terres 340 37128 -<br>III                                                                                                    | pomeha<br>zzpa ini TAAD officianise<br>tai TAAD officianise<br>tai Taiwas 240 STIZB -<br>ana Eging                                                                                                    | Appoints<br>Lasta De Stads<br>Hen TAD demen<br>Hen Stads<br>Hen Stads                                                                                                    | Appoints<br>Later Applications<br>In the solution of Applications<br>International Control of Applications                                                                                                    | Appoints<br>LICES ()<br>Here Do TUDE ()<br>Here Do TUDE ()<br>Here Do TUDE ()<br>Here Do                                                                                                    | w goomha<br>12.2224 85<br>awda TQB offeesee<br>ar 16. Tu-se 2.05 ST28 -<br>ac res Stag<br>Magenta nosems wa Spag                                                                                                    | A JOSE NA ALA ALA ALA ALA ALA ALA ALA ALA ALA                                                                                                    | A goonalia<br>2.2224 IIIIIIIIIIIIIIIIIIIIIIIIIIIIIIIII                                                                                                    | Apponda<br>1.2774 m<br>Him TQAD offeesse<br>Him TQAD offeesse<br>Him TQAD offe                                                                                                    | Appoinds<br>ARE TADA DO<br>HIL Towas 240 ST (28)<br>                                                                                                    | aporaha<br>2004 III<br>an IVA of anna<br>III Torra 2 do 31/281 -<br>an Egni                                                                                                    | aponaha<br>2020 IIIIIIIIIIIIIIIIIIIIIIIIIIIIIIIIII                                                                                                    | accumba accumba ac<br>accumba accumba accumba accumba accumba accumba accumba accumba accumba accumba accumba accumba accumba accumba accumba accumba accumba accumba accumba accumba accumba accumba accumba accumba accumba accumba accumba accumba accumba acc                                                                                                    | accruha<br>ac TQB of searce<br>ac TQB of searce<br>ac                                                                                                    | accomba<br>acc TQB of Searce<br>To Tarres 2 do 517g8 -<br>are Spag                                                                                                    | aporaha<br>zzza (z)<br>an Tupo desease<br>th Terres Jub STUB –<br>see Speg                                                                                                    | accrafta<br>acc TLAD of searce<br>acc TLAD of searce<br>acc TLAD of sear                                                                                                    |
| ryse geomha<br>112 2024 ES<br>Cranne D20 offense                                                                                                    | rye poceha<br>Na zave 10                                                                                                    | 12.2224 82                                                                                                    | 12.224 85                                                                                                    | 12.2224 ES                                                                                                    | NA goomha<br>13.22224 00<br>πατοπ Τζέβ οδαστα<br>μα του Τχρισα, λέμ 511/20 -                                                                                                    | W gooreful<br>12. 2729 101<br>arves. TQD of desares<br>ar 10. Tarwel. 246 371(28<br>ter res Tgeg                                                                                                    | W goomha<br>12.2224 D<br>areas Tgb) of asses<br>ar 10. Tarwa 36: 51(2)<br>m res fign)                                                                                                    | A porceda a<br>Lazara III<br>Hum TAAR of aneme<br>Him Tapes 2 Job STLER -<br>Kime Epog                                                                                                    | w goomha<br>12.2224 m<br>area. Tg20 of anna<br>ar Ya. Tarwa 2.45 ST428 m<br>mana Tgan                                                                                                    | v goontha<br>2.2724 m<br>avan TAR demans<br>in th Trans 2.65 STAR —<br>avan Egg                                                                                                    | av geomha<br>12.2224 (2)<br>αν Τά Τανκα 24 στιζαί<br>καταστα τοχωμαια να δααί                                                                                                    | aponnha<br>2024 INI<br>Here 240 ST28 -<br>INI Terres 240 ST28 -                                                                                                    | appoints<br>appoints<br>mar TAD of amme<br>to Tames 26 1728 -<br>to fing<br>mapping roomes of fing                                                                                                    | poomha<br>2224 (2)<br>uus TUAR offeense<br>10. Torves 24: STUER<br>ens Egeg                                                                                                    | Appoints<br>1.2224 mar TQAD offerene<br>Harren TQAD offerene<br>Harren Tgang<br>Ampointe Procession for fang                                                                                                    | apponda<br>LIII A III III IIII IIII IIIIIIIIIIIIII                                                                                                    | Appoints<br>LICEA III<br>HILL TAINED ADD TILDE III<br>HILL TAINED ADD TILDE ADD TILDE ADD TILDE ADD T                                                                                                    | w goowha<br>12.2224 1 83<br>aness TQB offeesse<br>as 16. Terms 2.45 STQB -<br>access Egg<br>                                                                                                    | A JOSOWAA<br>A.JZEJA BO<br>Arvent TVJA Orlawson<br>In to Tarwa Job STIZA -<br>a na Egong<br>Angerea motoreme to Egong                                                                                                    | A pocieda A<br>2.2224 B<br>A real TVAD delenare<br>In tel Spag<br>In tel Spag                                                                                                    | Appoints<br>LETA D<br>Han TAP desers<br>Han Tap desers<br>Han Tap dese                                                                                                    | approvides                                                                                                    | poonha<br>zzpa zzi<br>an TAD of anne<br>to Trea zio strizzi<br>an Egni                                                                                                    | accumha<br>accumha<br>ac 1440 odeanna<br>ac 1440 odeanna<br>ac 14                                                                                                    | accumha<br>III Alf Ordenance<br>III Turna à do STIZE<br>III Comma Comma Comma Comma Comma Comma Comma Comma Comma Comma Comma Comma Comma Comma Comma Comma Comma Comma<br>III Comma Comma Comma Comma Comma Comma Comma Comma Comma Comma Comma Comma Comma Comma Comma Comma Comma Comm<br>III Comma Comma Comma Comma Comma Comma Comma Comma Comma Comma Comma Comma Comma Comma Comma Comma Comma Comm<br>III Comma Comma Comma Comma Comma Comma Comma Comma Comma Comma Comma Comma Comma Comma Comma Comma Comma Comm<br>III Comma Comma Comm<br>III Comma Comma Comm<br>III Comma Comma Comm<br>III Comma Comma Comma Comma Comma Comma Comma Comma Comma Comma Comma Comma Comma Comma Comma Comma Comma Comma Comma Comma Comma Comma Comma Comma Comma Comma Comma Comma Comma Comma Comma Comma Comma Comma Comma Comma Comma Comma C                                                                                                    | accomba<br>acc TupB of Leases<br>acc TupB of Leases<br>acc TupB of Lease                                                                                                    | accumha<br>2224 (2)<br>an Tupp of searse<br>10. Toreas 240: 5128 (2)<br>ans Eging<br>agree notaens tor Eging                                                                                                    | aporeha<br>2004 (0)<br>an Tupo deserse<br>10 Turos 24: 51/18 -<br>ans Egg                                                                                                    | accumha<br>2004 100 100<br>ar Tupo deserse<br>10 Turos 24: 51128 -<br>Were notiones in Agri                                                                                                    |
| ryse goomha<br>112 2224 m                                                                                                    | rye poonta<br>112 mile<br>112 mile                                                                                                    | 11.2224 82                                                                                                    | 11.2224 E2                                                                                                    | 12.2224 85                                                                                                    | Av geomha<br>12.2224 III<br>ar tea TQD of arms<br>ar te Tarwa Jul ST(2) III<br>ar tea St(2)                                                                                                    | w goowha<br>12.2224 III<br>areas TQQ of anno<br>ar 10. Tarwa 246 STQB -<br>m res Tggg                                                                                                    | ev georefia<br>12.2224 15<br>areas. Tg/d offeense<br>ar 10. Terres 24: Strigtl                                                                                                    | a pocendra<br>1.2224 m<br>Heren TAPA odaneme<br>Him Tapa 2.06 21029 -<br>Him Reg                                                                                                    | ev goorenha<br>12.2224 100<br>arress TQDD of Jamma<br>ar Yal Tarmed Jak STI(28) -<br>manna Bang                                                                                                    | v goontha<br>2.2204 to 5<br>even TQB offenene<br>in 10. Tyres 2.45 ST2BI -<br>weekee Beeg<br>moderne posene to Stat                                                                                                    | ye goomha<br>12.2024 (π)<br>αν ται Ταμβα όδαστας<br>αν ται Ταμσκα 246 31128 (π)<br>καταστα προματια ται δατί                                                                                                    | apomeha<br>uzza (hj4) ofaense<br>ta Tures 240 5128 -                                                                                                    | appoints<br>L2224 III<br>Here 2.36 5728 -<br>IIII<br>IIIII                                                                                                    | apomha<br>2226 m<br>An Type A de ST(28<br>M<br>An Steg<br>Agenta nosema bo fagi                                                                                                    | A potentia<br>1.2224 m<br>HAN DADAANAN<br>HAN DADAANAN<br>HAN DADA                                                                                                    | a pocendra<br>Lazza IIIIIIIIIIIIIIIIIIIIIIIIIIIIIIIIII                                                                                                    | a pocendra<br>Lazza III de la construit de la construit de la con                                                                                                    | eu goonaha<br>12.2224 to to<br>anna TUB edeanana<br>an Ya Tura 2.45 ST(28) •<br>an magana mosana se fanj                                                                                                    | a pormita<br>1.2224 m<br>Heren TVLA Odaense<br>Heren Son<br>E see Spaij<br>Heren Posteen Her Spaij                                                                                                    | A JOSENNA A LA LA LA LA LA LA LA LA LA LA LA LA                                                                                                    | A porientia<br>Lazza IIIIIIIIIIIIIIIIIIIIIIIIIIIIIIIIII                                                                                                    | approved a set of gang and a set of gang and a s                                                                                                    | pominia<br>zzpa mi TUAD observe<br>ta Turena 20: 311281<br>metical                                                                                                    | accumha<br>accumha<br>ac Tuplo deanna<br>ac Tuplo deanna<br>ac Tuplo 1928<br>                                                                                                    | active Ala STADE Constrained Constrained C                                                                                                    | accimenta<br>EZZA (S)<br>as Tupes 2:00 ST128<br>(S)<br>as Tupes 2:00 ST128<br>(S)<br>as Tupes 2:00 ST128<br>(S)<br>as Tupes 2:00 ST128<br>(S)<br>(S)<br>(S)<br>(S)<br>(S)<br>(S)<br>(S)<br>(S)                                                                                                    | accumha<br>accupa deseure<br>10. Terres 240: 51128 -<br>ans Eging                                                                                                    | pocenta<br>2224 (2)<br>en Tupo deserse<br>10. Terres 24: 37(28) -<br>ens Engl                                                                                                    | accimita<br>2028 (5)<br>an Tupo deserve<br>In Turon Juli STUDI -<br>an Eggi                                                                                                    |
| Tyse georethe<br>I 12 Japan<br>Transmit TABO offenense                                                                                                    | 112 2724 m                                                                                                    | 11.2024 (D)                                                                                                    | 11 III III III III III III III III III                                                                                                    | 11.2224 E2                                                                                                    | λα 2020                                                                                                    | N goothina<br>12.2724 III<br>ar-ta: Tgolg delawara<br>ar-ta: Tgolg delawara<br>ta: ta: Tgolg delawara                                                                                                    | ve gooteka<br>12.2224 10<br>raves 10,00 of asses<br>as 10. Tarves 2.00 Stilds -<br>mans Spag                                                                                                    | a gooranha<br>2.2224 mini Tigdi odiawana<br>* Mi Tawa 2.45 21029 -                                                                                                    | ve georeania<br>12.2224 13<br>reveal 10/0 of Seame<br>as 10. Travel 20.571/25 -                                                                                                    | a goonaha<br>2.2274 m<br>anata TUD diamana<br>a ta 10, Tama 240 STI20 -<br>a ta 6 Sti20 -                                                                                                    | yo gocowia<br>12.2224 III III III III III III III III III                                                                                                    | aponnha<br>2224 m<br>Han TUAR damme<br>Ha Tures Jak STURE -<br>Han Stures                                                                                                    | apponntha<br>LIZERA IN<br>Han TUER defamme<br>Ten Engl<br>LITER Engl                                                                                                    | aponeha<br>2224 m<br>Ant Tyle of Same<br>Ni Tarres 24: 57/28 -<br>ans Egg                                                                                                    | A pocendra<br>Lazza IIIIIIIIIIIIIIIIIIIIIIIIIIIIIIIIII                                                                                                    | a pocentia<br>Lazza III III IIIIIIIIIIIIIIIIIIIIIIIIII                                                                                                    | s pocentia<br>Lazza III III<br>HIII Tures 2 de STERB -<br>IIII<br>Como Gonj<br>Lazza Posena HIII III IIII<br>HIII Tures 2 de STERB -                                                                                                    | se gooneha<br>12.2224 13<br>areas 14/2 delaware<br>ar 16. Tawa 24.511(28) •<br>ar rea Spin                                                                                                    | a potentia<br>2.2224 III<br>Helis TADE deserve<br>III Tarres 2.05 STUDE -<br>III III<br>Helipera Potentia to Spaj                                                                                                    | A goosha<br>2.2224 III<br>Hos TAAD daware<br>III Tawa 2.653725 -<br>III Tawa 2.653725 -<br>III Tawa 2.653725 -                                                                                                    | A pocenda<br>Lattiva (D)<br>Attis Turren 2 Joh ST (LB)<br>Anne Speci<br>Anne Speci                                                                                                    | appoints<br>an TQD deserse<br>Th Terres 24:0 31120 -<br>ans Egni                                                                                                    | aponaha<br>2024 mi<br>ta TAJA ofamus<br>ta TAJA ofamus<br>ta TAJA ofamus<br>ta TAJA ofamus                                                                                                    | 2004 A                                                                                                    | accentra 1<br>1224 1<br>15 Tarran 2 Ads 371(2)<br>16 Tarran 2 Ads 371(2)<br>17 Tarran 2 Ads 371(2)<br>18 Tarran 2 Ads 371(2)<br>18 Tarran                                                                                                    | accumha<br>TZ26 101<br>ac TQ26 Officerere<br>to Tor-wa 240 ST(28) -<br>as Eggi                                                                                                    | aponeha<br>2224 (3)<br>an Tupi deserse<br>In Turi 240 31128 -<br>an figni                                                                                                    | aporenta<br>2224 (3)<br>as TUJA of sense<br>10. Terres 246 31128 -<br>as figni                                                                                                    | accumha<br>2004 III III<br>an Tupi deanna<br>III Tarras Jelo STUDI<br>Anna Deanna                                                                                                    |
| 132.2224 15                                                                                                    | 112 miles of several miles of several mi | 12.2224 (2                                                                                                    | 12.2224 85                                                                                                    | 12.20% (D                                                                                                    | νο αρχατική μ<br>12.2226 105<br>απ του τραμ<br>οι Του του 2.05 512/28 -<br>απ του δραμ                                                                                                    | 12.7274 83<br>areas Tapli odawana<br>ar 16. Tama 26. 57128 -<br>maras Tapli                                                                                                    | Na pocenda<br>12.7728 10<br>areas. 100 Tames Job S1128 -<br>menes Spag                                                                                                    | a poznaka<br>2.2224 m<br>Hen TVAR Odawana<br>H He Studi                                                                                                    | to pocenda<br>12.2224 m<br>Invest TUB of sense<br>In Yes See Strigs                                                                                                    | A JOCINA<br>2.2224 m<br>Here TVA Second<br>Here Second<br>Here Second<br>Here Second<br>Here Second<br>Here Second                                                                                                    | NA CALLER AND AND AND AND AND AND AND AND AND AND                                                                                                    | appoints<br>and TUAD designs<br>The flags<br>and TUAD of TUAD<br>and TUAD of TUAD<br>and Tuad of TUAD<br>and Tuad of Tuad of T                                                                                                    | appoints<br>appoints<br>appoints<br>the face of the face<br>the face<br>appoints recommended for the face<br>appoints recommended for the face                                                                                                    | 2004 IS<br>ACT (U) Stance I<br>IS Tarves 240 57 (28) -<br>ANN Egg<br>Append notember to figs]                                                                                                    | A pocietala<br>LEITAA III<br>HINE TADAS 20: STELEF<br>Exem Egos<br>Exem Egos                                                                                                    | a pocenda<br>LISTAR DE CONTRA DE CONTRA                                                                                                    | a pocenda<br>LISTARA IS<br>HINE TAPAR 200 STICES<br>INTE Gong<br>INTE Gong<br>INTE Gong                                                                                                    | AL 2022A EST (2014)<br>Recent TABLE defeature<br>as 16: Tarres 24: 57(28) -<br>Recent Engl<br>                                                                                                    | A pocenda<br>2.2224 (D)<br>ence: TAQE deserve<br>= 16. Terres 2.0; 512(2) -<br>ence: Ence<br>ence<br>ence<br>ence<br>ence<br>ence<br>ence<br>ence                                                                                                    | wogena notees ee deg                                                                                                    | A pocenta<br>2.22724 III<br>Anno Epop<br>A constanta<br>A constanta<br>Constanta<br>Constanta<br>A constanta<br>A                                                                                                    | appoints<br>appoints<br>man (24) of demine<br>10. Therea 24) 17(28)<br>                                                                                                    | accurates<br>accurates<br>accura                                                                                                    | 2220 (3)<br>as TQD Observe<br>10. Tores 20: 5128 -<br>as Egni                                                                                                    | aper an nonees so fige                                                                                                    | 2020 Mai<br>2020 Mai<br>2021 Mai<br>2021 M                                                                                                    | 20044<br>2004 - 10<br>as TQD deserse<br>as TQD deserse<br>as Tgend Job STQD                                                                                                    | appendia<br>2220 DS Conserse<br>In Tarvas Jub STI(JU) - Conserse<br>Instang                                                                                                    | ac TADA Casenara<br>ac TADA Casenara<br>to Tarena 240 STADA<br>me Bang<br>Agenes nonema na Ageng                                                                                                    |
| ILE 2024 ES                                                                                                    | 112.2224 IS                                                                                                    | 112.2224 (1)                                                                                                    | 112.2024 (13                                                                                                    | 112.2024 (15                                                                                                    | γκ. goodmin.<br>12.2729 100<br>ακτάδ. Τμονέα Σού 51128 -<br>ακτάδα Τρομ                                                                                                    | ۷۰ ۵۵۵۳۵۰<br>۱۱. ۲۵۲۶ ۱۱. ۲۵۹۹<br>۱۳۰۵ ۲۵۳۹ ۱۱. ۲۵۹۹<br>۱۳۰۹ ۲۵۹۹ ۱۱. ۲۵۹۹                                                                                                    | ۲۵ من من من من من من من من من من من من من                                                                                                    | A potentia<br>2.2274 IN<br>Here A Del STUDI<br>Here A Del STUDI<br>E rea Epui                                                                                                    | Na pocendra<br>12.2224 101<br>Travas Tupp Olasane<br>na 10. Turvas Jos STUDI                                                                                                    | A potentia<br>2.2224 m<br>areas TAGO deserve<br>ar in Tarres 2.0: 37128 -<br>ar an Spag<br>areas Deserve<br>areas Deserve                                                                                                    | NA GOOMAN<br>12.2204 (3)<br>Tarvas TUB of Same<br>as 10: Tarvas 24: 57128 •<br>An res Sign                                                                                                    | aponeta<br>12024 III<br>Han TAPA DA STUDE -<br>III Taras Jak STUDE -                                                                                                    | Lactor for a constraint of family                                                                                                    | aporenta<br>2004 ID<br>en TUDA GENERE<br>10. Traves Je STUDA -<br>ene Egisj<br>Agena nosene bo Egisj                                                                                                    | Appoints<br>Lattice<br>Main TAPA Colonation<br>Main State<br>Management Procession for Space                                                                                                    | Lattive Laborative III Constrained III Constrained III Constra                                                                                                    | apponenta<br>ILTERA DE<br>Han TADA DESTINA<br>Han Spaj<br>ILTERA DE SPA<br>Han Spaj<br>Han Spaj                                                                                                    | N Jochemia<br>12.2724 (D)<br>artes 14/2 delaware<br>ar 16. Tarred 24/31/28 -<br>maneted geng<br>maneted geng                                                                                                    | A pocentra<br>1.23224 m<br>H He Egg<br>H He Egg<br>H He Egg                                                                                                    | المحتلة<br>2.2724 من<br>المعالم المحلك المحلك المحل<br>المحلك المحلك المحلك المحلك المحلك المحلك المحلك المحلك المحلك المحلك المحلك المحلك المحلك المحلك المحلك المحلك المحلك المحلك المحلك المحلك المحلك المحلك المحلك المحلك المحلك المحلك المحلك المحلك المحلك المحل<br>محلك المحلك المحلك المحلك المحلك المحلك المحلك المحلك المحلك المحلك المحلك المحلك المحلك المحلك المحلك المحلك المحلك المحلك المحلك المحلك المحلك المحلك المحلك المحلك المحلك المحلك المحلك المحلك المحلك المحلك المحلك المحلك المحلك المحلك المحلك المحلك المحلك المحلك المحلك المحلك المحلك<br>محلك محلك المحلك المحلك المحلك المحلك المحلك المحلك المحلك المحلك المحلك المحلك المحلك المحلك المحلك المحلك المحلك المحلك المحلك المحلك المحلك المحلك المحلك المحلك المحلك المحلك المحلك المحلك المحلك المحلك المحلك المحلك المحلك المحلك                                                                                                    | A pocentra<br>Lastra<br>Ham TADA delamente<br>Ham Tamana 24,0 STADA<br>Ham Registra<br>Ham Registra                                                                                                    | aponeta Interna Posta Interna Posta Interna                                                                                                    | aporenta<br>zzpa mi<br>see Tufa of america<br>te za za za za za za za za za za za za za                                                                                                    | accumala<br>accumala<br>acc                                                                                     | accumana<br>ETCA   ETCA   ETCA   ETCA   ETCA   ETCA   ETCA   ETCA   ETCA  ETCA                                                                                                    | accumala<br>accumala<br>accuma                                                                                                    | ac Tiple deserse<br>ac Tiple deserse<br>ac Tiple des                                                                                                    | azza (ga aza (ga aza))<br>az (ga aza) (ga aza)<br>az (ga aza) (ga aza)<br>az (ga aza) (ga aza)<br>az (ga aza)<br>aza)                                                                                                    | an TAR damma<br>an TAR damma<br>an TAR damma<br>an TAR damma<br>an Tar damma<br>an Tar damma<br>an Ta                                                                                                    |
| 112.2774 ES                                                                                                    | 112.2024 ES                                                                                                    | 112.2024 (1)                                                                                                    | 112.2024 (2)                                                                                                    | 112.2024 (13                                                                                                    | NL 2012 μ<br>12.722μ μ<br>ar 10. Τανικά 2.00 51128<br>πατικά Τραμ                                                                                                    | هر به به به به به به به به به به به به به                                                                                                    | 12.7224         103           72448         103           72448         103           72448         103           72448         103           72448         103                                                                                                    | A 2012 MARA                                                                                                    | 12.2224 1 23<br>Tarente TUDO d'America<br>In 10. Tarente Jule STUES                                                                                                    | A 2010 A 2010 A                                                                                                    | 12.2224 (Constant)<br>12.2224 (Constant)<br>In Yell Tarrent 24: 57128 (Constant)<br>In Yell Tarrent 24: 57128 (Constant)<br>In Yell Tarrent 24: 57128 (Constant)                                                                                                    | 20224 IS<br>AND TYPE 201 ST(2)                                                                                                    | 4000mm / 1000 / 1000 /                                                                                                    | appointed and appointed and ap                                                                                                    | Apportune (Capital Capital Cap                                                                                                    | apportune<br>apportune<br>man Topp deserve<br>the Tarres 2(s) 511(2)<br>                                                                                                    | 2000 mm 1020 of annu 1020 of annu 1020 of an                                                                                                    | N JOSTINA<br>12.3724 M<br>avas. Tųtį damma<br>av ta. Tava Juj Stųtįti –<br>manas Bang                                                                                                    | A 2000 MA A 2000 MA A 2000                                                                                                    | د عند البلغ<br>الله المعالية المعالية                                                                                                    | A potentina<br>A zazara<br>Herena Tuppi demenen<br>Herena Sub Studiji -<br>In een Supa                                                                                                    | appoints (pp) (pp) (pp) (pp) (pp) (pp) (pp) (pp                                                                                                    | approximation<br>and Tupp of demonstra<br>In The was 240 STIGB -<br>and Equip                                                                                                    | acromatica<br>acromatica<br>acromatica                                                                                                    | 2004 10 2004 1004 1                                                                                                    |                                                                                                    | as tipl daama<br>as tipl daama<br>as tipl daama<br>as tipl daama<br>as tipl daama                                                                                                    |                                                                                                    | as TQB of Seems<br>as TQB of Seems<br>as TQB of Seems<br>as Tgeng<br>agents movemes as fignig                                                                                                    |
| N1.2374 EX                                                                                                    | N12874 ES                                                                                                    | 112.2024 (2)                                                                                                    | 112.2024 12                                                                                                    |                                                                                                    | 12.2224 mt<br>Tarvata Πμβ οδακατε<br>μα το Ταμπαλ 240 51128 -<br>ακαταδ δραμ                                                                                                    | 12.222# 10<br>===== TupO of searce<br>===== TupO of searce<br>===== TupO of searce<br>===== TupO of searce<br>===== TupO of searce<br>===== TupO of searce<br>===== TupO of searce<br>====================================                                                                                                    | 12.2224 IS<br>Reveal Aug Columns<br>In 10. Towns Aug STUDE<br>In the Stude Stude<br>In the Stude Stude                                                                                                    | 2.2224 to the second second se                                                                                                    | 12.2228 III<br>Reveal TUDE of America<br>III Toward 246 STUDE -<br>America Topology                                                                                                    | 2.2224 III<br>avant TAR General<br>III Tares 2.26 37(28) -<br>III III IIII IIII IIIIIIIIIIIIIIIIII                                                                                                    | 12 2224 IS<br>Tarves TUD dearant<br>Is 15 Tarves 24: 57(2)    Exception 21: 25: 25: 25: 25: 25: 25: 25: 25: 25: 25                                                                                                    | 2024 IN AND AND AND AND AND AND AND AND AND AN                                                                                                    | Inter Table Constants on Space                                                                                                    | zzza (m)<br>en 100 deenee<br>10. Te-es 26 3128 -<br>ene Egel                                                                                                    | 1.2224 m)<br>Ham TQD offeener<br>Hit Tawa 24:037128 -<br>Ham Speci                                                                                                    | 1.2224 III<br>Anna TADA Sa Sa Sa Sa Sa Sa Sa Sa Sa Sa Sa Sa Sa                                                                                                    | L2024 III<br>Han TQUI General<br>The Terres 26 STUDI<br>Terres Egel                                                                                                    | 12.2224 1 12<br>areas TQAD educance<br>as 16. Towas 2.6 STQD<br>magene nonema we famil                                                                                                    | 2.2224 mt<br>Azaro Lipp General<br>H 10. Tame 24: 51128 -<br>Kano Egogi<br>Mogera rozema no Egogi                                                                                                    | 2.2229 0 05<br>sees 140 fames<br>= 16 fame 26 5150 -<br>see 500                                                                                                    | 1.2224 III<br>A 2224 III<br>Ham III AAAA AAAAAAAAAAAAAAAAAAAAAAAAAAAA                                                                                                    | 12224 III<br>Anna TARA damma<br>10. Tama 200 STAR III<br>Anna Egel<br>IIII                                                                                                    | 2224 m<br>Alt Tyld of answe<br>No Tareat 240 27128 -<br>me fignij<br>aggene moseme to fignij                                                                                                    | 2004 (1)<br>an TL/D of searce<br>10. Tareau 240, STI(28) -<br>an Eggi                                                                                                    | azza an<br>az Tygi odawana<br>11. Tares 2.06 STYLIN -<br>an Eggi<br>Agena nozeme wa Eggi                                                                                                    | ezza (j) odzeme<br>en Opio dzeme<br>en Tamina zajusta (j) odzeme<br>en Tamina zajusta (j) odzeme<br>en Tamina zajus                                                                                                    | 2224 (2)<br>an TQB offerens<br>In Torres 2 do 21/gB<br>en Egenj                                                                                                    | 2224 (1)<br>An TyDe Of Seasons<br>Sa Tyde Of Seasons<br>Sa Tyde Of Seasons<br>Sa Tyde Of Seasons<br>Sa Tyde Of Seasons<br>Sa Tyde Of Seasons<br>Sa Tyde Of Seasons<br>Sa Tyde Of Seasons<br>Sa Tyde Of Seasons                                                                                                    | 2224 (1)<br>an Type of Seame<br>30. To-was 240 STYgB · · ·<br>ans Sgrag                                                                                                    |
| 12.2224 15<br>Traves D&R of asses                                                                                                    | 112.2024 ED                                                                                                    | 11.2004 85                                                                                                    | 11.2.224 25                                                                                                    | 112.2224 12                                                                                                    | 12.2224 15<br>Tarenta TUDO of assesse<br>tar 10. Tarenta 246 51/28 -                                                                                                    | 12.22224 103<br>Reveal TUDE Colleanse<br>In YAL Toward 200 STUDE -                                                                                                    | 12.2220 (2)<br>Terent TUD of searce<br>In the Tarwar 200 STUD -<br>In the Study of Law 10 (2)                                                                                                    | 2.2224 III<br>Huns TAR damme<br>His Tarms 2.05 STAR -<br>Emerging                                                                                                    | 12.2224 (2)<br>Texes TUD desers<br>as '0. Texes 24.57128 -<br>mens Spa                                                                                                    | 2.2224 IIIIIIIIIIIIIIIIIIIIIIIIIIIIIIIII                                                                                                    | 12.2004 (13)<br>Terreta TUDO d'anna<br>14 10: Terreta Jul STIZII -<br>Terreta Egni                                                                                                    | 2004 ID<br>Ann TVD damme<br>Th Terms 240 STUDE<br>                                                                                                    | an T(Q) damme<br>na T(Q) damme<br>Tal Terra 24 ST(Q) -                                                                                                    | 2024 IS<br>an TUG of James<br>10. To wa 240 ST(25)<br>an Eggi                                                                                                    | Azzra 100 main TADA Odamme<br>Hai Tama 2-0 StraB -<br>Hai Hai Mangalan -<br>Hai Mangalan -                                                                                                    | International Constraints of Space                                                                                                    | In the first of the first of th                                                                                                    | 12.2228 mg/m model and a final second and a final second and a final s                                                                                                    | A22224 III<br>Head TAR O deserve<br>H III Tarwa 244 STABI -<br>R and Eggi                                                                                                    | A 2022 M TO A BARRER M TO A BARRER M TO A BARREM M TO A BARRER M TO A BARRER M TO A BARRER M TO A BARRER M TO A BARRER M TO A BARRER M TO A BARRER M TO A BARRER M TO A BARRER M TO A BARRER M TO A BARRER M TO A BARRER M TO A BARRER M TO A BARRER M TO A BARRER M TO A BARRER M TO A BA                                                                                                    | L2024 III<br>Hum TQD of America<br>Hum TQD of America<br>Hum                                                                                                    | International Constrained Constrained Cons                                                                                                    | 2024 ID<br>and TUDA Selectors<br>To Tarvas Jako ST(2)<br>and Egni,<br>angene monema to Egni,                                                                                                    | zzze (2)<br>es T(2) obserse<br>(1) Tarres 3(c) ST(2)<br>                                                                                                    | azza (za za za za za za za za za za za za za z                                                                                                    | az 1,4ji delawara<br>az 1,4ji delawara<br>az 1,4ji del                                                                                                    | 2224 IS<br>as TL/G of searce<br>10. To-was July STL/BI -<br>as Eging<br>Warra notients in State                                                                                                    | 2224 (3)<br>an TUD of searce<br>10. Terres 246 51728 -<br>ees Eging                                                                                                    | 2224 (A)<br>an TQA of Learner<br>10. Tor-us. 240, 57 (28) -<br>                                                                                                    |
| K12.2224 ES                                                                                                    | 11.2224 E2                                                                                                    | 832.2024                                                                                                    | 132.2024                                                                                                    | 832.884 85                                                                                                    | 12.7228 (D)<br>Termen TL/D of sense<br>(as Yill Termes 26: 571/28) -                                                                                                    | 12.72724 (25)<br>Reveal TAAD of Searce<br>In Tel. Tarwell 2.06 STADD -<br>Tarwell 5.06 STADD -                                                                                                    | 12.7728 IS<br>Reveal TADA deserve<br>as Yo, Tawwa Job, STADE -<br>as revealing                                                                                                    | LIERA III<br>Hear TAR Odamme<br>His Tama Jos STABI -<br>Kinn Bpaj                                                                                                    | 12.2228 (2)<br>Reveal TALAD defense<br>as TAL Tarved 246 STABLE -<br>mana Tarve                                                                                                    | 2.2224 modeleane modeleane modele                                                                                                    | 12.2204 (1)<br>Teres (1)// offeren<br>ar 10. Teres 24.01/20 -<br>en ma feet                                                                                                    | 2024 IS<br>Anna TADA of James<br>No. Teres 2 do 31/201<br>Anna Engl                                                                                                    | 1224 bit<br>Har TQD of deeme<br>The Taxes 240 STUDE -<br>Anno Epol                                                                                                    | 2004 IN<br>an TADA General<br>In Terres 24: 31128 -<br>Internet Constrained (Internet Constrained (Internet Constrained                                                                                                    | 1.2224 man TQD offeeners<br>His Tarwes 2(4) 27028 man<br>His tarwes 2(4) 27028 man<br>His tarwes 2(4) 27028                                                                                                    | LINEA IN<br>ANN TARA DA STADE                                                                                                    | LINE (p)<br>eas TQD of series<br>to the sol to STQD<br>ease (ps)<br>ease (ps)                                                                                                    | اللہ تھی۔<br>All State Constrained Constrained Constrai                                                                                                    | 2.2224 (D)<br>event TQD deserve<br>+ 10. Towar 200 STQD -<br>mon Epg<br>                                                                                                    | 2.2224 (D)<br>event TAR deserve<br>• 10. Towar 200 STAR -<br>e ven Bpg<br>event Bpg                                                                                                    | 12374 ID<br>Hans TQD diamene<br>His Types 205 STQD -<br>Even Spej                                                                                                    | LIZZA III<br>Anna TADA Ganama<br>Na Taona Jad STAJA<br>Taona Spaj<br>Anna Spaj                                                                                                    | 2004 (1) of deserse<br>ese (1) for our 2 do (1) (2) (2) (2) (2) (2) (2) (2) (2) (2) (2                                                                                                    | zza (jį) damma<br>na (jį) damma<br>na (jų) damma<br>na (jų)<br>na (jų)                                                                                                    | aza da aza da aza da aza da aza da aza da aza da aza da aza da aza da aza da aza da aza da aza da aza da aza da<br>Aza da aza da aza da aza da aza da aza da aza da aza da aza da aza da aza da aza da aza da aza da aza da aza da<br>Aza da aza da aza da aza da aza da aza da aza da aza da aza da aza da aza da aza da aza da aza da aza da aza da                                                                                                    | ezze opie<br>an Tylp obaeene<br>in Turese 24e STYLB -<br>ee Bang<br>agere noueene rev fami                                                                                                    | an 1,20 daena<br>an 1,20 daena<br>10 Tarras 240 51128 -                                                                                                    | an TAPA demana<br>an TAPA demana<br>to Tarana Jaka STABA<br>ana Spag                                                                                                    | maa tuga daaama<br>aa tuga daaama<br>aa tuga daaama<br>aa tuga daaama                                                                                                    |
| 112.2024 ES                                                                                                    | 512204 ES                                                                                                    | 611.2024 E2                                                                                                    | 11.204 (2                                                                                                    | 131.2024 (23                                                                                                    | 12.22224 ED<br>Terres TAD elemen<br>Ar 10. Terres Job STAD — —<br>Remo Ege                                                                                                    | 12. 2022 II<br>arvas 14,40 desens<br>ar 16. Tarva 246 311,50 -<br>m res 16,90                                                                                                    | 12.2224 II<br>Reveal TADA defense<br>ar 10. Tamén Jok STABI -<br>III reveal Jok STABI                                                                                                    | 1.2274 IS<br>Haan TAAR Odaenne<br>Hit Teena 2.05 STUDIO -<br>Kinne Egog                                                                                                    | 12.2224 10<br>areas 10,00 observe<br>ar 10. Tomas 24: 511,00                                                                                                    | 1.2224 m)<br>even 1148 of energy<br>in the Trans 2 Job ST028                                                                                                    | 12.2224 (2)<br>Terms TUD offense<br>ar 16: Terms 24: 01/28 -                                                                                                    | 2224 ES<br>waa TUQA daamme<br>Yai Tuona 240 57228<br>ees Epsij                                                                                                    | 12224 III<br>Hear TJAD of Same<br>Ta Theore 2.06 STADI<br>Theorem Same<br>Same Same                                                                                                    | 2224 (1)<br>waa TUJAD officeree<br>Tii Turwa 240 STUZB -<br>ana Egeg<br>ugara nosema bo fang                                                                                                    | 1.2274 min<br>Han TQD offerene<br>Han Shares 204 STUDE<br>Hang Shares And Shares (Shares Shares                                                                                                    | LIZER ()<br>was TLAD offense<br>to Tarwa 300 STLAD -<br>exem Eggi                                                                                                    | ILIZEA EN LE CONTRATA EN LE CONTRATA                                                                                                    | 12.2224 10 10<br>avata TAB offensive<br>av 10. Tama 2.00 ST128 -<br>access dag<br>magente nosema ver dag                                                                                                    | 1.2274 (5)<br>Herein TVAD defaverare<br>In 16: Tarwa 3-06 371/28 (*)                                                                                                    | د عنه الرواني المعالية المعالية المع<br>المعالية المعالية المعالية المعالية المعالية المعالية المعالية المعالية المعالية المعالية المعالية المعالية المعالية المعالية المعالية المعالية المعالية المعالية المعالية المعالية المعالية المعال                                                                                                    | التانية التانية الت<br>التانية التانية التانية التانية التانية التانية التانية التانية التانية التانية التانية التانية التانية التانية                                                                                                    | 2024 ID<br>Nam TQD of demme<br>Tall Tarves 240 STUDI<br>Tarves Speci<br>Ingente notation to Speci                                                                                                    | zzpi III an Apple Gaesser<br>III The a 240 ST(Z)                                                                                                    | zza 1220 dearrana<br>an T220 dearrana<br>an Taping<br>waran moseno wa fang                                                                                                    | tza (ja demarati<br>in Transa Jule STIZB) -<br>en Gung<br>aparat nozemas teo Gang                                                                                                    | 1224 (2)<br>as Tyle of Seeses<br>as Tyle of Seeses<br>as                                                                                                    | 2224 (2)<br>as Tupp of sears<br>15 Terres 240 51128 -<br>as Egg                                                                                                    | 2024 (1) (2) (2) (2) (2) (2) (2) (2) (2) (2) (2                                                                                                    | and Tuful of amena<br>An Tur-an Adu Strittal<br>Amena Adu Strittal<br>Amena Anona Mana                                                                                                    |
| 1.12.2224 ES                                                                                                    | 13.2220 BS                                                                                                    | \$12,2224 ES                                                                                                    | 13.2224 15                                                                                                    | 132,2224 (2)                                                                                                    | 12.2224 85<br>Tarras TAD damme<br>ar 16. Tarras 24.51128 -                                                                                                    | 12.2224 IS<br>arras 12,00 diamens<br>ar 10. Tama 24, 511,28                                                                                                    | 12.2224 83<br>Raman Tuppo d Jamma<br>Na Ya Tupod Jak Strigtti<br>Maran Steng                                                                                                    | 2.224 min TAPI of annual<br>His Towns 2.65 STABI -<br>Him Rigg                                                                                                    | 12.2224 83<br>ravata 10,00 of asses<br>as 10. Tarvata 24: 511,00                                                                                                    | 2.2224 mt<br>seen 142 offense<br>http://www.240.51128 mt<br>seen Equip                                                                                                    | 12.2024 (S)<br>Tavata TU(D offense<br>ar 10. Tavata 20.51128 -<br>Anna Egg                                                                                                    | uzza (typ of annue<br>to: Towns 246 5128 -                                                                                                    | 12004 min<br>Nation 10,00 of demands<br>Table 10,00 of 10,00 min<br>Table 10,00 min<br>National States<br>Magnetic Processes and Real                                                                                                    | 2224 m<br>th Deves 24: 5128 -<br>ans Egg<br>agents notemb to Egg                                                                                                    | 1.2224 million and a second and a second and                                                                                                    | LINEA IN ANALY IN ANALY IN ANAY IN ANALY IN ANALY IN ANALY IN ANALY IN ANALY IN ANALY IN ANAN                                                                                                    | LINEA III<br>ANNE TARAN ALA STARA<br>III. Tarana 20, STARA<br>III. Tarana 20, STARA<br>III. Tarana 2                                                                                                    | 12.2224 bi<br>areas TQD educates<br>at 10. Toward 20: 57(28) -<br>at cons Sping<br>                                                                                                    | 2.2224 m)<br>event TQD determe<br>in to: Taves 20: 572(2) -<br>is no Egnit                                                                                                    | 2.2224 ES<br>event TQD determe<br>in the Tares 2.06 STDD -<br>in net Egen<br>in content in to Egen                                                                                                    | 1.2224 BS<br>Haar TQD offeener<br>Hit Toward 240 STLDB -<br>Haar Boog<br>Haar Boog State                                                                                                    | 12024 III<br>Here TQD observe<br>III The Gard<br>IIII Gard<br>IIIII Gard                                                                                                    | 2224 III III III III III III III III III                                                                                                    | 2224 (1)<br>as Tufk of sears<br>10. Tur was 240 51128 (1)<br>as Eging<br>Warm noteens was fight                                                                                                    | azza (D) (D) (D) (D) (D) (D) (D) (D) (D) (D)                                                                                                    | 1724 (1)<br>as Tuph of assess<br>(1) Tur-us 240 57128 -<br>as Eging<br>agrees non-sets hav figs)                                                                                                    | 2024 (1) O O O O O O O O O O O O O O O O O O O                                                                                                    | 2024 (1) O O O O O O O O O O O O O O O O O O O                                                                                                    | 2024 (5)<br>An Type of Asserte<br>An Type of Asserte<br>An Type of Asserte<br>Asserte<br>Asse             |
| 1.12.2224 (1)<br>113<br>113                                                                                                    | 112.2024 (13                                                                                                    | 132.2224 (D                                                                                                    | 112.2224 (2)                                                                                                    | 832.2224 83                                                                                                    | 12.2224 IS<br>Tarent TUD of Server<br>In The A Stat STUDI<br>In The A Stat STUDI                                                                                                    | 12.2224 IN<br>Reveal TAPA of America<br>In You Tapana Jale STA28                                                                                                    | 12.2224 T3<br>Tarvada T420 of Samare<br>ar 10. Tarvada 24: 51125 -                                                                                                    | 2.2224 III<br>Here TAD Conserve<br>IIII Tan Ka Dal STUDII -                                                                                                    | 12.2224 IS<br>Tarente TUD of Searce<br>as Yes Tarente 2.05 ST125 -                                                                                                    | 2.2224 m<br>availa 1440 Selaware<br>avail 145 Tawa 2.46 Stid_20 m<br>avail<br>avail<br>av                                                                                                    | 12 2004 IS<br>Terente TU/D of America<br>an 18: Terent 24: ST(28)                                                                                                    | ALLE TALE ALLE ALLE ALLE ALLE ALLE ALLE                                                                                                    | LISSA IN<br>HAIR TUGG Generation<br>10. Tarwel 20. STUGB -<br>Inter Engl<br>Inter Engl                                                                                                    | 2024 (1)<br>His Tarwa 240 27128 -<br>His Tarwa 240 27128 -                                                                                                    | Lazzie III<br>Hum TAGE Ordenesse<br>Hum Eggs<br>Lazzie Rogi                                                                                                    | 12024 (1)<br>Ham TADA OLEANDA<br>HAM TADA 20: 57528 -<br>Cree Epsil                                                                                                    | Lazzie (D)<br>Ham TADRO CARANTER<br>HIL Toward 20: STEERS<br>                                                                                                    | 12.2224 (1)<br>areas TQD offeeners<br>ar 16. Taiwa 2.66 STQD -<br>ar rea Spin                                                                                                    | 2.2224 III<br>Helin TAAD diamete<br>In the Spain<br>International<br>Helipera monetae                                                                                                    | 2.2224 III<br>Hells TAQAI Ordenance<br>In the Equip<br>Magenue moceanse held fight                                                                                                    | Lazza III III III III III III III III III                                                                                                    | 2224 ()<br>Na 10,49 of Sense<br>10. Tarens 20,517,29 -<br>Inne Egel<br>Ingene no sense to Egel                                                                                                    | 2024 (1)<br>aa Tufo of America<br>10. Turona 20. 5128 -<br>aa Ageni                                                                                                    | 2224 (1)<br>as TQB of searce<br>10. To                                                                                                    | ترکه ا                                                                                                    | 1224 (1) (1) (1) (1) (1) (1) (1) (1) (1) (1)                                                                                                    | 2224 (1)<br>as TQA of searce<br>10. Tarvas 240: 371(28) -<br>ene fignal                                                                                                    | 2004 (3)<br>as TUD deserse<br>10. Terras Jul: 511(2) -<br>est Egai                                                                                                    | an Tipl dearer<br>In Tar-a Job ST (JB)<br>In Eing<br>Mane notions to Agai                                                                                                    |
| 12.2224 ES                                                                                                    | 11.2.224 (5)                                                                                                    | 12.2224 15                                                                                                    | 112.2224 15                                                                                                    | 112.2224 (5)                                                                                                    | 12.2226 05<br>Tarena TAD demana<br>ar 16. Tarena 2.6 Stable                                                                                                    | 12.2724 05<br>avas. TAAL delawas<br>av 16. Tauna 246 51128 -<br>ma avas Tapag                                                                                                    | 12.7726 03<br>Tarenta TADA deserva<br>Na Via Tarenta Jaio Stridgi                                                                                                    | LaterA (b)<br>Head Deb STUDE -<br>Head Deb STUDE -                                                                                                    | 12.2224 (C)<br>Terest TUD of Jeanse<br>In Yill Terest 240 51128 -                                                                                                    | 4.2024 (D)<br>avan TAAD damme<br>In Yei Tawa 2.00 STADI -<br>It me Spag                                                                                                    | 12.2224 (33.422)<br>Tarvini TUB officerse<br>as 16. Tarvini 26.51128 •<br>Annual Sector                                                                                                    | ARE TUDE deserve<br>His Tures 245 STUDE -<br>Here Engl<br>Here Engl                                                                                                    | ARE TARA DO ANNO DO ANNO DO AN                                                                                                    | 2024 03<br>and TQG of Gamma<br>10. Tarvas 2-06 371(28) -<br>ann Egog<br>agenta moseme tro égog                                                                                                    | Lattrie (D)<br>Hum TADE Officere<br>Hum Spag<br>Hum Partie Processo (Reg)                                                                                                    | Lattrie (DDD Coloneure<br>Hit Towns 200 STI2B -<br>Anne Gen;<br>Anne Con;                                                                                                    | International Constraints of Galaxies<br>International Constraints of Galaxies<br>International Constraints of Galaxies<br>International Constraints of Galaxies                                                                                                    | 12.2224 ES<br>avea 146 fores 6<br>av 16. Tares 266 ST(28) -<br>mane on Strig<br>Magena nosems vor Spaj                                                                                                    | د. الله المعالية المعالية المعالية المعالية المعالية المعالية المعالية المعالية المعالية المعالية المعالية المع<br>الله المعالية المعالية الم<br>المعالية المعالية المعالية المعالية المعالية المعالية المعالية المعالية المعالية المعالية المعالية المعالية المعالية المعالية المعالية المعالية المعالية المعالية المعالية المعالية المعالية المعالية المعالية المعالية المعالية المعالية المعالية المعالية الم<br>المعالية المعالية المعالية<br>المعالية المعالية                                                                                                    | د الله المعالية المعالية المعالية المعالية المعالية المعالية المعالية المعالية المعالية المعالية المعالية المعا<br>الله المعالية المعالية المع<br>المعالية المعالية الم<br>المعالية المعالية المعالية المعالية المعالية المعالية المعالية المعالية المعالية المعالية المعالية المعالية المعالية المعالية المعالية المعالية المعالية المعالية المعالية المعالية المعالية المع<br>المعالية المعالية المعالية المعالية المعالية المعالية المعالية المعالية المعالية المعالية المعالية المعالية المعالية المعالية المعالية المعالية المعالية المعالية المعالية المعالية المعالية المعالية المعالية المعالية المعالية المعالية المعالية المعالية المعالية المعالية المعالية المعالية المع<br>المعالية المعالية المعالية المعالية المعالية المعالية المعالية المعالية المعالية المعالية المعالية المعالية المعالية المعالية المعالية المعالية المعالية المعالية المعالية المعالية المعالي<br>الممانية المعالية المعالية المعالية المعالية المعا                                                                                                    | Lattra (D) (D) (D) (D) (D) (D) (D) (D) (D) (D)                                                                                                    | 22224 (5)<br>Ham TQ2D Geneme<br>115 Terres 26 ST02D -<br>Terres Tgag<br>Augusta rozema ka figaj                                                                                                    | 2024 (2)<br>Han Tuppe desease<br>Ha Turres 24: 511(28) -<br>Hangeres movemes to den                                                                                                    | 2024 (3)<br>as TQA of searce<br>10. To-as 240 STQB -<br>as Sgrig<br>Were noteens to Sgrig                                                                                                    | an TAAD of Generate<br>In Taries 240 STADD -<br>In Egen                                                                                                    | 1224 (1)<br>An Tape A 240 571(28)<br>An Tape A 240 571(28)<br>Approx motiones two figni                                                                                                    | 2026 (3)<br>as T(p) of Searce<br>(5) Tar-as 3(4) 57(2) -<br>ee figs)<br>were noteens to figs)                                                                                                    | zzo (D) (D) (D) (D) (D) (D) (D) (D) (D) (D)                                                                                                    | an Tupi diamana<br>an Tupi diamana<br>an Tupi diamana<br>an Tupi diamana<br>and tang                                                                                                    |
| 5.12.2224 (C)<br>CTANNE (C) (C)                                                                                                    | 1.2.2224 (C)                                                                                                    | 9.12.2224 (D)                                                                                                    | 11.2224 (5)                                                                                                    | 1.1.2224 (5                                                                                                    | 12.27294 mi<br>Tarenda TAGO educarsa<br>an Yai, Tarenda Jule Strigte — —                                                                                                    | 12.2224 mg<br>aras 1240 of anexes<br>as 16. Terms Job 57129 -                                                                                                    | 12.2729 0                                                                                                    | Lattra by the second second se                                                                                                    | 12.2724 III                                                                                                    | 2.2224 mt                                                                                                    | 12.2224 (3)<br>Tarvas 10/0 of sense<br>as 10: Tarvas 24: 571/28 •<br>Marcens Signi                                                                                                    | ARE TUDO DE LA CONTRA DE LA CONTRA DE LA CON                                                                                                    | ARRENT TOLERAN EN LES                                                                                                    | an TUP of anno 1<br>To Tarvas Job 311(1)                                                                                                    | Lattra (D) (C) (C) (C) (C) (C) (C) (C) (C) (C) (C                                                                                                    | 12024 (D)<br>Ham TUAD Offense<br>Hit. Terres 246 31128 -<br>Inne Spaj<br>Inne Spaj                                                                                                    | 12024 (D)<br>Ham TQAD of Server<br>Hit. Tarwa 24: 51128 -<br>Ham Sgraj<br>Hagema movema teo Sgraj                                                                                                    | 12.2224 EX                                                                                                    | Mogerer roseme eo Spaj                                                                                                    | د                                                                                                    | 1.5224 mt<br>Ham TQD damme<br>Hit. Tawa 24, 51028<br>Ham Register Processes to Signif                                                                                                    | Anno Tagai<br>Anno Tagai<br>Anno Tagai                                                                                                    | 2224 III III III III III III IIII IIII                                                                                                    | 2724 (2)<br>as T(2) Ofeneral<br>(6) Tarens 2(4) ST(2) -<br>ene Egni                                                                                                    | an Type of an market and the second and the second                                                                                                    | as TADA defenses<br>as TADA defenses<br>as Tan-ad July STADA -<br>as Tan-ad July STADA -<br>approx moderna two famil                                                                                                    | an Tupi diaman<br>an Tupi diaman<br>In Turun Juli Tupi -<br>me Eggi                                                                                                    | zzpa IIII IIIIIIIIIIIIIIIIIIIIIIIIIIIIII                                                                                                    | an Tipl deman<br>an Tipl deman<br>an                                                                                                    |
| 5.12.2020 ID                                                                                                    |                                                                                                    | 5.2.229 D                                                                                                    | 1.1.220 <sup>4</sup>                                                                                                    | 1.1.2224 D                                                                                                    | 12.7229 107<br>Tarristi Πμββ ο διακτικ<br>ακ του Ταριοί<br>Απατου Ταριοί                                                                                                    | 12.222* 103<br>sense (J4)8 of Sense<br>ar 16: Tarma 26: 51128 -                                                                                                    | 12. ZZZW TOTO                                                                                                    | Later Constant Constant Consta                                                                                                    | La zazar III III III III III III III III III I                                                                                                    | Autor ()                                                                                                    | 12.7200 III                                                                                                    | All Constants on face)                                                                                                    | Han TUDA deemen<br>Han TUDA deemen<br>Han Terres 240 STUDA<br>Come Epol                                                                                                    | ato (Algo Same<br>ato (Algo Same<br>to Tarva 24: 31/28) -<br>ano Spoj<br>agenta nosema to Spoj                                                                                                    | Anno Spoj                                                                                                    | 2010 <sup>4</sup> (2)<br>Nam TQDP dearms<br>The Tarwa 24: 31120 -<br>The Spai                                                                                                    | Han TQAD Adamse<br>Han TQAD Adamse<br>Han Tarwa 20(3)11(2)<br>Han Tarwa 20(3)11(2)                                                                                                    | د دور می دور می دور می دور می دور می دور می دور می دور می دور می دور می دور می دور می دور می دور می دور می دور<br>هند از می دور می دور می دور می دور می دور می دور می دور می دور می دور می دور می دور می دور می دور می دور می دور می                                                                                                    | د                                                                                                    | د                                                                                                    | Langer a roomen te fing                                                                                                    | Har Tight deams<br>Ha Tares 36 1728                                                                                                    | agera movema teo fignij                                                                                                    | star (Ug) of searce<br>10. Torves 240 ST(28) -<br>ene family<br>wyere noteens we famil                                                                                                    | an TAR others<br>In Trava 2.6 17128 -<br>In Terra 2.6 17128 -                                                                                                    | as Tigli of anna a<br>as Tigli of anna a<br>as Tigli of anna a<br>as Tigli of anna a<br>agere notaeses too figni                                                                                                    | strue (Aph of annu )<br>as Tuple of annu )<br>as Tuple of annu )<br>as Tuple of annu )<br>annu (Aph of annu )                                                                                                    | strain (LAD of Lamma<br>In: Tarres 2 do 17128) -<br>ma Gang<br>Marte mosess ver Gang                                                                                                    | state (Lippo diamene<br>Re Tapes a Lippo diamene<br>Re Tapes a Lippo di Lippo diamene<br>Re Tapes a Lippo diamene<br>Re Tapes a Lippo                                                                                                    |
| D. L.G. CARPY                                                                                                    | BLG cape                                                                                                    | b.4.549 <sup>m</sup>                                                                                                    | 1.4.4.49 <sup>4</sup>                                                                                                    | 5.4.589 <sup>4</sup>                                                                                                    | 14. παραγό του του του του του του του του του του                                                                                                    | ta a caracteria de la caractería de la caractería de la car<br>Caractería de la caractería de la caractería de la caractería de la caractería de la caractería de la caractería de la caractería de la caractería de la caractería de la caractería de la caractería de la caractería de la caractería de                                                                                                    | 12 renter TupO of assess<br>as 10. Turena. Job 511281                                                                                                    | teres Spag                                                                                                    | as ten mentana an fanal                                                                                                    | A case"                                                                                                    | In the second and the second and the                                                                                                    | Han TQAP diamme<br>His Terms 240 STUDP                                                                                                    | Anno 1247 of demons<br>Tel: Terres 24: 31128                                                                                                    | aan Tuga odaaana<br>10. Tu-wa 20. STI(28) -<br>aan Genij<br>agena nosema ko genij                                                                                                    | Han TQD of annon<br>His Tawa 24: STUDI<br>Han Spag<br>Angene Posens on Spag                                                                                                    | Han TUDA Damme<br>His Tarwa 20 STUDB<br>Here Spaj<br>Hanne Spaj                                                                                                    | Han Tippi damme<br>Hit Tarma 26 STIDI<br>Han Genj<br>Hagema Hosema Hos Genj                                                                                                    | autora Tuββ o Gamma<br>an Ta: Tama Jak STUβS                                                                                                    | د                                                                                                    | د                                                                                                    | Hans TQAD of General<br>Hans TQAD of General<br>Hans Tgang<br>Hansen Processes ine Tgang                                                                                                    | Han (U) A damma<br>Han Turana Jak (TU) A<br>Hanna Turana Jak (TU) A<br>Hanna Turana Han (TU) A<br>Hanna Turana Han (Turana Hanna Hanna Ha<br>Hanna Hanna Hann<br>Hanna Hanna Hanna Hanna Hanna Hanna Hanna Hanna Hanna Hanna Hanna Hanna Hanna Hanna Hanna Hanna Hanna Hanna Hanna Hanna Hanna Hanna Hanna Hanna Hanna Hanna Hanna Hanna Hanna Hanna Hanna Hanna Hanna Hanna Hanna Hanna Hanna Hanna Hanna H                                                                                                    | ana TUGA Manana<br>Na Tuga Januar<br>Na Tuga Januar<br>Na Sana                                                                                                    | an TUD of assure<br>10. Torona Julo STUDI –<br>ene Egeng                                                                                                    | and Tupp of annual and the set of annual and the set of annual annual and the set of annual annual an<br>Annual annual annual annual annual annual annual annual annual annual annual annual annual annual annual annual annual annual annual annual annual annual annual annual annual annual annual annual annual annual annual annual annual annu                                                                                                    | an Tufu of anna an Anna anna anna anna anna anna                                                                                                    | an T(A) of Jamma<br>An Toward Jub 171(JB)                                                                                                    | an TAD of anno 1<br>In Tarres 24 37 (28)<br>In Bang<br>Marse Posess ver Ageg                                                                                                    | ເພື່ອມີ<br>ສະ ຖຽຽ ອຽສສະສ<br>ສະ ຽຽຽ ວຽງຽຽ<br>ສະ ຽວສຸສຸລ                                                                                                    |
| TTP-INE DEamste                                                                                                    | The Advance of DBA of second                                                                                                    |                                                                                                    |                                                                                                    |                                                                                                    | ar the Taylor Club Constants<br>ar the Taylor Club Constants<br>are seen Stand                                                                                                    | anda Tuffe of aware<br>ar Yal Turwa 246 STUBB -                                                                                                    | ar van fuji of anne                                                                                                    | nem Tuff offanerse<br>ren Epuij                                                                                                    | ar ten filming                                                                                                    | areas Tudo deasara<br>areas Tudo deasara<br>areas Egaij<br>areas Egaij                                                                                                    | Terven TUB dearer<br>In 10. Terve 24: 57(2) •<br>En res fign                                                                                                    | Anna TUAR dearnan<br>Yai Tarana Jak STUAR -<br>Inna Egni                                                                                                    | Har Tigdi of annual<br>The Tarwa 26 (TTQ) -                                                                                                    | van Tujõ ofaanse<br>16. Tarva 20. STI[28]                                                                                                    | Han TQUE demand<br>Ha Tawa 20 STUDE -<br>Han Gog<br>Angene roomes to Gog                                                                                                    | Han Tupp of annual to State Tupp                                                                                                    | Har Tupp of Sense<br>Har Tup of Sense<br>Har Tupp of Sense<br>Har Tupp of Se                                                                                                    | an Ha Tupina No Manj                                                                                                    |                                                                                                    | Annes TARA CANANA ANNA ANNA ANNA ANNA ANNA ANNA                                                                                                    | Here Eggi                                                                                                    | Har TQG of annun<br>Hit. Tarres 200 STQB -                                                                                                    | ana TUGA Selamana<br>Na Tuga Selamana<br>Na Tuga Selamana<br>Na Tuga Selamana<br>Na Tuga Selamana                                                                                                    | an TUD of assesse<br>All Types 2.50, STUDIO -<br>Ann Eging<br>Agente notames we fight                                                                                                    | an Tuful ordinance<br>In Tuful ordinance<br>In Tufun 2 de Strigte<br>Agente nozemen no fignij                                                                                                    | es TQB ofference<br>as TQB ofference<br>as TQB offer                                                                                                    | an Tuffo of searce<br>Se. Tarves 2 do 371gB                                                                                                    | an ΠΔβ σδασασε<br>Tal: Tarves Δab 31128                                                                                                    | an Tufk of James<br>In Tur-sa Julo STUgili -<br>ans Sgrag                                                                                                    |
| TTP-UN TUER Of annue                                                                                                    |                                                                                                    |                                                                                                    |                                                                                                    |                                                                                                    | ar till Turnet. 24c 51/28 -                                                                                                    | areas Tuful offeeness<br>ar 10. Tu-ma 240 STULIS -                                                                                                    | ar van Egog                                                                                                    | Hells Tuffel of America<br>Hells Tuffel of America<br>Hells Tuffel of America<br>Hells Tuffel of America<br>Hells Tuffel of America<br>Hells Tuffel of America<br>Hells Tuffel of America                                                                                                    | Tarent TUD of anne                                                                                                    | areas TAAD of General<br>areas TAAD of Constraints<br>areas Tapada 2.06 STADD                                                                                                    | Tarves TUB dearers                                                                                                    | nan TUAR diamme<br>16. Terres 240 STUBR -                                                                                                    | nam TVAD of aneman<br>Nih. Teeres 246 STVAD -<br>teen Egeng<br>magapra roosens von Egeng                                                                                                    | ter Tupp of anexes<br>ter Tupp of anexes<br>ter Tu | Han TQD offeren<br>Han Towns 20: STUDE<br>Han Goog<br>Angene roomes to Goog                                                                                                    | Hain Tupp o damma<br>Hain Tup damma<br>Hain Tupe da 200 STUDB<br>Hain Regi<br>Hain Regi<br>Hain Regi                                                                                                    | Han Tigle of America<br>Han Tarwes 204 STUDE<br>Han Reng<br>Han Reng<br>Ha                                                                                                    | an Ha Taona Ja Shigi                                                                                                    | areas TAGE of Samana<br>In 10: Taward 24: STILES<br>In ano Egong<br>Incorporate rootemes too Egong                                                                                                    | areas TUGO desease<br>= 10. Towns 20: STUDE -<br>= on Spag<br>= on Spag                                                                                                    | Haim TAGA diference<br>Haim TAGA diference<br>Haim Tagang<br>Report Records for Specific<br>Report Records for Specific                                                                                                    | Han TUGE of Ammun<br>Han Tuge of Ammun<br>Han Tuge of                                                                       | ner TUGE prävense<br>16. Tarves 240 STUER –<br>ner Sprig                                                                                                    | an TUD of searce<br>10. Tares 240 STUD -<br>en figui<br>ware noisens ino figui                                                                                                    | an TAAD delawaran<br>In Tayla delawaran<br>In Tayla delawaran<br>In Tayla delawaran<br>In Tayla delawaran<br>In Tayla delawaran<br>In Tayla delawaran<br>In Tayla delawaran<br>In TAAD delawaran<br>In Tayla delawaran<br>In Tayla delawa                                                                                                    | as TUAR of answer<br>as TUAR of answer<br>as Tuar a 245 ST125<br>was being<br>ware non-main tee famil                                                                                                    | as TUDO of assarse<br>30. To-read 240 STUDD                                                                                                    | an TUAR of answer<br>18. Tarena Jak STUBB<br>een Egeng<br>ageres movems vor Egeng                                                                                                    | an TUJA of assess<br>an TUJA of assess<br>an TUJA of assess<br>an TUJA of assess<br>and Egnil                                                                                                    |
| TTP-IDI OGANNYE                                                                                                    |                                                                                                    |                                                                                                    |                                                                                                    |                                                                                                    | Travent TUDO of Searce<br>Int The Add STUDIE -                                                                                                    | areas TU/AD colleverse<br>ar Y0. To-es 2.06 STU/AD -                                                                                                    | Trevell TUD of searce<br>In You Tures 24: 57(2) -                                                                                                    | vice TAR deserve vice TAR deserve vice TAR deserve vice Tarves 200 STAR                                                                                                    | Treat. T(f) of annu                                                                                                    | anda 10,00 of anama<br>In 10, Tamed 20, 510,00                                                                                                    | Tavala TUB of anna<br>In Tavala Ju ST(2)                                                                                                    | nas TVAP diamen<br>16. Turne 240 STUDE -                                                                                                    | nam TVD of answer<br>TVD Towns 240 STUDE -                                                                                                    | an TUDA Glamme<br>10. Tar-es 240 ST(28)<br>en Egosj<br>Angeles noseme bol Egosj                                                                                                    | Here Tuble of Assesse<br>Here Specify<br>Here Specify<br>Here Sp                                                                                                    | Hain TUGD of America<br>Hain Tugdo of America<br>Hain Tugeona 204 STUDB<br>Hain Hain Hain Hain Hain Hain Hain Hain                                                                                                    | Hain TAGR Delawane<br>Hai Tawas 200 STABI                                                                                                    | areas TUD offeenese<br>ar 10. Terres 240 STUD                                                                                                    | event TQ\$0 of anexe<br>+ 10. Toward 204 STQ\$0                                                                                                    | evalu TQU of anexe<br>+ 10. Toward 204 STILDE -<br>R ven Bipsi<br>R ven Bipsi<br>Hogens Processo ven Bipsi                                                                                                    | Hum TUGE Officerer<br>Hum TUGE Officerer<br>Hum TUGE Officer<br>Hum TUGE Officer<br>Hu                                                                                                    | Han TVAR of America<br>Han TVAR of America<br>Han TVAR Definition Control (Control (Contro                                                                                                    | ana TUAD Selamana<br>10. Tawa Jul 37(2)<br>ma Gang<br>agama moseas no fign]                                                                                                    | as TUD of anne<br>10. Tarres Jul STUD -<br>ne figui                                                                                                    | in TV/J deamen<br>0. Towa 2 de STUE<br>m Tenj<br>gene nozeme se fanj                                                                                                    | as 1/4/2 ofference<br>a. To-es 2.06 ST/2/2 -<br>es Egen<br>agene noneme no figen                                                                                                    | ar TUDO oduaarae<br>19. Turens Julo STUDI –<br>ees Eganj<br>uyana noseas ee Kanj                                                                                                    | an TUDA oduanne<br>19. Tarena Julo STUDA –<br>mes Barg                                                                                                    | an TUD of anere<br>10. To-a. 240 STUD -<br>                                                                                                    |
| TTP-IDI OGANNYE                                                                                                    |                                                                                                    |                                                                                                    |                                                                                                    |                                                                                                    | Tavata Τζέβ of Jaame<br>In Yill Tavata 246 57128 -<br>Marene Sgrig                                                                                                    | areas TAJAD of Annurse<br>ar Yell Tamma 246 STADD -                                                                                                    | Treast TUD of assess<br>In You Tureas 24: 57(2) -                                                                                                    | Hole TARE deserve - Hole Tares 200 STARE - Hole Tares (pop)                                                                                                    | Treat T(A) of annu  ar 10. Treat 30. ST(A)  - meno final                                                                                                    | avait. TAJAT oddawrwe<br>• 10. Taywell 206 STADIS -<br># mee Egenj                                                                                                    | Tavas IU/A of anna<br>In Tavas Jul ST(2)                                                                                                    | Han TV/A diamen<br>16. Terra 24: ST(2) -                                                                                                    | Han TUAR damme<br>Tal Tarra 240 STUB -                                                                                                    | ear 1/µ/2 of James<br>10. Tares 2 do 31/2 dl<br>ear Spoj                                                                                                    | van TAAR Oolaanse<br>van TAAR Oolaanse<br>van Taara 246 staals<br>magemee moolaanse<br>magemee moolaanse                                                                                                    | nam Tuộp ofaneme<br>te: Tar-ma 200 STUBE -<br>magnete Posene Hone Real                                                                                                    | Ham TAGP of America<br>Ham Tage of America<br>Ham Reng<br>Ham Ham Reng                                                                                                    | ar YiL Tarwa 240 ST(28)                                                                                                    | evalu TQG deserve<br>• 10. Toward 306 STIGB -<br># we figing<br># we figing                                                                                                    | evalu TAR deserve<br>• Nr. Tarva 24: STAR -<br>• Nr. Tarva 24: STAR -                                                                                                    | HIRE TUER ORANNE<br>HIRE TUER 201 STUER<br>E HIR Store Store<br>Magnetie Processes Hie Store                                                                                                    | Hall TUDE Diameter<br>Hall Towns 200 STUDE -<br>Towns Eges<br>Regenter Provense how Reject                                                                                                    | ana TU/A SGaanaa<br>10. Turuna Jao 37(28) -<br>ana Ganj<br>agama moseaa ko Ganj                                                                                                    | an TUD damme<br>10. Ta-au 34: STUD -<br>me Bag<br>Ware Rosens He Bag                                                                                                    | as Typi dearan<br>6. Tara 2 de 311/28 -<br>as Tara<br>gens noteme es Tara                                                                                                    | as 1/40 déanana<br>11. Tu-na 2 de Strifte<br>as Egnij<br>agere notemes no Égnij                                                                                                    | aa TUUD olaanse<br>10. Torvat Jul STUDI –<br>nee Egenj<br>Wara noteese va Egenj                                                                                                    | aan TUDA odaanne<br>18. Taraa 240 STUDA –<br>mee Bara<br>Ngense noosees ser Agen                                                                                                    | an TUD of anne<br>10. Ta-as 240 STUD -<br>ees Egel<br>Agene noomes ee figel                                                                                                    |
| TTPHEN TAR Of America                                                                                                    |                                                                                                    |                                                                                                    |                                                                                                    |                                                                                                    | Tarenta Τζέβα of Januaria<br>Las Y6, Tarenta 246, ST/28 -<br>marenta Έραμ                                                                                                    | areas TAAD of Asserse<br>ar Yell Tarwed 246 STADE -                                                                                                    | raveau ruggi odawaran<br>ar Yai Tawwa Juli STU20 -<br>ar ree Egen                                                                                                    | Halls TAGE Officiente<br>His Tarres 200 STADE -                                                                                                    | ar Val. Tarved 246 STABLE -                                                                                                    | avail. TAJAT oddawrae<br>• 10. Tawlar 2.06 570,28 -<br># mae Taraf                                                                                                    | Tavas (I)// of anne<br>ar 10. Tavas 24: 51(2) -<br>et na Spaj                                                                                                    | Han TUGB of demons<br>Tal: Terms 2 do 31128 -                                                                                                    | Han TLQD of demons<br>Tall Tarres 240 STLDD -                                                                                                    | van TUUR ofdamme<br>10. Taves 240. ST(23) -<br>me Epoj<br>Agenta novema kon Epoj                                                                                                    | van Tuļu olamme<br>vin Turen 2.0 Stuli<br>men Egg                                                                                                    | Han TIÇAD odaense<br>Hit Tarent 200 STICAD -<br>Inne Ages<br>Angesta Postensi ver Ages                                                                                                    | Ham TAGP of America<br>Ham Tage of America<br>Ham Rengi                                                                                                    | areas TUDO offeenere<br>ar Yill Termed 240 STUDI -<br>mereo Egol                                                                                                    | eredia TAGA difeasana<br>in 10. Tarres 206 STABI -<br>a no Egog<br>magana no ese ho Egog                                                                                                    | ereda TAGO diamene<br>• 10. Tarred 20. STADI -<br># res Bjog<br># res Bjog                                                                                                    | Hum TUAR of answer<br>Hum Tuar 200 STUAR                                                                                                    | nem TVDF of Jamme<br>TVD. Towns 2x0: 3TVDF -<br>Towns Eges]<br>Regente notween two Eges]                                                                                                    | ene TUDA of Sames<br>10. Tores 2 do 31/28<br>ene Egosi<br>agente mosente so figni                                                                                                    | as 1/µP of anema<br>10. To wai 3/4, 51/µP =                                                                                                    | as TV// demans<br>is Twee 2 de 311/28 -<br>as Teges<br>gens noteme es Teges                                                                                                    | as TgG damma<br>ai Tures 2 de STGB<br>es Egel<br>agera noumes no Égel                                                                                                    | aan TUDA of aware<br>10. Tar-as. 240. STUDA —<br>maa Sgang<br>Warra motemaa wa Sgang                                                                                                    | aan TUDA odaanna<br>10. Tar-as 240 STUDA –<br>mee Bara<br>Ngaraa noosaaa sar Agaaj                                                                                                    | an TUD of anna an<br>10. Taras 240 STUD -<br>en Egal<br>Agene noome ee fan                                                                                                    |
| traven DAD of genere                                                                                                    |                                                                                                    |                                                                                                    |                                                                                                    |                                                                                                    | Tarena TUD olawara<br>Ia 10. Tarena 20. STUD -<br>marena Egag                                                                                                    | arvest TAAD of America<br>ar Yell Tarwest 246 STADE -                                                                                                    | raveau 10,00 of average<br>an Yai, Tarwai Jul, 57(2) -                                                                                                    | Hulls TADA Odamene<br>Hill Tamed 20 STABI -                                                                                                    | areas TADA of anna                                                                                                    | avail. TAGA odeanne u to. Tavas 2-06 57228                                                                                                    | Tarvas (1,4,4) of James<br>ar 10. Tarvas 24: ST(2) -                                                                                                    | Han TUGB of annue<br>16. Terres 246 ST(28) -                                                                                                    | Han TLQD of Jermin<br>This Tarries 240 STICED -                                                                                                    | vala 11/40 oGuessee<br>16. Turves 20: ST(20) -<br>see Spej                                                                                                    | van Tçği olamını<br>vin Town 2.0 Stulii                                                                                                    | van TJAD ofdamme<br>16. Taren Spill<br>Inne Spill                                                                                                    | Helle TAGR of Generate<br>Hell Tarrent Job STARE -                                                                                                    | areas TAAA of assesse<br>ar YAL Tarwal 240 STA2B -<br>manes Egen<br>Manes Roman                                                                                                    | eredit TAGA delaware<br>i 10. Tarwa 200 STABI -<br>ii wa Bpaj<br>ii wa Bpaj                                                                                                    | eren TAR deman<br>• 10. Tares 20. STAR -<br>= ==================================                                                                                                    | Ham TADA of aneme<br>Ham TADA of STADE -<br>Enem Space<br>Angeres moveme tes Space                                                                                                    | Han TUDE diamene<br>Yeb. Tama 240 STUDE -<br>neer Speci<br>Regene nosees too Speci                                                                                                    | ear TUUP of annar<br>10. Tarres 240 STUDI -<br>ear Egni                                                                                                    | as TUD dawaa<br>10. Ta-as 24: STUD -<br>no Bag<br>ware nosees to Bag                                                                                                    | as Tupp demans<br>In Tupp demans<br>In Tup                                                                                                    | as TgA daaraa<br>as TgA daaraa<br>as Tga daaraa<br>as Tga daaraa                                                                                                    | as Type damma<br>35 Torres 2 bit STI(28) -<br>ann Sgrag<br>were noteens tor Sgrag                                                                                                    | aa TUUD olaanse<br>10. Taraa 240 STUDI –<br>wa Bara<br>Maara nooma sa Aanj                                                                                                    | an TUD observe<br>II. Tarens Jul STUDI –<br>Her Spil                                                                                                    |
| traven DAD of searce                                                                                                    |                                                                                                    |                                                                                                    |                                                                                                    |                                                                                                    | Tarenta TUDO of assarse<br>Las Yill Tarenta Julio STUDI                                                                                                    | arvest TAAD of Asserts<br>ar Yell Tarvest 246 STADE -                                                                                                    | raveau 10,00 of average<br>an Yal, Tarwal, 24, 57(28) -                                                                                                    | Hulls TADA Odamene<br>Hill Tamed 20 STABI -                                                                                                    | areas tipp of anna                                                                                                    | avail. TAGA odeanne u to. Tava 2 de Stradit                                                                                                    | Tarvas (IJA) of anne<br>ar 10. Tarvas 24. STIZBI -<br>et ma Egni                                                                                                    | Han TUGP educance                                                                                                    | Han TLQD of Jermin<br>The Tarries 240 STLDD -                                                                                                    | vala 11/40 oGuessee<br>16. Turves 20: ST(20) -<br>see Spej                                                                                                    | vean T(2) of assess<br>via Towns 2(c) ST(2)                                                                                                    | Ham Tipp odaense<br>Hit Tarent Joh Strupp — —<br>Ham Bang                                                                                                    | Halls TAGR of Generate<br>Hall Tarrent Job STARE —<br>Hall Format Job Stare (generation of Generation of G                                                                                                    | areas TAAA odaware<br>ar Ya Tureda 240 STABA -<br>warea Egol                                                                                                    | eredit TAGA delaware<br>i 10. Tarwa 200 STABI -<br>ii wa Bpaj<br>ii wa Bpaj                                                                                                    | eren TAR deman<br>• 10. Tares 20. STAR -<br>= =<br>= == -<br>= == -<br>eren Bpsj<br>= -                                                                                                    | Ham TUDE DEBANCE<br>His Turns 200 STUDE -<br>E His Spail                                                                                                    | Han TUDE Gamme<br>TUD Toma 240 STUDE -<br>Tama Spaj                                                                                                    | ear TUUP of annar<br>10. Tarres 240 STUDI -<br>ear Egni                                                                                                    | as TUD dawaa<br>10. Ta-as 24: STUD -<br>no Bag<br>wara nosees wa Bag                                                                                                    | na Tuppi odemana<br>na Tuppi odemana<br>na Tuppi<br>agenta nozema ka figaj                                                                                                    | as Tųži odameni<br>16. Turina žie Strīžis — —<br>as Bang<br>Agenta nosema kai Kajaj                                                                                                    | as Typi damma<br>3: Tores 2:50 ST(2)<br>ene Sprg<br>ware noteens ter Sprg                                                                                                    | aan TUDO of aneme<br>10. Tar-as 240. ST/281 -<br>men Eging<br>Agente notemes eer Eging                                                                                                    | an TUD observe<br>II. Tarens Jul STUDI –<br>Her Spil                                                                                                    |
| TTPHIS [LGR of gamme                                                                                                    |                                                                                                    |                                                                                                    |                                                                                                    |                                                                                                    | raveau rūjų) okasaras<br>as 10. Tavas Jul 51120 — —<br>maras Egoj                                                                                                    | arvas. TAJAD oddawarwa<br>wa Yal, Tawwal Jale STAJAD                                                                                                    | raveau TADA educarea<br>ar Yal, Tarwal Jak STADA -                                                                                                    | enan TAAD offansee<br>• Hit Tarwal 240 STUDI -<br>**** Epog                                                                                                    | raveau Tuțul edueana<br>ar 10. Tar-ea 24: 51128                                                                                                    | avail TAGO of dearans us to: Taura 2 do 311281                                                                                                    | Tarwal (1)(2) of Jeanse<br>ar 10: Tarwal 26: ST(2) -                                                                                                    | van TJAD olaense<br>10. Teres 240 STADI -<br>-                                                                                                    | van TL2D odaenne<br>10. Teres 20. STUDI –<br>nee Epoj                                                                                                    | van TJAD oGaesse<br>16. Tower 200 ST(20)<br>see Spej                                                                                                    | van Tçüp ofannın<br>• 16. Tarwa 24. STužil -<br>• • • • Reg                                                                                                    | waa Tijdd odaeenee<br>10. Taeves 20. STidd<br>Innee Egesj<br>magemee roomees oo Egesj                                                                                                    | waa Tijdd odaeenee<br>Yn Taewe 3de STidd<br>eeree Geng<br>magemaa roosena oo Geng                                                                                                    | aras 10,0 ofaarse<br>ar 10. Turka 20. 51120 -<br>weepens noosees vo faaj                                                                                                    | enem TARA of assesse<br>In 10. Tarves 206 STARE -<br>mene Bpog<br>magene no sees of geg                                                                                                    | eres TAR desere<br>• 10. Tares 30. STAR -<br>= =<br>= == tare tips:<br>= === tare tips:                                                                                                    | van TAR Damme<br>van Tare 20 State<br>magere rooms ve fanj                                                                                                    | Han TUAR dawnee<br>Tub Towns 240 STUAR -<br>Tum Bang<br>Magemen nosens too Bang                                                                                                    | ean TUUP of Jamme<br>10. To ma 200 ST(20) -<br>ma Egonj<br>Ingene movemu vo Egonj                                                                                                    | as T(A) dearans<br>10. To-rea 246 ST(B) -<br>ne Egen<br>Ware noiseas ira Egen                                                                                                    | as Tupp demans<br>Is Turne 2 de STUDE -<br>es Egen                                                                                                    | as Tupo damma<br>6: Turos 2 do STUB -<br>                                                                                                    | as 1220 odawna<br>35 Tores 200 51128 -<br>ware gag                                                                                                    | aa TAAD olaanse<br>10. Taraa 240 STADI -<br>ma Egag<br>Agana nooma sa Egag                                                                                                    | as 1/µ0 dawaa<br>6. Tawa 3/u S1/µ0 -<br>••• figaj<br>waa noomo wa fijaj                                                                                                    |
| traves D48 of searce                                                                                                    |                                                                                                    |                                                                                                    |                                                                                                    |                                                                                                    | raveau TADA of average<br>an Yab. Ta-wa Jab. STADA —<br>ma wa Stang                                                                                                    | arran TADA of anna<br>ar 10. Tarwal 20. STADB -                                                                                                    | raveau Tuppi odawana<br>wa Ya Tupwa Ju Strutti<br>ma wa Sgag                                                                                                    | inum TAAT offenseen<br>* 16. Towas 2.06 ST128 -<br>K me Egog                                                                                                    | annan Tapa olamma<br>an Ya Tama Jak Stalata                                                                                                    | avas 1148 odamma<br>u tis Tama 2 do 31128                                                                                                    | Tarena Riji Olamma<br>ar 16. Tarena de origali                                                                                                    | Har TUGD of amme<br>Yell Tames 240 ST(28)                                                                                                    | van TLAD odamme<br>Yak Tawa 200 STLAD -                                                                                                    | van TujųD odamene<br>16. Tarvas 24: 51128 -<br>ana Spoj<br>Agenta nosema kor Špaj                                                                                                    | Hear Tipp Gamman<br>Hear Tipp<br>In the Study<br>Hear Study                                                                                                    | was TJAD offenses<br>via Tarwa 300 STAD                                                                                                    | Hear TUDAT Constant Constant                                                                                                    | awaa TAAD ediamaana<br>ah 16: Tawwa 24: 51128<br>maayaa ah oo daay                                                                                                    | erede TAGA odaneme<br>• No. Tarves 266 STADI<br># Here Egel<br>#<br>Magena nozeme vo Egel                                                                                                    | erean TADA odamme<br>• No. Tarres 206 STADI<br># He Bigg<br>#<br>Magene Poseme He Bigg                                                                                                    | van T(ZZ) ofaanse<br>- 16. Towa 2.0. ST(ZZ) -<br>magere rooms vo fanj                                                                                                    | Nan TLQD odaenne<br>Tali Tarris 240 STLQD -<br>Inne Gonj<br>Ingense nosena kon Gonj                                                                                                    | van TUD Galaanse<br>10. Tarea 20. ST(2) -<br>He Ganj<br>Ngere movee en Ganj                                                                                                    | as 1240 odaense<br>as Tures 246 5128 -<br>was Benj<br>wara noseas es Ganj                                                                                                    | ns 1242 of america<br>11 Trans 2 Als S1128 -                                                                                                    | as 1040 offeneral<br>li Terres 240 51128 -<br>as Egreg<br>agenta nonema nor égai                                                                                                    | as Tujų ofasens<br>16 Turna žio 11128                                                                                                    | aan Tuga daaaaaa<br>Ta Turraa Jab 31128 -<br>waxaa maa ahaa ahaa ahaa ahaa ahaa ahaa a                                                                                                    | as Tggl daaren<br>10. Tarres 26. STgl<br>10.<br>Maar Roome verdige                                                                                                    |
| TTPHIE TO A GAMMENT                                                                                                    |                                                                                                    |                                                                                                    |                                                                                                    |                                                                                                    | raveas figli) odanomi<br>as Ya: Tarwa 24: 511(28) -                                                                                                    | arvas 10,00 ošanom<br>na ta: Tajma želo 311,00                                                                                                    | ravida Tujijo olanome<br>na Ya Tujima Jak Stridjili                                                                                                    | nem Tight offensee<br>nem Tight offensee<br>men Spag                                                                                                    | randa TUB of Searce<br>an Yell Terres 2 John STUDE                                                                                                    | anan TUB dianana<br>hi ti Tumu 200 STI2B                                                                                                    | Tarvite TU(B) of America<br>ar Yes Tarvite 246 ST(28)                                                                                                    | Han TUAR damme<br>Tal Tarres 246 ST28 -                                                                                                    | Han IQAD offense<br>Tex Taxwa 240 ITAB -                                                                                                    | ee Tujo deanne<br>10. Turne 20. STI28 -<br>ne Spoj<br>agena nosema ka špoj                                                                                                    | waa Tupo daawaa                                                                                                    | Here Tuppe damene<br>Here Epsi<br>Internet and the Epsi                                                                                                    | Hall TUPP of America<br>10. Tames 200 ST(28)<br>crea Epol<br>Hall Tupp of America<br>Hall Tupp of America<br>Hall Tu                                                                                                    | anasa TUB delawara<br>ar 16. Ta-wa 240 STUB -<br>ar na Spiji                                                                                                    | even TVA Geleense<br>• 16. Tawa 36: STAB •<br>•<br>• rea Spaj                                                                                                    | even TV/A Orlawsee<br>= 16. Tawa 20: STICA<br>= ee afgeg<br>exception another work figures                                                                                                    | Ham TQD of annum<br>Hit Towns 2-6 STODI -<br>Hit Ham Space<br>Angelera Processo Ha Space                                                                                                    | Har TLQD of amme<br>TA: Tames 30 STLQD -<br>Inter Ban]<br>Inter Ran]                                                                                                    | aan Tujup dalaanaan<br>Tui Turwa 200 STUJUI -<br>aan Siganj                                                                                                    | an Tufo diaman<br>Bi Turan Juli STI2BI                                                                                                    | es Tiper a 246 STI28 • • • • • • • • • • • • • • • • • • •                                                                                                    | as Tupo de aserse<br>16. Tu-va 2.00 51128 -<br>es Egai                                                                                                    | as Tupo desense<br>10. Torvas Jul: 51/28 -<br>as Eging<br>Agente notames tes Eging                                                                                                    | an TµA eduance<br>10. Tu-us Jul 31/28<br>ene Egen<br>ware noteens to égen                                                                                                    | an Tupo deserve<br>10. Tur-us 240 STUDI –<br>ene Eging<br>Warte noteens ter Eging                                                                                                    |
| TTHER DEPARTMENT                                                                                                    | Table States                                                                                                    |                                                                                                    |                                                                                                    |                                                                                                    | ranna 1/4 fames 24 51/28                                                                                                    | arenta TAGO educaran<br>ar 16. Tarenta 240 ST125                                                                                                    | randa TUB Odaanse<br>as 10. Turna 20: 511251 -                                                                                                    | Head TAGE Official                                                                                                    | randa TQB of Assesse<br>as Yes Toward 20: 51128 -                                                                                                    | avan TAD Genera<br>In Ye. Tawa 24: STAD                                                                                                    | Tarvan TUB of Same                                                                                                    | Han TUAR dalaman<br>16. Tarwa 20. STUB -<br>Han Spaj                                                                                                    | Han TUAD of annun<br>10. Ta-wa 20, 37(28)<br>                                                                                                    | ee 100 Stanne<br>16 Tarres 26 STUDB -<br>ees Ege<br>Agenta nosema tor Ege                                                                                                    | HURE TADA 20: 57128                                                                                                    | HURI TAQÃO GRANINO<br>18. Touris 20. STE2B -<br>Cana Egos<br>Indentes Postema nos Real                                                                                                    | HINE TADAR 200 STEED                                                                                                    | avasta TAJAI delawaran<br>ar 10. Tawed 240 STAJAI -<br>ar rea Stajai                                                                                                    | Helle TADE delawara<br>In Yee Sold STEER                                                                                                    | Helle TADE delawara<br>- 16. Tarres 3.0: 51125 -<br>men Egosj<br>                                                                                                    | HURE TADA STALES                                                                                                    | Hall TURGE Galaxiese<br>Hall Turges 200 STUDB                                                                                                    | een TUGB pelaweers<br>10. Tur-ee 2-0: STUDB -<br>een Egenj<br>eegene moneme tee Egenj                                                                                                    | an Tupo deserre<br>10. Terres 240 51/28 -<br>ano Egni                                                                                                    | en Tajal odeenen<br>en Tajal odeenen<br>en Egel<br>egene noteene ke Egel                                                                                                    | an Tupin di Sanatana<br>10. Turin di 200 STUDI<br>and Eggi<br>agente moneme ino figni                                                                                                    | an Tupo di anno<br>10. Turo di 20. STUDI –<br>ene Egeni<br>Marte nosene en Egeni                                                                                                    | an Tupo dearrae<br>10. Tur-us Jul: 31(J2) -<br>ene Egenj<br>uppera nosema sa Agenj                                                                                                    | an Tiple diamene<br>In Tim-si Juli STUDI –<br>me Tiple<br>Mane nosees va Ranj                                                                                                    |
| TTP-08 TLD Of searce                                                                                                    | The second second s                                                                                                    |                                                                                                    |                                                                                                    |                                                                                                    | ramana Tuful odamana<br>an Yai. Tamana Juli Struttali — —                                                                                                    | arvas Tųbų odamana<br>ar tai. Taura žulį STUŽAI                                                                                                    | Terest T(2) of January<br>In 10. Terest 20: 51(2) -                                                                                                    | HURE TARE 200 STEEP                                                                                                    | reen 10,0 demon                                                                                                    | ardat TAAD of dearanse<br>in 16. Tarres 26:0 STEAD -<br>at inis Egisj<br>Inisoense postantis too Stead                                                                                                    | Tarvas 10/00 of Januar 200 511/20                                                                                                    | Han TUAD diawana<br>Yiki Turwa 340 51128<br>Hana Spoj                                                                                                    | Han TUAD Galamma<br>Han TUAD Galamma<br>Ten Booj<br>Angena Posteme no Senj                                                                                                    | ee TUD of deenee<br>16. Terres Job 37(28)<br>eene Epgi<br>agenta nosema tor Epgi                                                                                                    | Ham TUAD of americe<br>Hit. Toward 26: STICES                                                                                                    | Ham TUAD delawara<br>Ham TUAD delawara<br>Ham Spaj                                                                                                    | Ham Tuộp deannan<br>Ham Tuộp deannan<br>Ham Spaj                                                                                                    | ar tal. Tamud Jok STI(20)                                                                                                    | enas TAAD odamene<br>• 16. Tamis 20. STADI -<br># metgenj<br>Hogens noteme ko fijelj                                                                                                    | arcan TAAD of america<br>= 10. Terres 2-0: 31128 -<br>= ==================================                                                                                                    | Halls TUAD delawana<br>Halls TUAD delawana<br>Halls TUA                                                                                                    | Han TUDO General<br>Titi Terres 20 31120 -<br>Terres Tudo<br>Regina Posena No Spaj                                                                                                    | ee TUVA disease<br>16 Tarres 26 37/28 -<br>ee Spoj<br>eegens noewe te Spoj                                                                                                    | as Tupe deserve<br>10. Tares 240. ST(28)                                                                                                    | as Tupi deman<br>1. Tares 2 de 311 de<br>as Egas<br>apore notame ter Egas                                                                                                    | as Tgal desere<br>as Tgal desere<br>as Tgal<br>agers noteens to fgal                                                                                                    | as Type d Jasema<br>Ni Tarwa Jak STUDI -<br>Na Regi                                                                                                    | as Tipp dearans<br>In Tarva 24: ST(2)<br>ma Egaj<br>Wara nosees va Egaj                                                                                                    | as Type of determine<br>In Termina 2 de Strigtel<br>Anno Beng<br>Agente moneme nos Ageng                                                                                                    |
| Travit IL60 of annu                                                                                                    | tensor BLD at second                                                                                                    |                                                                                                    |                                                                                                    |                                                                                                    | ravias Πμβ - σίλαστα<br>αν 10. Ταυνεία λύμ 311231 — -                                                                                                    | arda (J4) of anama<br>ar 16: Tarma 26: 51128 -                                                                                                    | ravita (U) o Camera<br>ar Ya Tarwa 24: 51/251                                                                                                    | Hear Tuppe deserve<br>He. Turres 20: STUDE<br>Excess Speci                                                                                                    | an Yal, Tarwa Jul, STUDB                                                                                                    | avas 1420 odaanna<br>= 16. Tarves 26: 51728 =<br># ma Egosj                                                                                                    | tavas 10, Tavas 26, 510,50                                                                                                    | Han TUGD diamme<br>Tul: Turne 200 31128 -<br>Turne Epsi<br>Anno Epsi                                                                                                    | Han TLAD damme<br>Tal Tarma 36 31128 -<br>Tene Spaj                                                                                                    | am 10,00 deamar<br>10. Tu-wa 24: 31(28)                                                                                                    | Ham Tipp damme<br>Hit Towa 26 STI28 -<br>Him Spaj                                                                                                    | Han Tipp damme<br>Ha Tawa 20 STIDE -<br>Hangara Posess to Real                                                                                                    | Han Tigdi odamene<br>Ha Tawa 26 STIDI<br>Han Ganj<br>Hagema rozema to Ganj                                                                                                    | aras 146 Seasans<br>ar 16 Seasans<br>as no Seas                                                                                                    | areas TAAR delawarea<br>w 16. Ta-wa 246 STA28                                                                                                    | areas TAAR deamans<br>in 16. Ta-ma 246 STA28                                                                                                    | Heam Tuppin Gammanna<br>Heam Tuppin Chamanna<br>Heam Ragerse monowerse Heam Ragers                                                                                                    | Hear TugAl or demons<br>Tab. Tar-sea 246 STURE                                                                                                    | van Tujdo of annorm<br>Tel: Tarves 2 de 311 (28)                                                                                                    | aa Tufgo edaaana<br>16. Tarwa Julo 171201 -<br>waa faag                                                                                                    | an Tayla daamma<br>a. Tarea 2.6 57528 -<br>an Egog<br>apara noosees ten Egog                                                                                                    | an Tupla of annan<br>an Tupe a July Strigts                                                                                                    | an Tufu Adamma<br>In Turna Jub Migal<br>Hang Manana Na Ang                                                                                                    | an TµD of anna<br>In Tarras Jui 17128 -<br>Mara Posena var Ganj                                                                                                    | an 1000 of anoma<br>30. Torona 200 STI(20) -<br>eee Egen<br>Agents notemes ee fign                                                                                                    |
| travas 1.62 of assess                                                                                                    | The second second second second second second second second second second second second second second second se                                                                                                    |                                                                                                    |                                                                                                    |                                                                                                    | as 10. Tarenda 246 ST/281 -                                                                                                    | anda 1/40 odlawana<br>ar 10. Ta-ma 240 57(28) -                                                                                                    | ar ten Taj-ma Jak ST(20)                                                                                                    | Hell Table 2 dd Stratege<br>Hell Table 2 dd Stratege<br>E Hell E Hell E Hell E Hell E Hell E Hell E Hell E Hell E Hell E Hell E Hell E Hell E Hell E Hell E Hell E Hell E<br>E Hell E Hell E Hell E Hell E Hell E Hell E Hell E Hell E Hell E Hell E Hell E Hell E Hell E Hell E Hell E Hell                                                                                                     | an ten Tajana Jak STUDI                                                                                                    | areas Tupid delaware<br>areas Egenij<br>monostra postana ku Salaj                                                                                                    | Terent U/D of answe<br>In 10: Terent 24: 57(28)                                                                                                    | Han Tuppe of Ammen                                                                                                    | Hain Tuppi of demanse<br>Hain Tarwas 200 STUDB -<br>Innee Speci<br>Innee Speci<br>Innee Spe                                                                                                    | Ha Tiple Advance<br>Ha Tawa 24 ST(28)                                                                                                    | Hells Taplets 206 STUDIE                                                                                                    | Hall Tupped Job Strutgs                                                                                                    | Hell Tuppe 200 STUDE                                                                                                    | anda Tugʻi delaman<br>ar Hil Tanna želo STISSI —<br>Har He Bignij<br>Megana nosema ke fijanj                                                                                                    | Head TAGE delaware<br>He Hei Tawwa 245 STILES -<br>R Head Egyang<br>Headparter Proceede Head Egyang                                                                                                    | Head TUD Generation<br>He Head Sch STILDE -<br>Re Head Egeng<br>Headparts Processes Head Read                                                                                                    | Hall Tuple deleases<br>Hall Turne 200 STUDE                                                                                                    | Har Tuppe diamene<br>Har Tuppe diamene<br>Intere Egosj<br>Intere Posterio Har Egosj                                                                                                    | Na Tugʻi of America<br>Na Tugʻi                                                                                                    | an (Ugl of searce<br>10. To was 240, ST(28)<br>an figue<br>Ware noteens to figue                                                                                                    | In Type & 2dg STI(2d)                                                                                                    | as TUD of asses<br>10. Torva 2 do STUD                                                                                                    | an TUR Orlansee<br>19. To-es 2 do 17 USI<br>es Egraj<br>upera nosees es Egraj                                                                                                    | an (U/A of Januar<br>18. Tarens July of Januar<br>and Gang<br>Agents POLYMER Jos Gang                                                                                                    | an TURO of Lansars<br>10. Tor-wa 200 STUDI<br>Here Sgang<br>Lansa Pao Sgang                                                                                                    |
| crawin TLAD of anothe                                                                                                    | transit DBD of install                                                                                                    |                                                                                                    |                                                                                                    |                                                                                                    | raenas Tupp o Graenas<br>Las Yill Taenas Jak 571/20 -                                                                                                    | avant fulfi of alwaren<br>ar Yell Tawad 246 STI(28) -                                                                                                    | ar ten figure                                                                                                    | Hall TARE Defaulter                                                                                                    | ar Val. Tarves Job ST(2)                                                                                                    | andar Type of 246 Server<br>In Hall Type of 246 STILLER<br>In Hall Egypt                                                                                                    | Termin Ugl of annu  termin tug of annu  termin de Stigli                                                                                                    | Han Tulp of Jamme<br>Tal Tame 2 Jul 37128 -                                                                                                    | Hain Tulp di Samma<br>Tali Tama Bang<br>Anno Bang<br>Angana Posama no Sang                                                                                                    | No. Tupo de Santano<br>No. Tupo de STI(28) -<br>ene Spoj                                                                                                    | ник ТДФ обданике<br>• Но. Тания 200 57028 — —<br>к на брод<br>мадала познако на брод                                                                                                    | Hain Tupp of Generation<br>Hain Tupp of Generation<br>Hain Report an Income Report<br>Hangana Proceedings of Generation                                                                                                    | Hain Tuppe dialeasese<br>Hain Tuppe dialeasese<br>In tee Speci                                                                                                    | avata Tuffi delaware<br>ar Yili Turwali 240 STUBI -<br>ma rea Eganj<br>Magaza nosema ka fijanj                                                                                                    | Hells TARE de Banne<br>Hells TARE de STICES                                                                                                    | Hells TADE Of Gamerie In Hell Tarwes 206 STICES In Hell Tarwes 206 STICES In Hell Tarwes 206 STI                                                                                                    | Hain TARA defanesse<br>Hain Tarwa 20: STABI                                                                                                    | Hair Tu Cale State State<br>Hair Tu Cale State State<br>Regel<br>Regel<br>Regel<br>Regel                                                                                                    | ana (TUA) Sélamone<br>10. Turova Jué ST(28) -<br>me Egenj<br>agenta mosema ke Egenj                                                                                                    | as (Up) of aware<br>10. To-real July ST(Up)<br>real Spag<br>Approx POSHess Hot Spag                                                                                                    | in Tuyla dalaanaa<br>6. Tuyoo 2.06 Striddi -<br>aa Baaj<br>agara nooseaa ka Gaaj                                                                                                    | as Tupi obasse<br>10. Tu-sa Jul STUDI –<br>se Bani<br>upera nosene se Bani                                                                                                    | as TUDI oblasses<br>10. Tarvas 240. STUDI –<br>ma Sgraj<br>Wara nozema va Sgraj                                                                                                    | as ruga observe<br>10. Tar-sa 240. ST/28 -<br>mes Egrag<br>Agente notemes es fignaj                                                                                                    | an TUDI of Learner III. Tarves. 240, 57(2)                                                                                                    |
| CTRAIN LOS OGRAFIE                                                                                                    |                                                                                                    | Did of the second second                                                                                                    | Dig of the second second  | 010 - 0 - 0                                                                                                    | an tai Taiwa Jai Stitzii                                                                                                    | ar to. Tarva 246 STI2B -                                                                                                    | an Yai, Tarwa Jak Stright                                                                                                    | <pre>tht Tarend 240 STI28</pre>                                                                                                    | anna typi daamaa                                                                                                    | Here Specific Posterio to Specific                                                                                                    | ar the Tarwara De Strates                                                                                                    |                                                                                                    | Har Light Goateman                                                                                                    | Na Lugar Bournasse<br>Ta Tarres 2 da Strigti<br>ann Egraj<br>Agenta Posema bol Egraj                                                                                                    | A the Tarward 2-(A) STLDBI                                                                                                    | Han Tagan Documents<br>Han Tagan Documents<br>Hanna Reng<br>Hanna Reng<br>Hanna Roberts                                                                                                    | Han Tugar Dealement<br>Han Tugar Dealement<br>Hangerse moderne too fignaj                                                                                                    | areas type dawness<br>as 10. Tawad 20. ST(20) -                                                                                                    | Han Tuppe 206 STUDE                                                                                                    | Han Tuppe 206 STUDE                                                                                                    | Har Tu pape de alemente<br>Har Tu pape de alemente<br>magemente mostemente<br>magemente mostemente les fignaj                                                                                                    | Har Light Generation<br>The Tarries 240 STL201                                                                                                    | Na Lype Booleanse<br>Na Type & 2 Ao Striggi<br>Here Bool                                                                                                    | an Lipit Khamma<br>An Tarwa 246 Strigtal –<br>Hand Bang<br>Warma noseena wa fajanj                                                                                                    | ar Yuga caanaan<br>ar Turuna 20 STI281 -<br>aa                                                                                                    |                                                                                                    |                                                                                                    | Al Tarva SA ST(2)                                                                                                    | an Light demands<br>II. Tarves 24: ST(2)<br>He Egg                                                                                                    |
|                                                                                                    |                                                                                                    | crawin TLDR of another                                                                                                    | crawin TLDR of another                                                                                                    | crawin TLDR of another                                                                                                    | an Yan Tarwa 246 STI(28)                                                                                                    | ar Yal, Taywal 24: 51128 -                                                                                                    | ar Ya, Turwa Jak 51128 -                                                                                                    | • Yili, Tawas 246 STUDI                                                                                                    | an Ya, Tawad Jak 27128 -                                                                                                    | n 16. Tama 246 STI28 -                                                                                                    | ar 10. Tawa 20. 5128 · · ·                                                                                                    |                                                                                                    |                                                                                                    | Tite Tarves 240 ST(28)                                                                                                    | r tel. Tarves 30: STUDI                                                                                                    | rea Tarwa 300 STAB                                                                                                    | ter Tarwei 300 STAB                                                                                                    | ar 16. Turna 240 ST128                                                                                                    | x til. Tawas 246 ST028                                                                                                    | x till. Tawas 246 ST028                                                                                                    | The Tarward 246 STUDI                                                                                                    | The Tarves 20 STUDE -                                                                                                    | ti. Tarwa 20 31(2)                                                                                                    | iii. Tarwa 240 511gB                                                                                                    | ii. Turma 246 STI2B -                                                                                                    | 10. Tar-wa Juo 51128                                                                                                    | in Turnes Jus 17128                                                                                                    | His Taxwas Jule 211/281                                                                                                    | it. Torres 2.56 ST(2)<br>πεδρη<br>ωματα πολικό τον δρη                                                                                                    |
|                                                                                                    | LTBYIN 1442 OVERNITE                                                                                                    | CTIHVIBI 14,04 OCUMENT                                                                                                    | starvalle 14,045 Octometre                                                                                                    | LTBHUR 14,04 OCUMENT                                                                                                    | an 10. Tarrad 24: 511251 —<br>An ma Sgang                                                                                                    | ar 16. Tarrend 24: ST125 -                                                                                                    | ar 10. Tarras da 51125 -                                                                                                    | • In: Tarwa 24: STI28                                                                                                    |                                                                                                    | an te. Tawa 24: ST(2)                                                                                                    | an tél Tarma de Stridill                                                                                                    | 10. Tarves 30: STUB -                                                                                                    | 10. Tarres 30. STUB -                                                                                                    | 10. Tarwa 20: 51128                                                                                                    | 10. Taminé 20. STUDI                                                                                                    | - 10. Tarwal 20. STE2B -                                                                                                    | - 10. Tarwal 20, ST(28)                                                                                                    | ar 10. Ta-wa 20: 57(28)                                                                                                    | e to. Tawa 26, 57528                                                                                                    | u to. Tawa 20: 37128 u<br>a wa đạng<br>wogana nozema wa đạng                                                                                                    | - tal. Tauwa 200 STUDB<br>magaza noomaa ka Ganj                                                                                                    | ta. Tarves 30 1728 -                                                                                                    | 10. Turne 20: 51(2) -                                                                                                    | 10. Tarwa July 51128                                                                                                    | n. Tawa 2.06.51128                                                                                                    | 6. Tar-wa 246 37128                                                                                                    | III. Tarwa Juli 20120                                                                                                    | His Tarena Jak STUDI                                                                                                    | 10. Tarwa 240 STU28                                                                                                    |
|                                                                                                    |                                                                                                    |                                                                                                    |                                                                                                    |                                                                                                    | an Yal, Tarwa July STADI                                                                                                    | ar Yil Tawad 200 STI(20)                                                                                                    | an Yai Tawaa Jab 57128 -                                                                                                    | • 16. Tawa 20.5 ST028                                                                                                    | an Yel, Tawara Jak 57128 -                                                                                                    | w 16. Tarwa 26.03768 -                                                                                                    | ar 16. Tarena 26. ST/28 · · · · · · · · · · · · · · · · · · ·                                                                                                    | VALTINAN 304 517428 -                                                                                                    | Vil. Toward 24: STI28                                                                                                    | 10. Tarvas žeo Stržali –<br>na Ganj<br>Agenta nosema kor Ganj                                                                                                    | • Yé, Tawa Je, STAB                                                                                                    | The Tarwa 246 STEAR                                                                                                    | The Tarwa 246 STI28                                                                                                    | ar Yai. Tawad July Shight                                                                                                    | • M. Tarwa 30,517128 –<br>mengang<br>mogana notama na Ganj                                                                                                    | In Tarwa 30: 51128 –<br>magani<br>magana nosees na dang                                                                                                    | - 16. Toward 26. STICER                                                                                                    | 14. Tawa 20, 31(2)                                                                                                    | tis Tarvas Jos 31(28)                                                                                                    | ni. Tawa Juli 21/28                                                                                                    | n Tarwa 245 57128                                                                                                    | el Tarved July STI(2)                                                                                                    | ni. Tarwa Juli STUDI – -<br>He Egel<br>Marra nosene ke Egel                                                                                                    | ni. Tarwa Juli Stigli                                                                                                    | ni. Tarwa 34, 51(2)                                                                                                    |
|                                                                                                    |                                                                                                    |                                                                                                    |                                                                                                    |                                                                                                    | an Yai, Taowa July Stright                                                                                                    | ar Yai. Taywa 246 311251                                                                                                    | an Yai, Tarwa Juli, 57128 -                                                                                                    | • Vit. Tarwa 205 STR28                                                                                                    | ar Yal, Tarwa Juli, STUDB                                                                                                    | In Tarwa 20: 57528                                                                                                    | an Tel. Tarves 246 37(28)                                                                                                    | 16. Terres 26. STUDI -                                                                                                    | 10. Torres 20. 31120 -                                                                                                    | 16. Tarwa 26: ST(28)                                                                                                    | - 16. Towa 3.0. STILE -                                                                                                    | The Tarves 2-bit STICE                                                                                                    | - 10. To-vio 30. 511/20                                                                                                    | ar tal. Tarwa July Stright                                                                                                    | n thi Tarawa Juli 31/28                                                                                                    | n the Tarene Job 31528                                                                                                    | The Tarward 240 STICES                                                                                                    | na tava 20 STUD -                                                                                                    | te Terres de Stids                                                                                                    | ni. Tarwa 246 31(28)                                                                                                    | e. Tarves 2.6 57528 -<br>en Egen<br>gene nosees te fasi                                                                                                    | al Tarren Juli Strigti                                                                                                    | ni. Taywa 24, 31128<br>wa Gang<br>wyana noseesa wa Gang                                                                                                    | ta. Tarwa 240 ST(28)                                                                                                    | na Tarana Jak Strigtil<br>na Bang<br>Maran mosema na Bang                                                                                                    |
|                                                                                                    |                                                                                                    |                                                                                                    |                                                                                                    |                                                                                                    | an Yai Taowa Juli Shiddi                                                                                                    | ar Val. Tarwal Job STA20                                                                                                    | an Yal Taowa Jak Shigh                                                                                                    | * M. Tarwa 200 ST128                                                                                                    | an Ya. Tama Jak STAM -                                                                                                    | a 10. Tawa 26 31/28 -                                                                                                    | an to: Torrea 26 ST(2) · · · · · · · · · · · · · · · · · · ·                                                                                                    |                                                                                                    |                                                                                                    | tis Tarwa 26 Str221                                                                                                    | - 18. Toward 26. STICES                                                                                                    | The Therese 240 STICES                                                                                                    | The Tay was 240 STICED                                                                                                    | ar Ya. Tajara Jul Shifuti                                                                                                    | n Hi Tarana 240 STI28                                                                                                    | n 10. Towas 240 ST028                                                                                                    | * the Tarwest 240 STICED                                                                                                    | Vili Terreta 20 STABI                                                                                                    | ta Turwa 26 ST(28)                                                                                                    | n. Tarren 206 STU28                                                                                                    | a Tare 2 de 51128 -<br>en Berg<br>gene noseese verfang                                                                                                    | a. Tarva 245 51125                                                                                                    | a. Tarvas žak Strigtal – –<br>Inna Eging<br>Njaras nozama kai Aging                                                                                                    | ta. Tawa Jak Shigal                                                                                                    | al Tarva 2.50 ST(2)                                                                                                    |
|                                                                                                    |                                                                                                    |                                                                                                    |                                                                                                    |                                                                                                    | an 10. Tao at a 240 ST 1281                                                                                                    | ar 16 Tarwal 26 ST128 -                                                                                                    | an Ya Tarwa Ak STI20 -                                                                                                    | * Mil. Tawara 246 STID28                                                                                                    | ar Ye. Tarwa 246 5125                                                                                                    | n 16. Tarwa 26 ST28 -                                                                                                    | an tai Taiwa 240 31220 · · · · · · · · · · · · · · · · · ·                                                                                                    |                                                                                                    | Tel: Tarres 20 STUDI -                                                                                                    | tel Tarres 26 Stigli                                                                                                    | * M. Tawara 20, STUDI                                                                                                    | na fara                                                                                                    | Tak Tawas 20, 511(2)                                                                                                    | an No. Taowa Job ST1251                                                                                                    | n 10. Tauna 24 STABI                                                                                                    | n 10. Tauna 240 STABI                                                                                                    | * M. Tawara 200 STUDI                                                                                                    | ta: Tarres 246 STAB                                                                                                    | tel. Taves 240 STI2B                                                                                                    | a. Tarwa 2.40 01(28)                                                                                                    | a Tama Ado STA23                                                                                                    | ili Tarvis 2 de 511gli<br>ve Baraj<br>upera nosena se Baraj                                                                                                    | AL Tarvas žals 211gB<br>na čenų<br>Apras nosaus au šenų                                                                                                    | ta. Tarwa 24 31/28                                                                                                    | 36. Tarvés 240 STA28                                                                                                    |
|                                                                                                    |                                                                                                    |                                                                                                    |                                                                                                    |                                                                                                    | an this Tapanai Ale STABI -                                                                                                    | an 142 Tarwa 242 51128 -                                                                                                    | an Yab Tarwa Abi STA201                                                                                                    | <ul> <li>M. Tarwink 200 STLdBI</li> <li>Tarwink Specify</li> </ul>                                                                                                    | ar Yell Tarmed 246 571251                                                                                                    | n 10. Ta-ma 240 STI281                                                                                                    | an tai. Taiwa 240 31228 · · · · · · · · · · · · · · · · · ·                                                                                                    |                                                                                                    | rai. Taivas 240 STABI -                                                                                                    | tel. Tarves 240 Stidžil                                                                                                    | • No. Toward 200 STUDIE                                                                                                    | na Taoria 200 STADI                                                                                                    | na fang<br>magaza nooma ka fanj                                                                                                    | an Yai Taowaa Jalo STI251                                                                                                    | n th. Tauma 240 STABI                                                                                                    | n this Taurina 240 STIABI<br>Bi ano Biguij<br>mozema nozema no Biguij                                                                                                    | - th Toward 200 STUDE -                                                                                                    | tal. Tae-sa Jalo 1758                                                                                                    | No. Tavas 240. ST(28)                                                                                                    | Mi Tarwa Ado STADI                                                                                                    | e Torres 240 STA23                                                                                                    | ili Tarvis 2 de ST125                                                                                                    | iii Tarwa 240 STABI                                                                                                    | Na Tarvis 240 ST(28)                                                                                                    | tik Tarwis Zabi STABI -<br>ees Egenij<br>agena noosema eer Egenij                                                                                                    |
|                                                                                                    |                                                                                                    |                                                                                                    |                                                                                                    |                                                                                                    | an Yao Taona Jak 37(20)                                                                                                    | ar Yo, Ta-wa Job ST(20)                                                                                                    | ar ten Tarwa Jek STUDI                                                                                                    | ren Epuij                                                                                                    | an Yan Tarwa Jak STUDI                                                                                                    | ar Han Signag<br>an Han Signag<br>Henderson Portamin Nor Signag                                                                                                    | an Yah Taowa Jak 57128 -                                                                                                    |                                                                                                    | 16. Tawas Jab STUB -                                                                                                    | Nii Tureek 240 STI28 -                                                                                                    | <ul> <li>Viti. Tarved 200 STUDI</li> <li>K Hen Bjergij</li> <li>Kragerse rozenso no Bjergij</li> </ul>                                                                                                    | 10. Tawad 200 STUDI                                                                                                    | 10. Tawad 200 STUBI                                                                                                    | ar Yill Tauwa 246 571281                                                                                                    | n th Tawa 24 ST(2)                                                                                                    | <ul> <li>to Tawa 24 ST(2)</li> <li>to Bpg</li> <li>to Bpg</li> <li>to Bpg</li> </ul>                                                                                                    | 10. Tawar 200 STUDI                                                                                                    | 10. Toward 200 STGB -                                                                                                    | No. Taxona 240.571281 -                                                                                                    | in Tarwa 240 ST(28)                                                                                                    | in Toward 246 ST(28)                                                                                                    | el Tarres 246 ST(28)                                                                                                    | iii. Tarwa 200 ST(20)                                                                                                    | ter Tarens 246 STUDI -<br>me Egen<br>Agents Processo ser Egen                                                                                                    | 10. Tarvas 240. ST/281                                                                                                    |
|                                                                                                    |                                                                                                    |                                                                                                    |                                                                                                    |                                                                                                    | an tao Sgong                                                                                                    | ar Yo, Tawad 240 STI(20                                                                                                    | ar ten figen                                                                                                    | t No. Towned 200 STL289 -                                                                                                    | an Yan Tarwa Ada 31120                                                                                                    | ar Han Taywar 200 371281                                                                                                    | an to. Tarena 240 37(20)                                                                                                    | 16. Torves 2.05.27128 -                                                                                                    | HE Toward 200 STUDE                                                                                                    | Ha Tarva 200 STUDI                                                                                                    | File Toward 200 STUDE                                                                                                    | ran Tawai 200 STUDI<br>Inan Tangi<br>Inggara Posees ka fasi                                                                                                    | ran Tawai 200 STUDI<br>Ina Agest<br>Inggene noome tee Agest                                                                                                    | ar Yea Tawad 240 37120 -                                                                                                    | и на брај<br>в на брај<br>модели позево на брај                                                                                                    | n Hol Tarwes 200 STUDI                                                                                                    | The Travela 200 STGBI                                                                                                    | His Toward 200 STUDE<br>Conne Egraj<br>Regente POSARIA HOR Egraj                                                                                                    | No. Tao va 2.06 STUDII                                                                                                    | An Tarena Ado STADIO                                                                                                    | en Tarres 2 de 311/28                                                                                                    | en Tarena Jula 37120                                                                                                    | en Tarres 240 STU20                                                                                                    | No. Tarenz 240 37520                                                                                                    | An Tarens Jul 17/20                                                                                                    |
|                                                                                                    |                                                                                                    |                                                                                                    |                                                                                                    |                                                                                                    | an tao figung                                                                                                    | ar van Sprag                                                                                                    | ar tao figna)                                                                                                    | time types and study                                                                                                    |                                                                                                    |                                                                                                    |                                                                                                    |                                                                                                    |                                                                                                    | na farek po strupti                                                                                                    | na teren (gen)<br>na de se de se de se de se de se de se de se de se de se de se de se de se de se de se de se de se de se de se d                                                                                                    | na na sa sa sa sa sa sa sa sa sa sa sa sa sa                                                                                                    | na teres do studi                                                                                                    | ar na Spag<br>ar na Spag                                                                                                    | en rea gladi<br>e rea gladi<br>e rea shara se sultan                                                                                                    | n va čpag<br>na vačana nosema va čpag                                                                                                    | na ter Speci                                                                                                    |                                                                                                    | nggara moxeaa ka digal                                                                                                    | New control in the second second second second second second second second second second second second second s                                                                                                    | After a notiente les Égei                                                                                                    | Aller a non-ana na filial                                                                                                    | Wears updress no. give'                                                                                                    | New country of final                                                                                                    | All Tarren a de caração<br>Ann Egos<br>Agente Processo Nor Égos                                                                                                    |
| Auto 10 Taneed 24 00108                                                                                                    | Annu bit Warmer bit setting                                                                                                    |                                                                                                    |                                                                                                    |                                                                                                    | An and Spong                                                                                                    | Mana Spag                                                                                                    | an and Eps                                                                                                    |                                                                                                    |                                                                                                    |                                                                                                    |                                                                                                    |                                                                                                    |                                                                                                    | ana Gangi<br>Angara mosema sor Ganj                                                                                                    | n een filmig<br>angemen roosens een filmig                                                                                                    | na na fang                                                                                                    | new Group                                                                                                    | ar na đạng                                                                                                    | a wa Gang                                                                                                    | n ve đạoj                                                                                                    | na diput                                                                                                    |                                                                                                    | oditare uconere no gitel                                                                                                    | Were university of gent                                                                                                    |                                                                                                    | agente non-men har figes                                                                                                    |                                                                                                    | Here Experies have Experies                                                                                                    | want fang                                                                                                    |
| 4441 10. Tarves 240 ST128                                                                                                    | And A REAL PROPERTY AND A REAL PROPERTY AND A                                                                                                    |                                                                                                    |                                                                                                    |                                                                                                    | All 100 Egy                                                                                                    | a metage                                                                                                    | a ma bai                                                                                                    |                                                                                                    |                                                                                                    |                                                                                                    |                                                                                                    |                                                                                                    |                                                                                                    | ana Gang<br>agearta nosema sor épaij                                                                                                    |                                                                                                    | nagana nosaan so fijalij                                                                                                    | name (pog)<br>nagena nosem teo figia)                                                                                                    | на на брад<br>мадила познава на брад                                                                                                    | n ve đạcj                                                                                                    | n ven Epol<br>Mozenna nosama se fang                                                                                                    | n ven Epol                                                                                                    | nan Banj<br>Ngara nojama ka Banj                                                                                                    | nggere noome ve dijel                                                                                                    | una Egang<br>Agaran monomo sar Agang                                                                                                    | en Egeng<br>gener notseens ten Egenj                                                                                                    | ere Eging<br>Approx notivees har Eging                                                                                                    | upper notions to find                                                                                                    | na fipaj<br>Njena novema ka fijaj                                                                                                    | Here notines to deal                                                                                                    |
|                                                                                                    |                                                                                                    | No. 10 Towned Tel Without Control of Control of Control | No. 10 Towned State Street                                                                                                    | the late way has been a second and the second and the se | and by                                                                                                    | and the second second sec                                                                                                    | and the second second se                                                                                                    |                                                                                                    |                                                                                                    |                                                                                                    |                                                                                                    |                                                                                                    |                                                                                                    | ana Gang<br>agastra nosema tor (pag                                                                                                    | n ven Spolj                                                                                                    | name (gen)<br>magnete roomen var figen)                                                                                                    | na Spal                                                                                                    | az esa figuiĝ<br>Medgenza nocienta kon figuiĝ                                                                                                    | a wa Gyng<br>wagyara notema wa Gyng                                                                                                    | n vo Geol<br>Mugena noseme vo Geol                                                                                                    | n ven Bang<br>Nagense roosees ven Bang                                                                                                    | nan Epol                                                                                                    | na Gorg<br>ngara nouma ka ƙaj                                                                                                    | ana Sprog<br>Agente notaente ser Sprog                                                                                                    | en Egos)<br>gene noteeus va Egos)                                                                                                    | an Egol                                                                                                    | Name a non-wear teo figual                                                                                                    | Nexa uoraes an geni                                                                                                    | ver tang                                                                                                    |
|                                                                                                    | NAME TO THE WAY OF STREET                                                                                                    | vala 16. Tarves 246 STZB                                                                                                    | saw Ye, Tarwai 240 ST28                                                                                                    | Net Yo, Taring 2d STUDE                                                                                                    | an an tag                                                                                                    |                                                                                                    |                                                                                                    |                                                                                                    |                                                                                                    |                                                                                                    |                                                                                                    |                                                                                                    |                                                                                                    | na fijelj<br>ogana nosella tor fijelj                                                                                                    | n ven Spagi                                                                                                    | new Speci                                                                                                    | nee Speciji<br>Nagaraa nogema ka Speciji                                                                                                    | aa xee Sgoog<br>Maayaa a noowaa xee Sgoog                                                                                                    | in rea Egenij<br>Hogense rozeme ko Egenij                                                                                                    | in rea Egenij<br>Hongana nozema na Egenij                                                                                                    | n ven Bjergi<br>Henris notvense jes Bjergi                                                                                                    | new Geogle<br>wygene motowaa var April                                                                                                    | na filmi<br>ngana nooma ka filmi                                                                                                    | ven fignig<br>uppera notivena sea fignij                                                                                                    | en figeag<br>gener mosenes van figeag                                                                                                    | es tipog<br>agente notaeses tes tipog                                                                                                    | Na gang                                                                                                    | Ne fipej<br>Nerze nosees es fipej                                                                                                    | Na Egen                                                                                                    |
|                                                                                                    | 1644 10, 1949 20 31 M2                                                                                                    | Naix 10, Tarena 246 51128                                                                                                    | Nation 10: Tomma 240 311281                                                                                                    | Nam 10, Tawasi 24, 57(2)                                                                                                    |                                                                                                    |                                                                                                    | an and Epop                                                                                                    | a ree Goog                                                                                                    |                                                                                                    |                                                                                                    | ner ven Epol                                                                                                    |                                                                                                    | nan Benj<br>nagara rozana vo Benj                                                                                                    | va čpoj<br>ogora nosela to čpoj                                                                                                    | na deni                                                                                                    | name Renel<br>Independe notament nor Renel                                                                                                    | u me Bangi<br>Magana nogema ka Banji                                                                                                    | на на брај                                                                                                    | kuns Egel<br>Hogens rozeme vo Egel                                                                                                    | k ana Gyalij<br>Mogene nozema na Gyalij                                                                                                    | n ana Bangi<br>magazara nosama ka Bangi                                                                                                    | name famili                                                                                                    | na fang<br>ngana mgama ng fang                                                                                                    | ven figeng<br>appende nota-lean figeng                                                                                                    | an Bang<br>gana noosaas ka Apag                                                                                                    | verse notienes tes dans                                                                                                    | Neura uozanas ka danaj                                                                                                    | water notes to fail                                                                                                    | wa Genij<br>Njena novema na Genij                                                                                                    |
|                                                                                                    | an (2 1940 - 0 3 12)                                                                                                    | San 10. Torod 246 57128                                                                                                    | Nan 10, Ta-wa 24, 57128                                                                                                    | Nan 10, Terrini 240 07028                                                                                                    | an no Seq                                                                                                    |                                                                                                    |                                                                                                    |                                                                                                    |                                                                                                    |                                                                                                    |                                                                                                    |                                                                                                    |                                                                                                    | na Epoj<br>ogosta noseta na Époj                                                                                                    | n ven Bjergij<br>In gegene nozemen ven Bjergij                                                                                                    | nae farej<br>Ingense nosemu nor farej                                                                                                    | nam figniji<br>Inggena nogama to figniji                                                                                                    | na na ting<br>Magaza na mana na ting                                                                                                    | is in a figue<br>inceptus rozense to figue                                                                                                    | n vez địng<br>Hogense nozeme teo địng                                                                                                    | num Egos)<br>magnete roosante las Egos)                                                                                                    | new Garagi<br>Incomes non Garagi                                                                                                    | ana Gang<br>aganta mosema ka dijanj                                                                                                    | Nitras societas no gital                                                                                                    | en Bang<br>gener modernes van Bang                                                                                                    | an Eging<br>Aprile moderne no fight                                                                                                    | Na Starig<br>Marta notaesa ka Spaij                                                                                                    | ana Bang<br>Agara moyees sa Agag                                                                                                    | en Egnij<br>Apera zoosena en Egnij                                                                                                    |
|                                                                                                    | NAM 10. THE REPORT OF A DECEMPTOR OF A DECEMPTOR OF | Near 10. Torvid 20. 371(28) -                                                                                                    | Asar Yu, Turva 24( 31)281 -                                                                                                    | haan tel. Tarwa Jalo Sträggi                                                                                                    | na na Gong                                                                                                    |                                                                                                    | an san fipeq                                                                                                    | a ma Gang                                                                                                    |                                                                                                    |                                                                                                    |                                                                                                    |                                                                                                    | nan Epoj<br>nagara novem ka Epoj                                                                                                    | NA Eger<br>agenta nosema no épel                                                                                                    | na diputi<br>magana noomaa noo fiyooj                                                                                                    | name Speci<br>Inggenze notawen van Speci                                                                                                    | name dipoli<br>Indepense non-man too filme(                                                                                                    | er na figuij<br>Megane nozema ka figuij                                                                                                    | a wa đạng<br>Moderna Hozeana Ho đạng                                                                                                    | n vez địng<br>Hodgena noseme vez địng                                                                                                    | num Epuil                                                                                                    | name Renel<br>Income an an Agenti                                                                                                    | ana fijonij                                                                                                    | wan maa ka faa j                                                                                                    | en Egens<br>genere nozemen no Egens                                                                                                    | an figuij<br>apara noseens ka figuij                                                                                                    | New York Processor Agen                                                                                                    | Notes and final                                                                                                    | appene moneme har diper                                                                                                    |
|                                                                                                    | Next 10, terms 200 31 420 -                                                                                                    | Nasi 10, Tawa 246, 37(28)                                                                                                    | nas 16. Tawa 26. STI28 ·                                                                                                    | haan Yu. Tarwa July Shiddh                                                                                                    | an sea fipel                                                                                                    |                                                                                                    | an ana fipeg                                                                                                    | x + + + Epcq                                                                                                    |                                                                                                    |                                                                                                    |                                                                                                    |                                                                                                    | nan Bang<br>Magana Possess kan Bang                                                                                                    | na Epoj<br>ogora noseno na Epoj                                                                                                    | na dana dana na dana i                                                                                                    | new Goog<br>Inggene nosemu vo face)                                                                                                    | num Egent<br>Inggense monume van Egent                                                                                                    | ar no Spoj<br>Mugana nozemo ko Spoj                                                                                                    | a wa Bjag<br>wogana nozema wa Bjag                                                                                                    | n ve đạoj<br>Hogena noseme se đạoj                                                                                                    | nan diput                                                                                                    | nave Reng                                                                                                    | agene movees to figs.                                                                                                    | wa tipoj<br>wara nosena ka tipoj                                                                                                    | en Egenj<br>gene nozeme ve Egenj                                                                                                    | an Egnij<br>gene nozema ka Egnij                                                                                                    | an fipal<br>Apera nosees ea fipal                                                                                                    | ana fignaj<br>Agenta incolama kar fignaj                                                                                                    | ματα πουναια των δραφ                                                                                                    |
|                                                                                                    | See 15. See 2 Contraction Contraction                                                                                                    | Nasi 10, Tawa 26, ST(2)                                                                                                    | nas 16. Taren 246 STI2B                                                                                                    | nau 16. Tueva 245 STI28                                                                                                    | 48 110 Eps]                                                                                                    | a se ten                                                                                                    | m no Epg                                                                                                    |                                                                                                    |                                                                                                    |                                                                                                    |                                                                                                    |                                                                                                    | nan Bang<br>nagarar roosaan van Bang                                                                                                    | ana Egos)<br>agenta incolama sor Égas)                                                                                                    | na dipeli<br>nagara nosemb eo fisel                                                                                                    | new Speci<br>Inggenza nosema teo Speci                                                                                                    | nee Speci                                                                                                    | an wa Speci                                                                                                    | no dana uzana na dani                                                                                                    | n ve tipe)<br>Hogens nosense ve tipe)                                                                                                    | numera novemb no fijnaj                                                                                                    | nan Gardi<br>Nagara noswa ka Gardi                                                                                                    | ngene novem vo fijel                                                                                                    | wana nobeen ka dara                                                                                                    | agente notamente ten figini                                                                                                    | ana Bang<br>agara a non-ana ka Gang                                                                                                    | an Egol<br>Apera nosama na Egol                                                                                                    | ana Egong<br>Agente notoame her égong                                                                                                    | wara noswa ka ƙal                                                                                                    |
|                                                                                                    | New YE, Terrine Joy 31 April                                                                                                    | haan to, Talwad 246 31128                                                                                                    | Nair Vo. Tawes 265 ST(28)                                                                                                    | naw 16. Tawas 26. STI28 -                                                                                                    | an na Graj                                                                                                    |                                                                                                    | an ana ting                                                                                                    |                                                                                                    |                                                                                                    |                                                                                                    |                                                                                                    |                                                                                                    |                                                                                                    | ana Egorg<br>agyora nosema sor épag                                                                                                    | na na Gang<br>nagarar nosemu va Gang                                                                                                    | nagense noseme ver Reinij                                                                                                    | nagense noseens no figie)                                                                                                    | na na Gang                                                                                                    | нала брад<br>надряга познава на брад                                                                                                    | nun dipuj<br>mujera noseme no dipuj                                                                                                    | nano Egorgi<br>nagenna nooseaa neo Egorgi                                                                                                    | read final in the final in the                                                                                                    | na dipol<br>ngara nouras isa dipol                                                                                                    | agente noteette ter fignaj                                                                                                    | gene notees to final                                                                                                    | ana Gang<br>Ayora notama ka Ganj                                                                                                    | upora nosema las fasa                                                                                                    | vyerne noseene ter ûjelj                                                                                                    | upera nosena ter fang                                                                                                    |
|                                                                                                    | New fac feeting on a flags                                                                                                    | saa 10, Toewa 26 31128 -                                                                                                    | Nai 10, Tawa 26 3128 -                                                                                                    | Nav 16, Tawes 26 3128 -                                                                                                    | an energing and a second second second second second second second second second second second second second se                                                                                                    |                                                                                                    | an even dipud                                                                                                    |                                                                                                    |                                                                                                    |                                                                                                    | Monorer routes to fast                                                                                                    |                                                                                                    | nggara rosaan va fanj                                                                                                    | agenta nosema tor ĝaŭ                                                                                                    | naggara nosemb eo figal                                                                                                    | nagana nosemu ee Rooj                                                                                                    | nagense noseens na fijnej                                                                                                    | Mediferra uposees no dana                                                                                                    | a na đanj<br>Nagara notema na figaj                                                                                                    | erve dani                                                                                                    | nagene noorees no figes)                                                                                                    | read Decision and Agen (                                                                                                    | ngene noome te fanj                                                                                                    | After a score da afteri                                                                                                    | deux uosees na giel                                                                                                    | After a university of gas                                                                                                    | upera nosees te fasi                                                                                                    | Neura nozeme na deni                                                                                                    | upora nosama ka fijinij                                                                                                    |
|                                                                                                    | nav to trava op stigs                                                                                                    | vaar 10. Toewa 20. ST028 -                                                                                                    | Naar 10, Tarwerd 246 STIDB -                                                                                                    | Nav 10, Tu-ra 246 31029 -                                                                                                    |                                                                                                    |                                                                                                    |                                                                                                    |                                                                                                    |                                                                                                    |                                                                                                    |                                                                                                    |                                                                                                    | nggera rosena va fijelj                                                                                                    | angena nosees to fige]                                                                                                    | nagene rozene to fijel                                                                                                    | nagena nosemu os fisia)                                                                                                    | regeres notives to field                                                                                                    | Magazara noowaa ka dang                                                                                                    | modifiera uozieren en gibel                                                                                                    | wothers uoteens in glast                                                                                                    | recepture incodence nos figues]                                                                                                    | editara uzonan in gini                                                                                                    | ngene nooes to fasi                                                                                                    | Maran success on give                                                                                                    | there accounts for gives                                                                                                    | approximation for the state                                                                                                    | Mara uoree eo giul                                                                                                    | Means uoteens en gleel                                                                                                    | Affects Notives for Bank                                                                                                    |
|                                                                                                    | ser to, teela op stiggt =                                                                                                    | Nas 10. Towa 245 31028                                                                                                    | Naar 10, Terwerk 2(e) STICE                                                                                                    | haar 16, Tueved 246 STIDB -                                                                                                    |                                                                                                    |                                                                                                    |                                                                                                    |                                                                                                    |                                                                                                    |                                                                                                    |                                                                                                    | negara roquas sa fanj                                                                                                    | nggers notes to fina)                                                                                                    | agenta nosema ka ŝpaj                                                                                                    | nagera noome to field                                                                                                    | Ingente nosema los fisiel                                                                                                    | regerera noseme ser fase)                                                                                                    | мадилия познана на бала                                                                                                    | Modifium Los giberi                                                                                                    | mogene no épej                                                                                                    | magemen non-seen les fignes                                                                                                    | nagente rocuesto sol fignaj                                                                                                    | ngena moanes se fijnij                                                                                                    | Alexan succession and died                                                                                                    | gene noomes to final                                                                                                    | Afore used on going                                                                                                    | Neura notaeres es direct                                                                                                    | agente mouvees ser figing                                                                                                    | Alberta trochema na digel                                                                                                    |
|                                                                                                    | san ta tena op stop                                                                                                    | Nas 10, Tares 206 STG20                                                                                                    | Hase 16, Terrer 2 Job ST128                                                                                                    | Naar 16, Tarwer 2 de Stridge -                                                                                                    |                                                                                                    |                                                                                                    |                                                                                                    |                                                                                                    |                                                                                                    |                                                                                                    |                                                                                                    | ngers roues to fini                                                                                                    | nggens notes ea film)                                                                                                    | agena nosene na fasij                                                                                                    | maguna noomeo no fise)                                                                                                    | надила позина на бака)                                                                                                    | nageres noseme te fign)                                                                                                    | мадила познеко на бала                                                                                                    | моделия познава на брац                                                                                                    | Hogense notaese va figesj                                                                                                    | nugarar nosama ira fignij                                                                                                    | nagente notamin teo filmaj                                                                                                    | agenta mosena ko dijanj                                                                                                    | upera noseas ter égai                                                                                                    | gene noome to find                                                                                                    | apera nosees ka fang                                                                                                    | Afferta notivera var filmaj                                                                                                    | agente noteme en fijnij                                                                                                    | มูลตาม กองและ Har ซึ่งอยู                                                                                                    |
| Inter see Engl                                                                                                    | nin teela op stup                                                                                                    | Nas 10, Tarves 206 STI28                                                                                                    | Nas 10, Tarwa 20, STI28 -                                                                                                    | Hara Yel, Tarwa Jelo STIGBI                                                                                                    |                                                                                                    |                                                                                                    |                                                                                                    |                                                                                                    |                                                                                                    |                                                                                                    |                                                                                                    | ngens roses to film                                                                                                    | ngens rooms to final                                                                                                    | agena nosena na fasij                                                                                                    | мадила посники на Крац                                                                                                    | надила позника на брај                                                                                                    | regente mosene ver figet                                                                                                    | wagene notwes va fijnsj                                                                                                    | моделия познава на брај                                                                                                    | HALENDE HOUSERE HOUSERE                                                                                                    | nugura noseau na fijaj                                                                                                    | nogenze nosenen vor filmaj                                                                                                    | agene mosees so dijel                                                                                                    | upera nosees ea fanj                                                                                                    | aperar incomes no figue                                                                                                    | gene noteens to fignij                                                                                                    | มูดสาย การระดอ 6a ซึ่งกลุ่                                                                                                    | gene notemeter and gen                                                                                                    | were noties to find                                                                                                    |
| nin ve Spaj                                                                                                    | nan na fara a an a tuan a an a tuan a an a tuan a tuan a tuan a tuan a tuan a tuan a tuan a tuan a tuan a tuan a                                                                                                    | man val Zpolj                                                                                                    | was tā, Tarveš 200 STC2B — — — — — — — — — — — — — — — — — — —                                                                                                    | nan tés Tépena 26 STU29                                                                                                    |                                                                                                    |                                                                                                    |                                                                                                    |                                                                                                    |                                                                                                    |                                                                                                    |                                                                                                    |                                                                                                    | regenze rocsens voi filmij                                                                                                    | ngena nosena so fasi                                                                                                    | надила позник на брај                                                                                                    | надила позники на брај                                                                                                    | regente roceme ve fijng                                                                                                    | Mogene notiene ve fijnej                                                                                                    | enzgenia nozema na fijenj                                                                                                    | พระสุมาระ กรรมและ เขา ซึ่งหมู่                                                                                                    | nagara nooma na fijej                                                                                                    | nagenze mozenen var filmaj                                                                                                    | ngene novem ve fijnij                                                                                                    | gene nosees en fang                                                                                                    | apera noneess to figs.                                                                                                    | apera noneme ka fijesj                                                                                                    | upera nosena ser égai                                                                                                    | upera nosees ea époj                                                                                                    | upona nosema ke fignaj                                                                                                    |
| nan ava Tipoj                                                                                                    | nan na Goog                                                                                                    | w Naka Ye, STU2B w                                                                                                    |                                                                                                    | naar tél. Taranna 2(n) 511(2)                                                                                                    |                                                                                                    |                                                                                                    |                                                                                                    |                                                                                                    |                                                                                                    |                                                                                                    | Monante inclusion in faire                                                                                                    | nggere rooses to fasij                                                                                                    | nggera rosana ka fanj                                                                                                    | agenta nosema no épis                                                                                                    | nagara rozema ka fijanj                                                                                                    | magente notamin su Real                                                                                                    | magement incoments have figured                                                                                                    | модила познака на брац                                                                                                    | พระสุมาระ กรรมและ เอง ซึ่งหมู่                                                                                                    | encaperna monamas nos dipesij                                                                                                    | марита познике на Креј                                                                                                    | nggana nosama va fijanj                                                                                                    | ngene nooes to fasi                                                                                                    | agente notaente ner fignaj                                                                                                    | gene notees to final                                                                                                    | Alexan soo agaal                                                                                                    | upona noseese kordigaaj                                                                                                    | Nana uzonen na ditel                                                                                                    | upora nosana ka fijinij                                                                                                    |
| and the Goug                                                                                                    | nan ta fang                                                                                                    | nak Ko Tawa 200 STC2B                                                                                                    |                                                                                                    |                                                                                                    |                                                                                                    |                                                                                                    |                                                                                                    |                                                                                                    |                                                                                                    | MODERIE POTABILI NO BELI                                                                                                    | Moderna Pochesia Na Gasi                                                                                                    | nggera rosses se fanj                                                                                                    | nggers rooses to fini                                                                                                    | agena nosena tei ĝaŭ                                                                                                    | nagara nosemo vo figelj                                                                                                    | падила позняк на Кака)                                                                                                    | надника позники на бака)                                                                                                    | Megana nosama ka fang                                                                                                    | wogene rozema ko fignij                                                                                                    | мадила познав на брај                                                                                                    | надила позник на брај                                                                                                    | nggara nooma wa fijaj                                                                                                    | ngena moreas so fasij                                                                                                    | upera noseme en fijng                                                                                                    | gene noome to final                                                                                                    | ауила познава на була                                                                                                    | Nanza uzonene en ginal                                                                                                    | Neura vozvena voz dijelj                                                                                                    | ayana nosama ka fijinij                                                                                                    |
| and two Goug                                                                                                    | and the Heli Digit                                                                                                    | ante non Genzi                                                                                                    | ante ese Gergi                                                                                                    |                                                                                                    |                                                                                                    |                                                                                                    |                                                                                                    |                                                                                                    |                                                                                                    | MODERIE POTABILI NO BERI                                                                                                    | Mousers roums ver fan                                                                                                    | nggers rooses to fanj                                                                                                    | nggens noteses es film)                                                                                                    | ogena nosema na fanij                                                                                                    | magana noomaa na filiaa (                                                                                                    | надила позина на бака)                                                                                                    | надила позника на брад                                                                                                    | Megana noseas va fang                                                                                                    | NOGRANE POTIBLE POTIBLE                                                                                                    | HOLDERE HOLDERE HOLDERE                                                                                                    | надалка посовило на Адиа)                                                                                                    | ngjera rozema va fijaj                                                                                                    | ngena nooese oo fijaj                                                                                                    | upera nosena ter épag                                                                                                    | gene noteens to fasi                                                                                                    | Afore uncome on gland                                                                                                    | Neura uozanea na ginaj                                                                                                    | spense noseens var fang                                                                                                    | upera nosees ea fang                                                                                                    |
| ana ana Gang                                                                                                    | aan to tareed de sin dat                                                                                                    | aan téo Tarang Jab STUDB -                                                                                                    | ana tao Sgonj                                                                                                    | aan tab Terend Jab Stiddi                                                                                                    |                                                                                                    |                                                                                                    |                                                                                                    |                                                                                                    |                                                                                                    | NOTABLE NO REAL                                                                                                    | Mozena novema ver Gasi                                                                                                    | ngens noses to film                                                                                                    | nagente notaelle est filme)                                                                                                    | ogena nosema na fasij                                                                                                    | мадила позника на Крац                                                                                                    | надила позник на брај                                                                                                    | nagena nosema va fijacij                                                                                                    | мадила позника на була                                                                                                    | нодела познак на брај                                                                                                    | Hogene notaes to figui                                                                                                    | nugera roosena la fijolj                                                                                                    | nagente rocuesto na Ganj                                                                                                    | ogena nosema eo fanj                                                                                                    | were notices to final                                                                                                    | gana noosaas oo fijaaj                                                                                                    | gene nosees to figs.                                                                                                    | gena nosees ea figeij                                                                                                    | agente mouente ser fignaj                                                                                                    | agente notaelles voi figial                                                                                                    |
| un ver fang                                                                                                    | and the set of the set of the set | aan té Tarang Jeé Struggi                                                                                                    | aas tõi Tarans Jab STUDI                                                                                                    | ana tao Sgrag                                                                                                    |                                                                                                    |                                                                                                    |                                                                                                    |                                                                                                    | second rough a field                                                                                                    | uncerte posierie les fait                                                                                                    | Modella Posetta Na Gasi                                                                                                    | ngena rosena na fani                                                                                                    | regente rocume no filmi                                                                                                    | ogyana noswaa wa ƙanj                                                                                                    | надила позник на брај                                                                                                    | надила позник на брај                                                                                                    | наделка посняль на бала                                                                                                    | модила позива на брај                                                                                                    | engense noteme ee fijnej                                                                                                    | พระสุขาย การแพน เช ซึ่งหมู่                                                                                                    | nugera noseau na fijnij                                                                                                    | Indexta succession on give                                                                                                    | กฎขาย การเหล เข ชัญญ                                                                                                    | Nana uzzene en ginti                                                                                                    | gene nosees vo fijnij                                                                                                    | มูดการ กรรษตร Ivo ซึ่งกลุ่                                                                                                    | มูลกาม การระดอง ซ์ลูลสู                                                                                                    | gene mount in the gene                                                                                                    | upera nosees ter égai                                                                                                    |
| um ves čipuj                                                                                                    | an to the data of the data of  | aan toi. Tarana Julo STUDB                                                                                                    | aas tõi Turuse Juli STUUB                                                                                                    | ana tao Bang                                                                                                    |                                                                                                    |                                                                                                    |                                                                                                    |                                                                                                    | and the second second se                                                                                                    | Moderate Postantia No Gala                                                                                                    | Monorer routes in fait                                                                                                    | ngena rosees to fani                                                                                                    | nagera rozana no fanij                                                                                                    | адили познано на брај                                                                                                    | надила посники на браз                                                                                                    | наделка посняль на бала                                                                                                    | nggena nosema na fijnij                                                                                                    | модила гозина на брај                                                                                                    | enzgente nosteme nos fignaj                                                                                                    | encipente recolemite rea fignaj                                                                                                    | nagene roceese teo fijesj                                                                                                    | require income to fair)                                                                                                    | ngene noome to fijnij                                                                                                    | upera nosees ea fanj                                                                                                    | gente noteme ver dijenj                                                                                                    | appene monomen no dipaj                                                                                                    | upera nosees ter figel                                                                                                    | upona noseesa ka fijooj                                                                                                    | upona nosema ke figal                                                                                                    |
| an an Engl                                                                                                    | an the formation of a structure of the structure of the s | aan til Tarvas Jul STUDI                                                                                                    | aan té Tarang Jué Stituté                                                                                                    | ana tak tak ba situbil                                                                                                    |                                                                                                    |                                                                                                    |                                                                                                    |                                                                                                    | and the second second se                                                                                                    | version of Portunity and Read                                                                                                    | weather includes so face?                                                                                                    | regenera incomes non famili                                                                                                    | regiona recommission filmat                                                                                                    | адиля позняки на браз                                                                                                    | надела познак на брај                                                                                                    | nggena nosema na fijinj                                                                                                    | nggene roosens va fijnij                                                                                                    | модила познава на брај                                                                                                    | надили познике на бунај                                                                                                    | мадила позника на бакај                                                                                                    | надила позники на брај                                                                                                    | regente moneme ver figet                                                                                                    | ngene nooms to fignij                                                                                                    | Allente Normelle Her King                                                                                                    | perior non-mession for figure                                                                                                    | anna uaman an alami                                                                                                    | upona nosamo se fijinij                                                                                                    | Nikoza suoseen no eliinti                                                                                                    | арили позника на број                                                                                                    |
| aan oo Geg                                                                                                    | and the second part of the second second seco                                                                                                    | ana Yabi Tarawa Jabi Sh1289                                                                                                    | wake tale Sproj                                                                                                    | war fab Tawee 200 STI28 -                                                                                                    |                                                                                                    |                                                                                                    |                                                                                                    |                                                                                                    | second results of the second second se                                                                                                    | increases in Country on Read                                                                                                    | AMOUNTER TOTALISE NO BALL                                                                                                    | nggene monimum tea dijenj                                                                                                    | regions recommendation of their                                                                                                    | agenta nosema no épej                                                                                                    | nagene rozene ve fijelj                                                                                                    | nagena rozens en Rosi                                                                                                    | нарита познала на брај                                                                                                    | encyperar moneme ver figen)                                                                                                    | мадила позника на бриј                                                                                                    | надала познав на брај                                                                                                    | надалка посована на брај                                                                                                    | ngjera rozem in fijnj                                                                                                    | ngena mones vo fijnij                                                                                                    | ugana nosaaa ka dijal                                                                                                    | theme way with a second second s                                                                                                    | Alexan son gene (                                                                                                    | upona nosemo leo figal                                                                                                    | ugana nosama ka fijinij                                                                                                    | agenta noteena en geni                                                                                                    |
| ander sone Egystig                                                                                                    |                                                                                                    | ania wao Gengi                                                                                                    | mate two Gengi                                                                                                    | maar ka Tarawa Jak Stradji — — — — — — — — — — — — — — — — — — —                                                                                                    |                                                                                                    |                                                                                                    |                                                                                                    | and the second second se                                                                                                    | supreme process or family                                                                                                    | MAGNETIN TOTALITY AND AND AND AND AND AND AND AND AND AND                                                                                                    | services recommendations                                                                                                    | Agents rootante tes faini                                                                                                    | Addition to service and the service of the service of t                                                                                                    | system rossena i e dani                                                                                                    | ngguna noonaa ku faaj                                                                                                    | ngguna roosaan iso fijaaj                                                                                                    | ragema nosema se fasaj                                                                                                    | Megana novima ku fanij                                                                                                    | incipina rozsima ko figinį                                                                                                    | надрига гозавана на брај                                                                                                    | engene roomen vo fijng                                                                                                    | ngana nooma ka ƙasi                                                                                                    | ogena nosema en épeij                                                                                                    | upera nosees te dael                                                                                                    | pera noowen to fasi                                                                                                    | After a source so figure                                                                                                    | Nanza uzonene en ginal                                                                                                    | Affare uncerea en gin (                                                                                                    | upera nosesa terdigaj                                                                                                    |
| ana wa Gang                                                                                                    | an na tao Gooj                                                                                                    | aan tab Taraad Jab STUDB                                                                                                    | ana tala Tarawa Jalo Satuga                                                                                                    | aan tab Terend Jab Stiddi                                                                                                    |                                                                                                    |                                                                                                    |                                                                                                    | and an an an an an an an an an an an an an                                                                                                    | And and a second second se                                                                                                    | second process of the literation of the literation of the literati                                                                                                    | second processor on films                                                                                                    | ngenta restamo na filinaj                                                                                                    | NUMERA FORCE AND A REAL AND A REAL AND A REAL AND A REAL AND A REAL AND A REAL AND A REAL AND A REAL AND A REAL                                                                                                    | ogena nosena su fisiaj                                                                                                    | Hogense Hoo Haves                                                                                                    | regener notales in fight)                                                                                                    | nagena rozena eu fanij                                                                                                    | wegens no ken                                                                                                    | wothers software we give                                                                                                    | wodhurs uozeens vo göni                                                                                                    | expense recommon no figinal                                                                                                    | nggara nggara ng ligaj                                                                                                    | agente noseneo seo fignij                                                                                                    | ирита познана на број                                                                                                    | gene nooeee to dijesj                                                                                                    | gene nosees es fanj                                                                                                    | gene novem ve fang                                                                                                    | spera novem ve fanj                                                                                                    | Alberta Notema na Albeij                                                                                                    |
| ana ma Garaj                                                                                                    |                                                                                                    | wak Hib. Tarward 200 STICER                                                                                                    | wan Ho, Tarwad Joh STICER                                                                                                    | waa ka Gang                                                                                                    |                                                                                                    |                                                                                                    |                                                                                                    | AND AND A AND A AND A AND A AND A AND A AND A AND A AND A AND A AND A AND A AND A AND A AND A AND A AND A AND A                                                                                                    | AND AND A DATA AND AND AND AND AND AND AND AND AND AN                                                                                                    | Monoral postance on Sand                                                                                                    | Nervania Inclana Inc.                                                                                                    | NORMA TROAMED HE GAIL                                                                                                    | Hydrata Lucceane He Ribel                                                                                                    | ogene noowee ve fight                                                                                                    | regente rocente su figing                                                                                                    | engena rociente los filmij                                                                                                    | engenar increase ver figen                                                                                                    | weggene roowe va fijnij                                                                                                    | wrygera rozawaa wa figing                                                                                                    | wytera system te danij                                                                                                    | nggara noowas isa fijanj                                                                                                    | nggran rooma sa Kanj                                                                                                    | ugena nooma na fasi                                                                                                    | yena noselle ne fenj                                                                                                    | gene noveme te dini                                                                                                    | Affaite succession and Real                                                                                                    | Affects succession on given                                                                                                    | Affanta noosees ka Geel                                                                                                    | Affaura suovees va dies                                                                                                    |

Слика бр. 25 Приказ групе фискалних рачуна Промет – Продаја и групе фискалних рачуна Промет – Рефундација

Код фактуре која се генерише на основу издатих фискалних рачуна, укључујући Промет – Продаја и Промет – Рефундација, податак о умањењу на основу фискалних рачуна из категорије Промет – Рефундација представљен је на нивоу ставке у делу где се уносе умањења (Слика 26).

| Desare we Spoy   |          |                            |                        |          | ×            |
|------------------|----------|----------------------------|------------------------|----------|--------------|
|                  | an famil | Разлог умањења             | Основица за<br>умањење | N.       | Износумањења |
|                  |          | Refundacija po opštoj stoj |                        |          | 4563.33      |
|                  |          | Θ Додај ново унинална      |                        |          |              |
| Parentine Stream | lane -   |                            | Canging                | Откаки   |              |
| 9 A              |          | 1                          | and of Strends         | ALC: NO. | 9 11010 C    |
| 3° 6             |          |                            |                        |          |              |

Слика бр. 26 Приказ података о умањењу на основу фискалних рачуна Промет – Рефундација који се реферишу на фискалне рачуне Промет – Продаја, издатих у одабраном временском периоду

Детаљан приказ нацрта електронске фактуре нуди кориснику следеће опције:

| "Обриши" – помоћу ове опције корисник може обрисати креирани нацрт електронске фактуре (Слика 27).                                              |
|----------------------------------------------------------------------------------------------------|
| 🖲 Обриши Одбаци промене Ажурирај нацрт Пошаљи документ Откажи                                                                                   |
| <b>Слика 27</b> . Опција Обриши                                                                                                    |
| "Одбаци промене" – помоћу ове опције корисник може одустати од измена које је унео у нацрт<br>електронске фактуре, а није их сачувао(Слика 28). |
| 🖻 Обриши Одбаци промене Ажурирај нацрт Пошаљи документ Откажи                                                                                   |
| Слика 28. Опција Одбаци промене                                                                                                    |
| " <b>Ажурирај нацрт</b> " – помоћу ове опције корисник може сачувати измене унете у нацрт електронске фактуре (Слика 29).                       |
| 🖻 Обриши 🛛 Одбаци промене 🔪 Сажурирај нацрт 📄 Пошаљи документ 🔹 Откажи                                                                          |
| Слика 29. Опција Ажурирај нацрт                                                                                                    |
|                                                                                                    |
| "Пошаљи документ" – помоћу ове опције корисник може послати електронску фактуру (Слика 30).                                                     |
| 🖻 Обриши Одбаци промене Ажурирај нацрт Пошаљи документ Откажи                                                                                   |
| Слика 30. Опција Пошаљи документ                                                                                                    |

Наведена измена приказана је на страницама од 343 до 354 Интерног техничког упутства.

#### 2.2 Интеграција Система електронских отпремница са Системом електронских фактура

Напомена: Наведена функционалност тренутно је доступна искључиво на Демо окружењу. Планирано је да буде доступна на продукционом окружењу од 1. јануара 2026. године.

Развијена је интеграција између Система електронских отпремница са СЕФ-ом, која обухвата следеће функционалности:

- Претрага и пријем отпремница: На захтев СЕФ-а, корисници могу да претраже и прегледају листу отпремница из система Е-Отпремница на основу унетих параметара купац-продавац-достигнут стварни датум и време отпреме.
- Дохватање детаља отпремнице: Омогућено је преузимање одређених података о отпремницама на основу раније описаних параметара.

#### Приступање корисника страници Е-отпремнице

Након што приступи СЕФ-у, корисник одабиром опције "Е-отпремнице" која је смештена на командној табли (Слика бр. 1), приступа страници "Е-отпремнице" са које, одабиром опције "eID" (Слика бр. 2), приступа страници "Е-отпремнице".

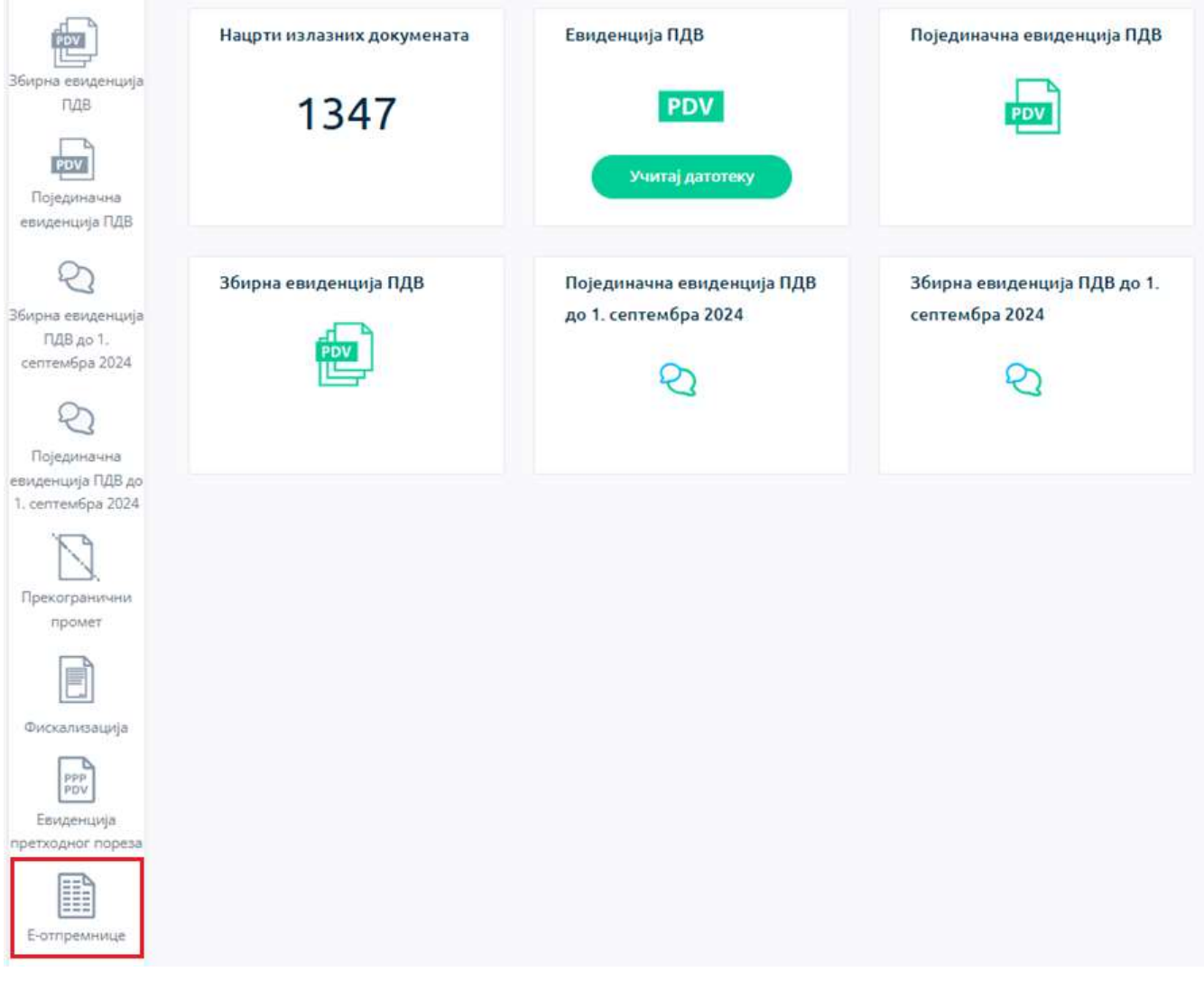

Слика бр. 1. Приказ опције "Е-отпремнице"

| Доброд | ошли на сис | тем е-Отпре | емница |
|--------|-------------|-------------|--------|
|        | 0           | -15         |        |

Слика бр. 2. Приказ странице "Е-отпремница" на којој се налази опција за пријаву

#### Услови за креирање фактуре и преузимање података отпремнице

За успешно креирање фактуре, од интереса су само екстерне е-отпремнице, које прате транспорт добара између продавца и купца, односно случајеви у којима право располагања на добрима прелазе са једног на други субјект.

Након што е-отпремница буде регистрована и након што протекне рок наведен у систему електронских отпремница као "стварни датум и време отпреме", у СЕФ-у ће та е-отпремница постати доступна на списку отпремница.

На страници "Продаја", у секцији "Отпремница", када унесете број отпремнице у поље "Број отпремнице", систем ће, после уноса три карактера, приказати списак доступних бројева отпремница (Слика бр. 3). Пошиљалац може да одабере број отпремнице из понуђене листе, која ће садржати искључиво оне отпремнице које су повезане са одређеним купцем и продавцем.

| тпремница      | ( |
|----------------|---|
| рој отпремнице |   |
| 100            | ⊘ |
| 10022025UK1    | 4 |
| 10022025UK3    |   |
| 10022025UK2    |   |

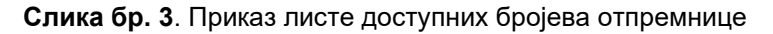

Одабиром отпремнице са списка, омогућено је аутоматско преузимање релевантних података везаних за ставке отпремнице (Слика бр. 4), укључујући:

- Шифра артикла
- Назив артикла
- Количина
- Јединица мере

|    | Property Spot | Detter | Pares *     | Santana <sup>+</sup> | Surrey a    | Lizzwa * | Place parameter |      | Haven Goo 7128 | 1123-14 | runi<br>+++++ |    | Mageringenange<br>antessepenanger i ne |     |    |
|----|---------------|--------|-------------|----------------------|-------------|----------|-----------------|------|----------------|---------|---------------|----|----------------------------------------|-----|----|
|    | 1             | 800400 | Papantena 1 | 100                  | kou -       | 0        | 0.00            | -00- | 0.00           | W.      | 570           | -  | -                                      |     | 8  |
|    | 3             | 800500 | Opponent, 2 | 300                  | 104 -       | 0        | 0.00            | 0    | 6.00           | ya      | 510           | 73 | -                                      | - 1 | 6  |
| .0 | (#. )         | 800800 | Проновод 3  | 300                  | $ W_{i}  =$ | 0        | 6,00            | 0.   | 4.00           | 10      | 510           | •  | -                                      | -11 | A, |
|    | appendix for  |        |             |                      |             |          |                 |      |                |         |               |    |                                        |     |    |

ID yord one's meet

Слика бр. 4. Приказ преузетих података са ставке отпремница

Корисницима је омогућено да на исту фактуру додају једну или више отпремница са листе, уз аутоматско укључивање ставки из одабраних отпремница. Преузети подаци везани за ставке отпремница не могу се изменити. Међутим, ручни унос осталих података остаје доступан.

Поред тога, корисници могу да обришу преузете ставке са отпремница, као и да додају нове ставке које нису повезане са отпремницама.

Наведена измена приказана је на страници 224 Интерног техничког упутства.

#### 2.3 Валидација идентификатора класификације артикла у складу са GN шемом

У тагу /Invoice/cac:InvoiceLine/cac:Item/cac:CommodityClassification/cbc: ItemClassificationCode, потребно је навести идентификатор класификације артикла у складу са шемом "GN" и вредношћу "PDV-RS-OBJ", као што је и наведено у спецификацији прилагођене примене стандарда EN 16931-1 за електронске фактуре у унутрашњем промету у Републици Србији.

Уведена је валидација која ће кориснику пријавити грешку уколико се унесе било која друга вредност осим "PDV-RS-OBJ":

{

"Message": "The value {'ItemClassificationCode'} of the

eInvoice.InvoiceLine.Item.CommodityClassification.ItemClassificationCode is not valid for listID 'GN'",

"FieldName": "eInvoice.InvoiceLine.Item.CommodityClassification.ItemClassificationCode",

"ErrorCode": "TheValueOfItemClassificationCodeIsNotValidForDefinedListID"

}

Имплементирана валидација ће бити извршена путем Public API метода *publicApi/sales-invoice/ubl* и *publicApi/sales-invoice/ubl/upload*, као и учитавањем XML-а на корисничком интерфејсу.

#### 2.4 Информација о локалном времену на спољном приказу електронске фактуре

На спољном приказу електронске фактуре (ПДФ) додата је напомена да датум и време генерисања електронске фактуре одговарају локалном времену.

| Генерисво систем ЕФантурское СројониСа 54 (2000)<br>a4d4-539747e6689e1 датум и време генерисања:29.0                                                                                                    | рсу I И                             | 4 446 m      |  |
|----------------------------------------------------------------------------------------------------|-------------------------------------|--------------|--|
| (a) (a) for a first of the state of the state of the s |                                     |              |  |
|                                                                                                    |                                     |              |  |
|                                                                                                    |                                     |              |  |
| Dation (4282824) or 20.01.2025                                                                                                    | 5 poi d                             |              |  |
| arym Asgabana. 23.01.2020                                                                                                    | Confidex3996DEV                     |              |  |
| Terrar Contest                                                                                                    | Датум промета                       | 29.01.2025   |  |
| Зеоgrad Србија                                                                                                    | Датум доспећа<br>Матични број купца | 29.01.2025   |  |
|                                                                                                    | ПИБ купца                           |              |  |
|                                                                                                    | Валута фактуре                      | 1000         |  |
|                                                                                                    | Износ за плаћање                    | - M. Max 400 |  |

#### 2.5 Исправке

- 1. Исправљена је грешка која је утицала на компаније чији називи садрже специјални знак "/", чиме је омогућено успешно чување свих промена у подешавањима компанија.
- 2. На спољном приказу електронске фактуре исправљена је грешка везана за документа о смањењу и документа о повећању, чиме је износ за заокруживање сада тачно обрачунат и адекватно приказан.
- 3. У НБС ИПС QP коду, који се генерише на проширеном спољном приказу фактуре, ограничен је назив платиоца (таг П) као и назив примаоца плаћања (таг Н) на максимално 70 карактера, по техничкој спецификацији НБС.